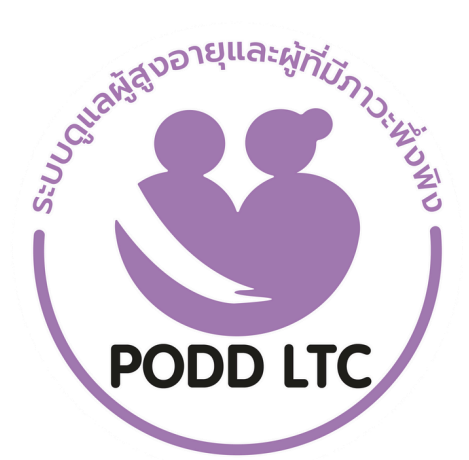

# คู่มือการใช้งาน PODD LTC

ระบบดูแลผู้สูงอายุและผู้มีภาวะพึ่งพิงงองชุมชน

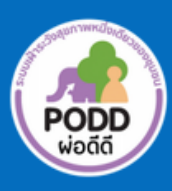

ศูนย์เฝ้าระวังสุงภาพหนึ่งเดียว มหาวิทยาลัยเชียงใหม่ คู่มือการใช้งานแอปพลิเคชันไลน์ PODD LTC นี้ จะช่วยการปฏิบัติงานของเจ้าหน้าที่ อสม. นักบริบาลท้องถิ่น ผู้ดูแล ผู้สูงอายุ (Care Giver) และผู้เกี่ยวข้องอื่นๆ จัดทำขึ้นเพื่อให้ อปท.และหน่วยงานที่เกี่ยวข้อง มีระบบดิจิทัลใช้งาน ดูแลผู้สูง อายุและผู้มีภาวะพึ่งพิง ที่ชุมชนเป็นเจ้าของข้อมูล สามารถบริหารจัดการข้อมูลได้ด้วยตนเอง ประมวลและเข้าถึงข้อมูลได้ ง่าย สะดวก และรวดเร็ว เรียลไทม์ ทั้งนี้ตัวแบบโปรโตไทป์ ได้รับฟังความเห็นจากที่ประชุมวิชาการปี 2565 แล้วจึงได้พัฒนา ต่อ โดยได้รับความร่วมมือจากผู้ทรงคุณวุฒิทั้งในและนอกมหาวิทยาลัย โดยเฉพาะเจ้าหน้าที่องค์การบริหารส่วนตำบล ห้วยทราย อ.แม่ริม จ.เชียงใหม่ เจ้าหน้าที่ รพ.สต.หนองปลามัน อ.แม่ริม และเจ้าหน้าที่ รพ.สต.ร้องวัวแดง อ.สันกำแพง จ.เชียงใหม่ ที่ร่วมกันปรับแต่งแนวคิด รูปแบบ และทดสอบการใช้งานจนเกิดเป็น **"ระบบดูแลผู้สูงอายุและผู้มีภาวะพึ่งพิง** ในชุมชน (PODD LTC)"

PODD LTC มีสามส่วน ส่วนที่หนึ่ง การบันทึกข้อมูลส่วนตัว แบบประเมินความสามารถในการดำเนินชีวิตประจำวัน ตามดัชนีบาร์เธล (ADL) (อ้างอิงตามแบบประเมินของกรมอนามัย) ส่วนที่สอง ระบบติดตาม/ตรวจเยี่ยมผู้สูงอายุฯหรือผู้ป่วย ที่ได้รับแผนการดูแลพิเศษ เพื่อให้ง่ายต่อการทำงานของเจ้าหน้าที่ ส่วนที่สาม การแจ้งขอรับความช่วยเหลือ ประโยชน์ที่ได้ รับ อปท.และหน่วยงาน สามารถดูแลและบริหารจัดการผู้สูงอายุฯ ได้ทันทีและทั่วถึง อำนวยความสะดวกให้เจ้าหน้าที่ในการ กรอกข้อมูลและประมวลผลด้วยระบบดิจิทัลทดแทนการใช้กระดาษ ระบบประมวลผลข้อมูลเป็นรายงานการติดตาม/ตรวจ เยี่ยมผู้สูงอายุฯรายบุคคล สำหรับผู้ที่พบปัญหาสุขภาพระบบจะมีการแจ้งเตือนภาวะสุขภาพส่งไปยังเจ้าหน้าที่ที่เกี่ยวข้อง ให้ดำเนินการดูแลช่วยเหลือ และยังสามารถแสดงรายงานผลการปฏิบัติของเจ้าหน้าที่ให้ผู้บริหารได้ทราบด้วย

นอกจากนี้ PODD LTC ยังสามารถใช้คัดกรองสุขภาพผู้สูงอายุในชุมชนเชิงรุก ได้อย่างครอบคลุมและมีประสิทธิภาพ อปท.และหน่วยงานสามารถใช้ค้นหาผู้ที่มีความเสี่ยงต่อการเกิดโรคความดันและโรคเบาหวาน เพื่อวางแผนดำเนินการให้คน กลุ่มเสี่ยงมีการปรับเปลี่ยนพฤติกรรมและการใช้ชีวิตให้ดีขึ้น ส่งเสริมให้ผู้สูงอายุมีสุขภาพแข็งแรง ลดการป่วย/ตายจากโรค หัวใจและหลอดเลือดสมอง ดังเช่น อบต.ห้วยทราย ใช้ PODD LTC ระบุผู้มีความเสี่ยงโรคหัวใจและหลอดเลือดสมอง พบผู้มี ความเสี่ยงที่ต้องเฝ้าระวังปัญหาสุขภาพ จำนวน 507 คน จากจำนวนประชากรผู้สูงอายุในพื้นที่จำนวน 1,080 คน นำไปสู่ การได้รับรางวัลระดับชาติ จากกรมอนามัย และ Prime Minister's Digital Award 2022 สาขา Digital Community of the Year จากสำนักงานส่งเสริมเศรษฐกิจดิจิทัล (DEPA)

หวังว่า คู่มือฉบับนี้จะเป็นประโยชน์ต่อชุมชน อปท. เจ้าหน้าที่ และผู้ปฏิบัติงาน ในการดูแลและเฝ้าระวังปัญหาสุขภาพ ผู้สูงอายุ สามารถบริหารจัดการและยกระดับการทำงานให้เกิดผลสัมฤทธิ์อย่างเป็นรูปธรรม เกิดการใช้ประโยชน์อย่างยั่งยืน ต่อไป ทั้งนี้ หากพบข้อแก้ไขที่ควรได้รับการพัฒนาให้ดีขึ้น โปรดแจ้งศูนย์ฯทราบเพื่อดำเนินการต่อไปด้วย จักขอบคุณยิ่ง

> ศูนย์เฝ้าระวังสุขภาพหนึ่งเดียว มหาวิทยาลัยเชียงใหม่ มีนาคม 2566

# สารบัญ

| คำนำ                                                                                         |    |
|----------------------------------------------------------------------------------------------|----|
| ขั้นตอนการใช้งานระบบดูแลผู้สูงอายุและผู้มีภาวะพึ่งพิงของชุมชน (PODD LTC)                     | 1  |
|                                                                                              | 2  |
| <b>การลงทะเบียนเข้าใช้งานระบบ</b> สำหรับเจ้าหน้าที่ CARE MANEGER/เจ้าหน้าที่ดูแลระบบ         | 4  |
| เมนูการใช้งานผ่าน Application Line PODD LTC                                                  | 5  |
| <ul> <li>ส่วนที่ 1 ลงทะเบียน</li> </ul>                                                      | 5  |
| <ul> <li>ส่วนที่ 2 ค้นหารายชื่อ</li> </ul>                                                   | 8  |
| <ul> <li>ส่วนที่ 3 ค้นหาด้วย Location</li> </ul>                                             | 8  |
| <ul> <li>ส่วนที่ 4 รายงานของเจ้าหน้าที่</li> </ul>                                           | 9  |
| • ส่วนที่ 5 Admin Dashboard                                                                  | 12 |
| <ul> <li>ส่วนที่ 6 ออกจากระบบ</li> </ul>                                                     | 14 |
| การเตรียมความพร้อมก่อนใช้งาน PODD LTC                                                        | 15 |
| วิธีการใช้งาน PODD LTC                                                                       | 15 |
| <ul> <li>การตั้งค่ารับการแจ้งเตือน การประเมินสุขภาพผู้สูงอายุ ผ่าน Dashboard PODD</li> </ul> | 16 |
| <ul> <li>การแก้ไขข้อมูลส่วนตัว</li> </ul>                                                    | 25 |
| <ul> <li>การใช้แผนที่นำทางไปยังบ้าน</li> </ul>                                               | 27 |
| <ul> <li>การอัปเดต/แก้ไข ข้อมูลสุขภาพ และ บันทึกการติดตาม/ตรวจเยี่ยม</li> </ul>              | 28 |
| <ul> <li>การแจ้งขอความช่วยเหลือ</li> </ul>                                                   | 31 |
| <ul> <li>การประเมินความสามารถในการปฏิบัติกิจวัตรประจำวัน (ประเมิน ADL)</li> </ul>            | 32 |
| <ul> <li>การประเมินความเสี่ยงการเกิดแผลกดทับ (Braden Score)</li> </ul>                       | 33 |
| <ul> <li>การประเมินติดตามการหายของแผลกดทับ</li> </ul>                                        | 34 |
| คำแนะนำการใช้งานระบบ PODD LTC                                                                | 35 |
| <ul> <li>การเรียกดูรายงานที่มีการแจ้งเตือนจากกลุ่มไลน์</li> </ul>                            | 35 |
| <ul> <li>การใช้งานผลการประเมินสุขภาพใน Dashboard PODD</li> </ul>                             | 36 |
| <ul> <li>การลบข้อมูลผู้สูงอายุและผู้มีภาวะพึ่งพิ่งในระบบ</li> </ul>                          | 38 |
| <ul> <li>การดาวน์โหลด QR Code ผู้สูงอายุ (กรณีที่ต้องการดาวน์โหลดใหม่อีกครั้ง)</li> </ul>    | 39 |
| <ul> <li>การใช้งาน Application Line PODD LTC ในคอมพิวเตอร์</li> </ul>                        | 40 |
| ปัญหาที่พบบ่อย                                                                               | 42 |

## ขั้นตอนการใช้งานระบบดูแลผู้สูงอายุและผู้มีภาะวะพึ่งพิงของชุมชน (PODD LTC)

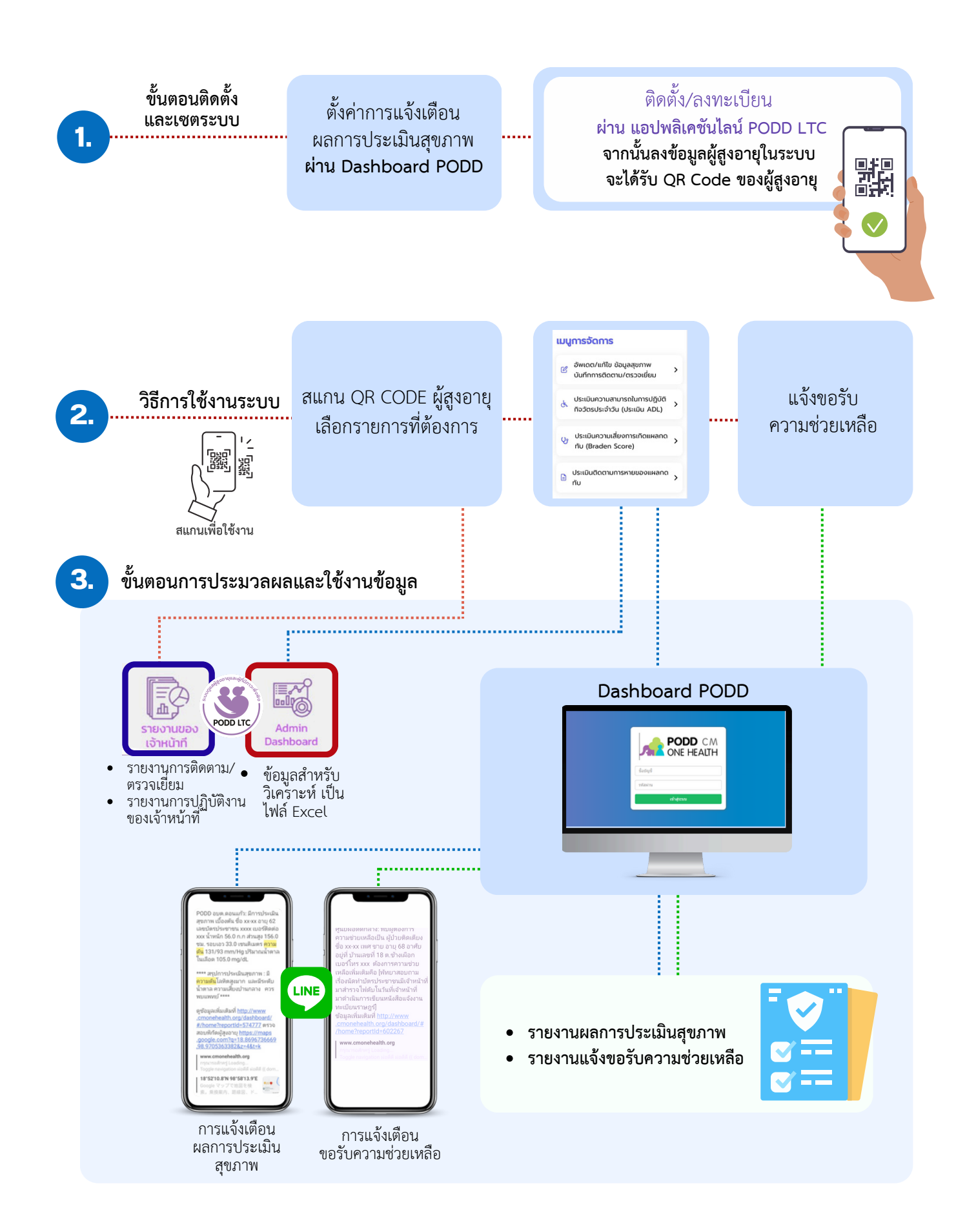

## การลงทะเบียนใช้งานระบบสำหรับ เจ้าหน้าที่ Care Giver

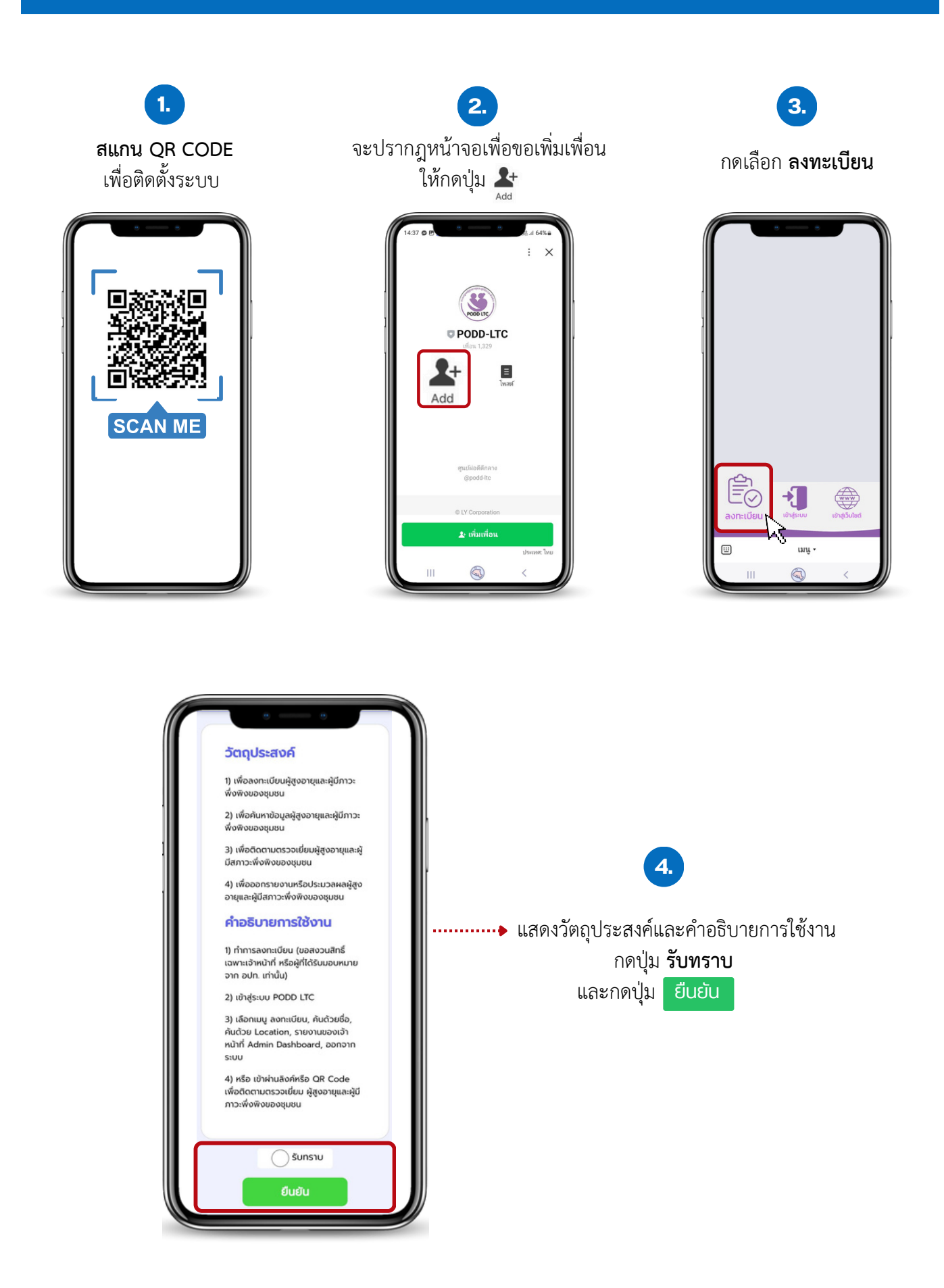

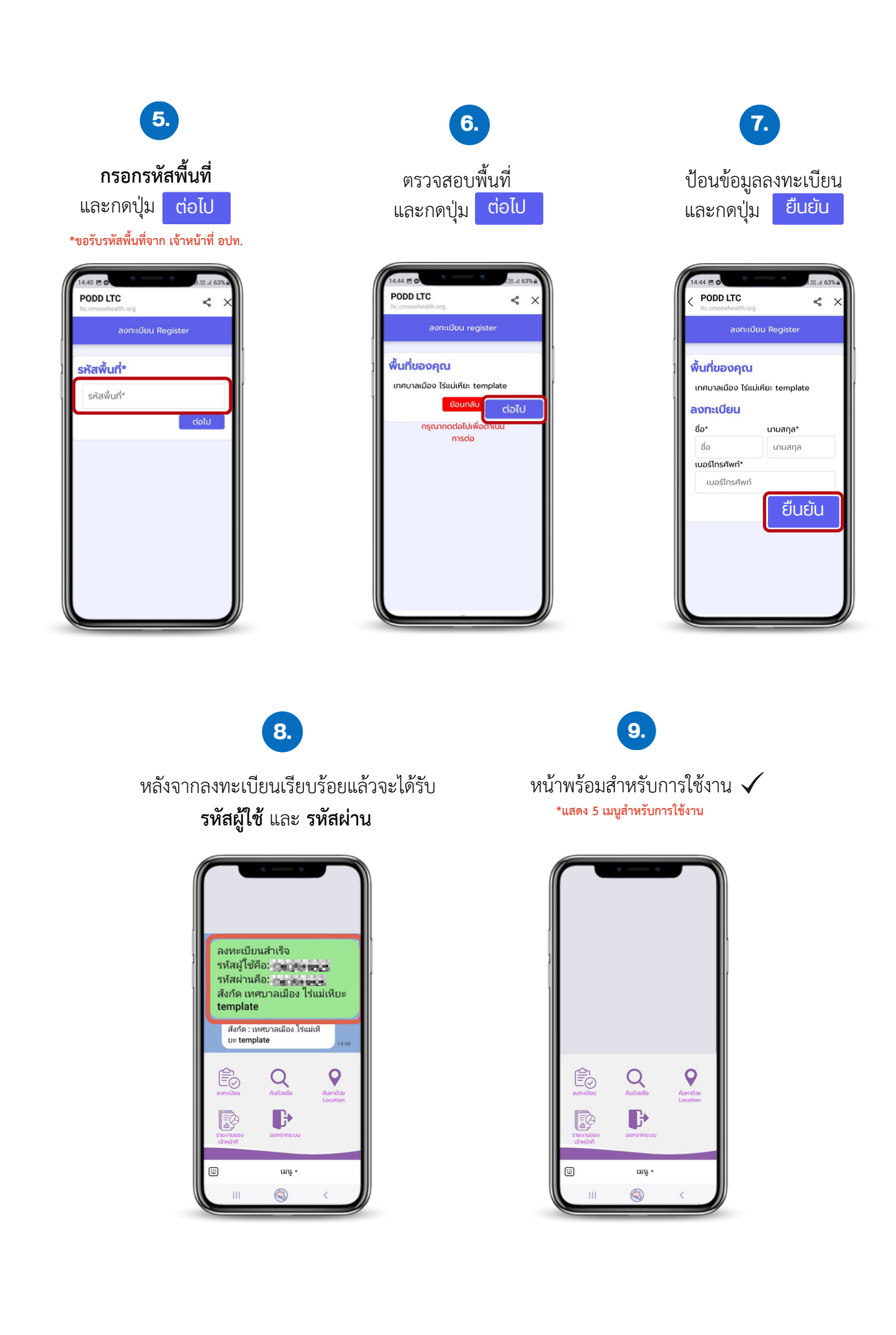

# การลงทะเบียนใช้งานระบบสำหรับ เจ้าหน้าที่ Care Manager / เจ้าหน้าที่ดูแลระบบ

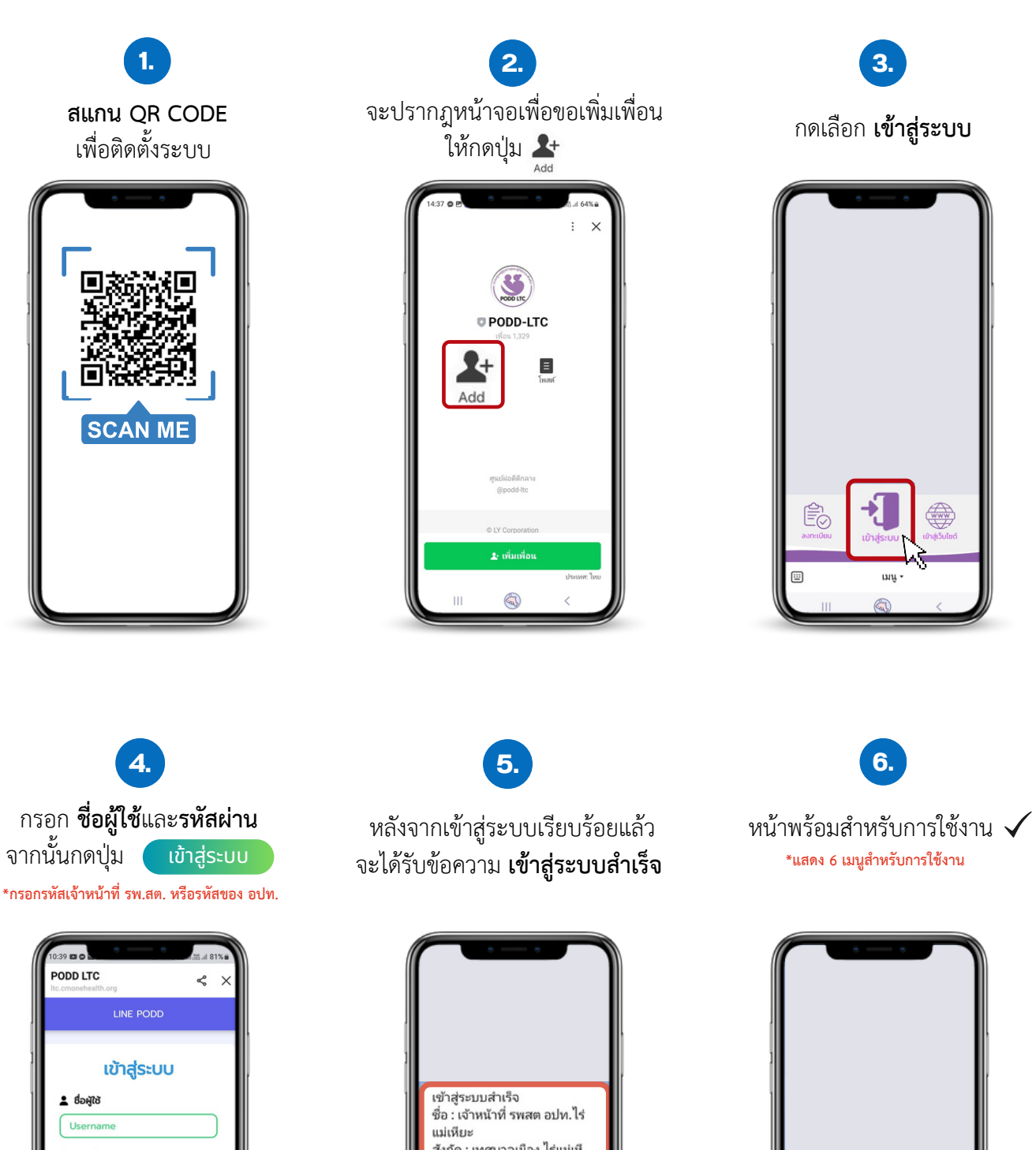

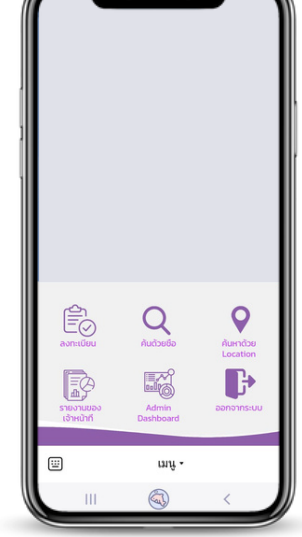

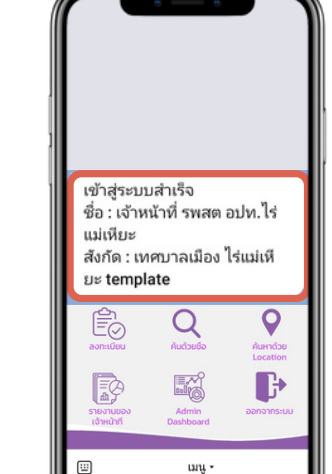

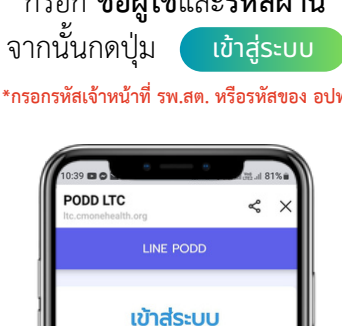

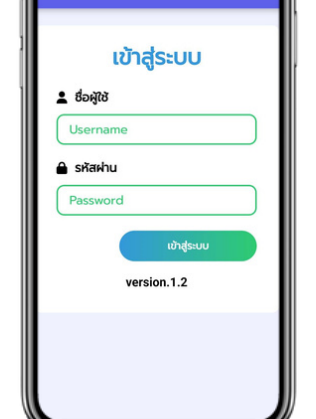

# เมนูการใช้งานผ่าน Application Line PODD LTC

## ส่วนที่ 1 ลงทะเบียน

หน้าที่ 1 บันทึกข้อมูลส่วนตัว

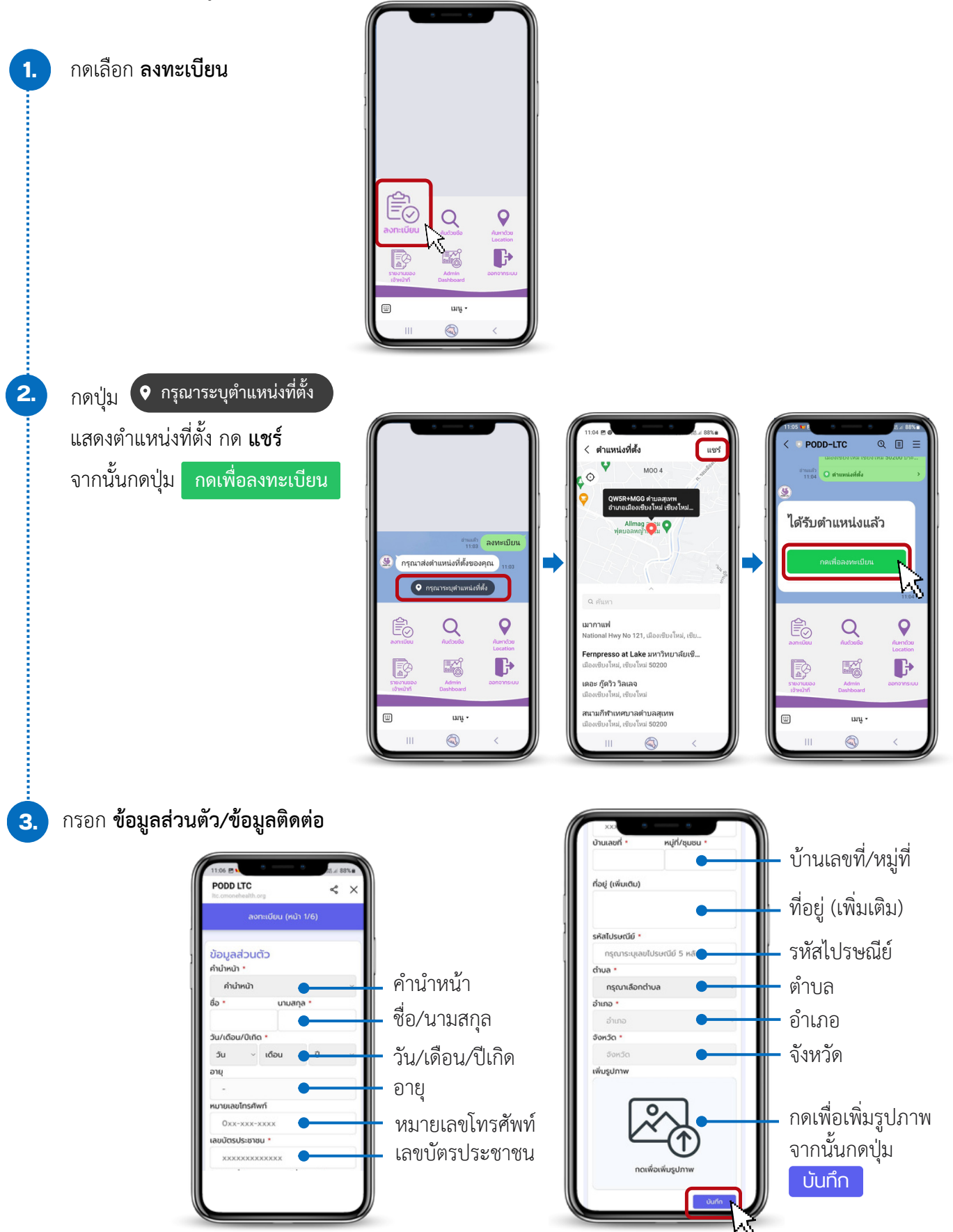

PODD LTC

- หน้าที่ 2 ข้อมูลญาติและเจ้าหน้าที่ผู้ดูแล
  - \$ > < > ข้อมูลญาติผู้ดูแล สถานะการลงทะเบียน LTC คำนำหน้า \* กด () เพื่อเลือกสถานะ 🔿 ยืนยันเมื่อวันที่ คำนำหน้า คำนำหน้า วัน ~ เดือน การลงทะเบียน LTC ชื่อ ' นามสกล ชื่อ/นามสกุล 🔘 รอการยืนยัน หมายเลขโทรศัพท์ \* 🔘 ออกจากระบบ LTC หมายเลขโทรศัพท์ 0xx-xxx-xxxx 🔿 ไม่กราบ เจ้าหน้าที่ผู้ปฏิบัติหน้าที่ ตำแหน่ง \* ตำแหน่ง ตำแหน่ง ชื่อ • จากนั้นกดปุ่ม บันทึก นามสกุล ชื่อ/นามสกุล เจ้าหน้าที่ รพสต อปท.ไร่แ หมายเลขโทรศัพท์ หมายเลขโทรศัพท์ 0xx-xxx-xxxx จากนั้นกดปุ่ม บันทึก

• หน้าที่ 3 ข้อมูลการลงทะเบียน LTC

หน้าที่ 4 ข้อมูลประวัติสุขภาพ

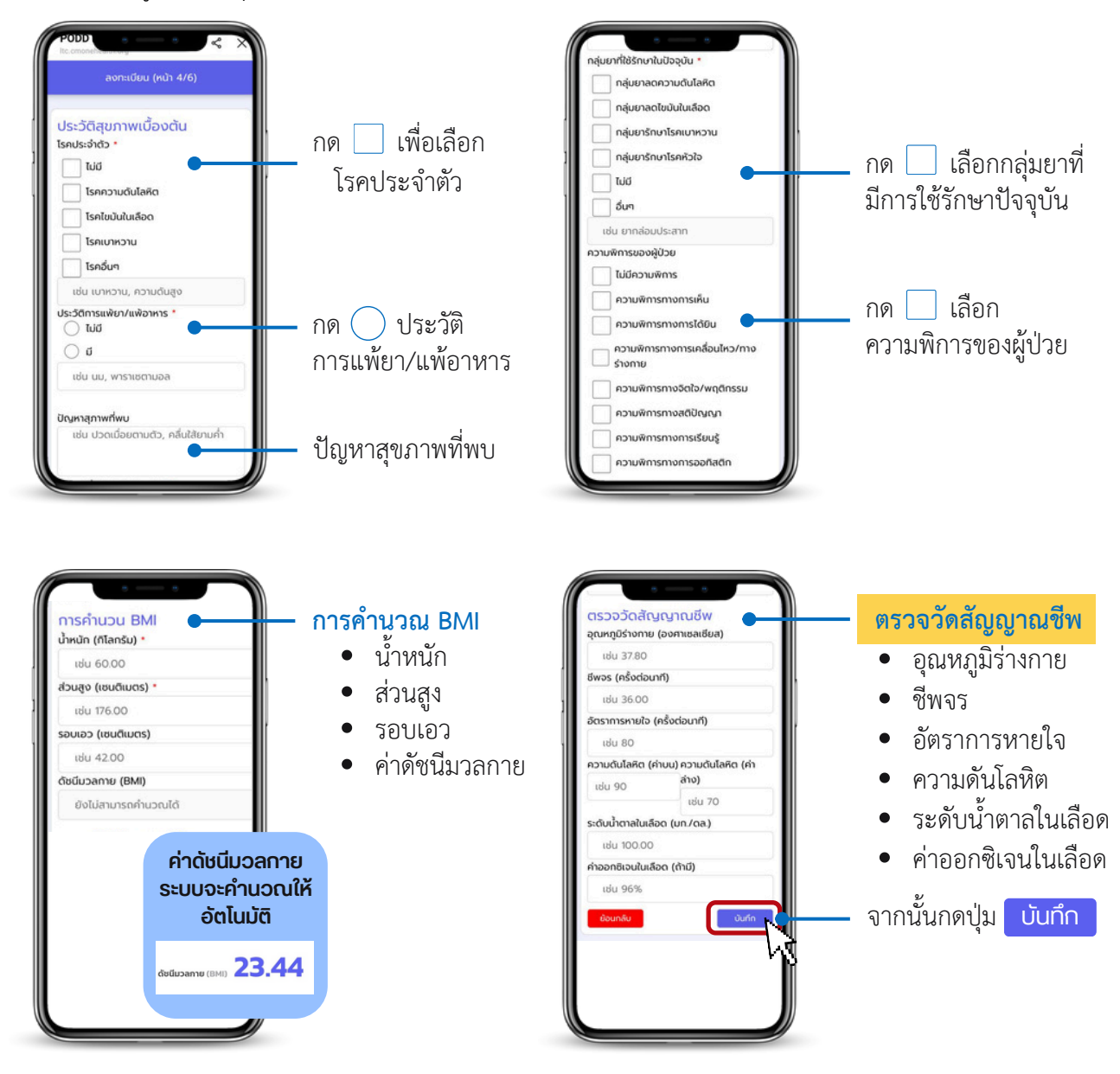

• หน้าที่ 5 แบบประเมินความสามารถในการดำเนินชีวิตประจำวันตามดัชนีบาร์เธล (ADL)

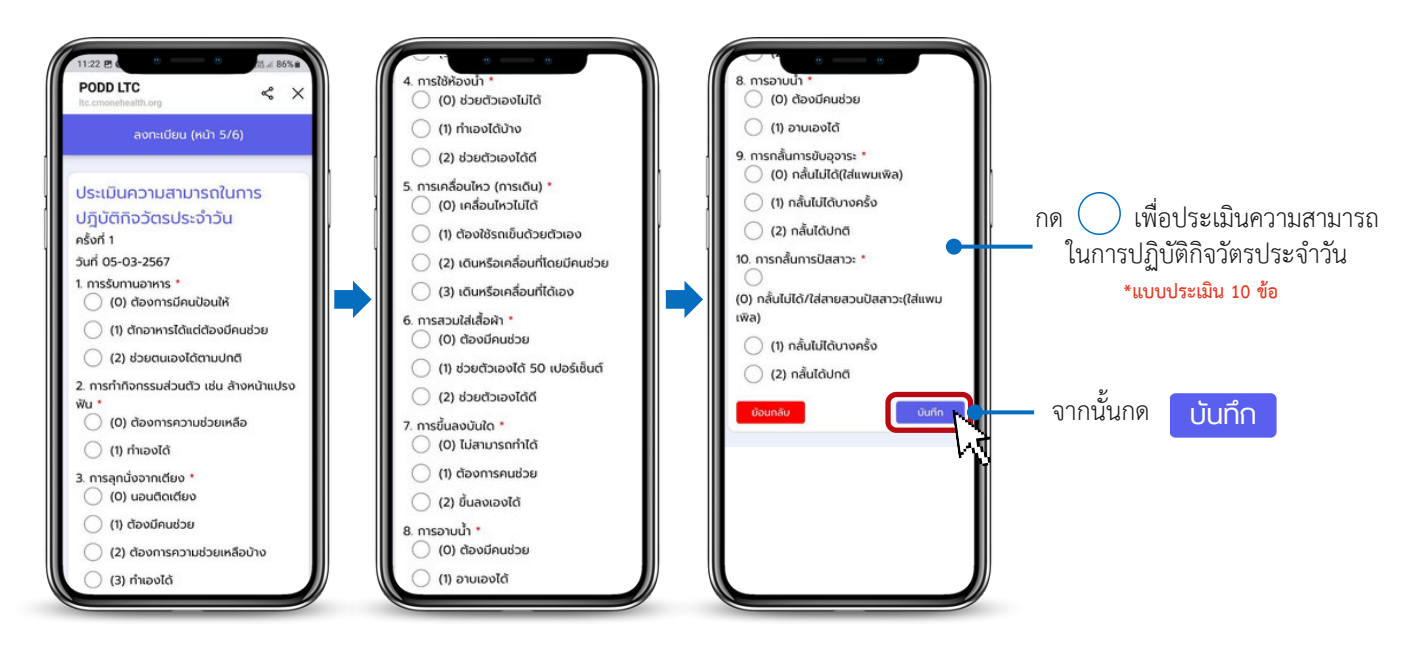

• หน้าที่ 6 ผลการประเมิน ADL และ QR Code ของผู้สูงอายุและผู้ที่มีภาวะพึ่งพิง

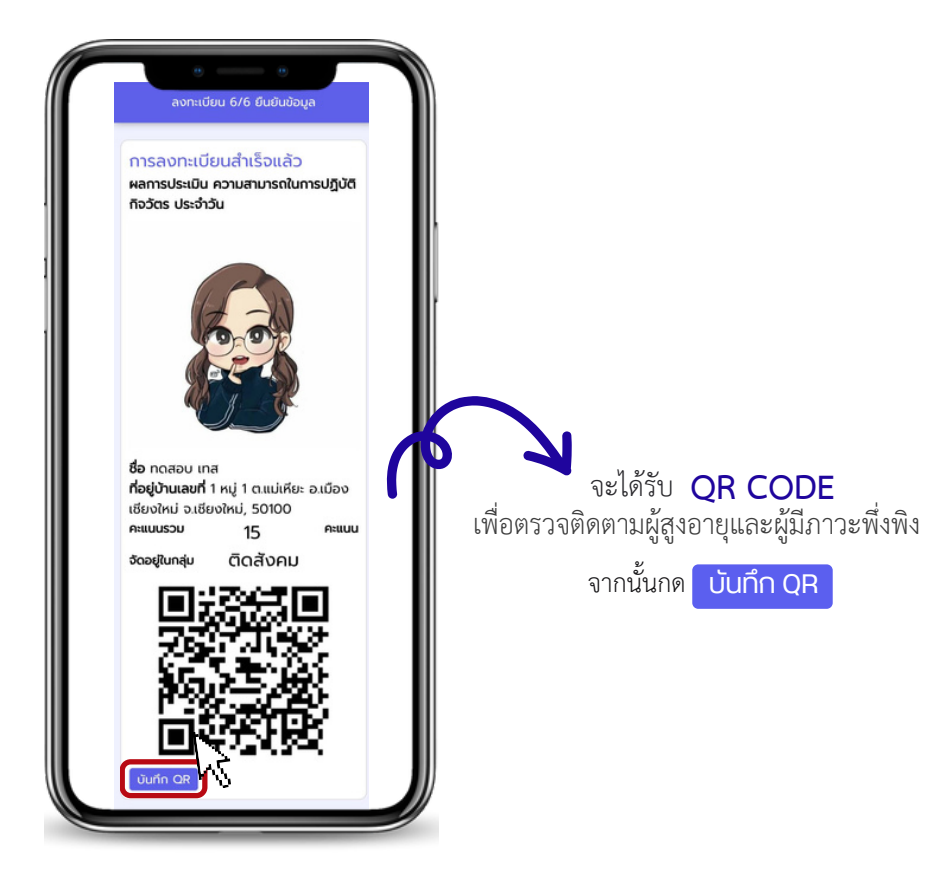

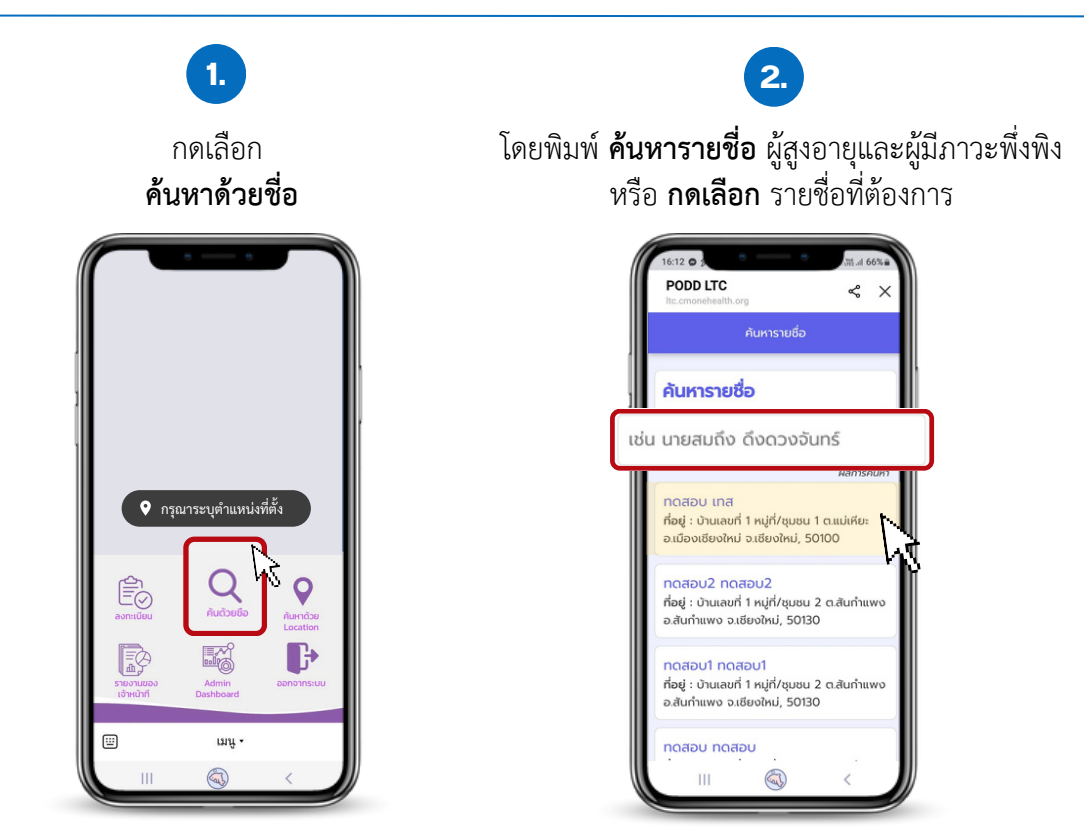

## ส่วนที่ 3 ค้นหาด้วย Location

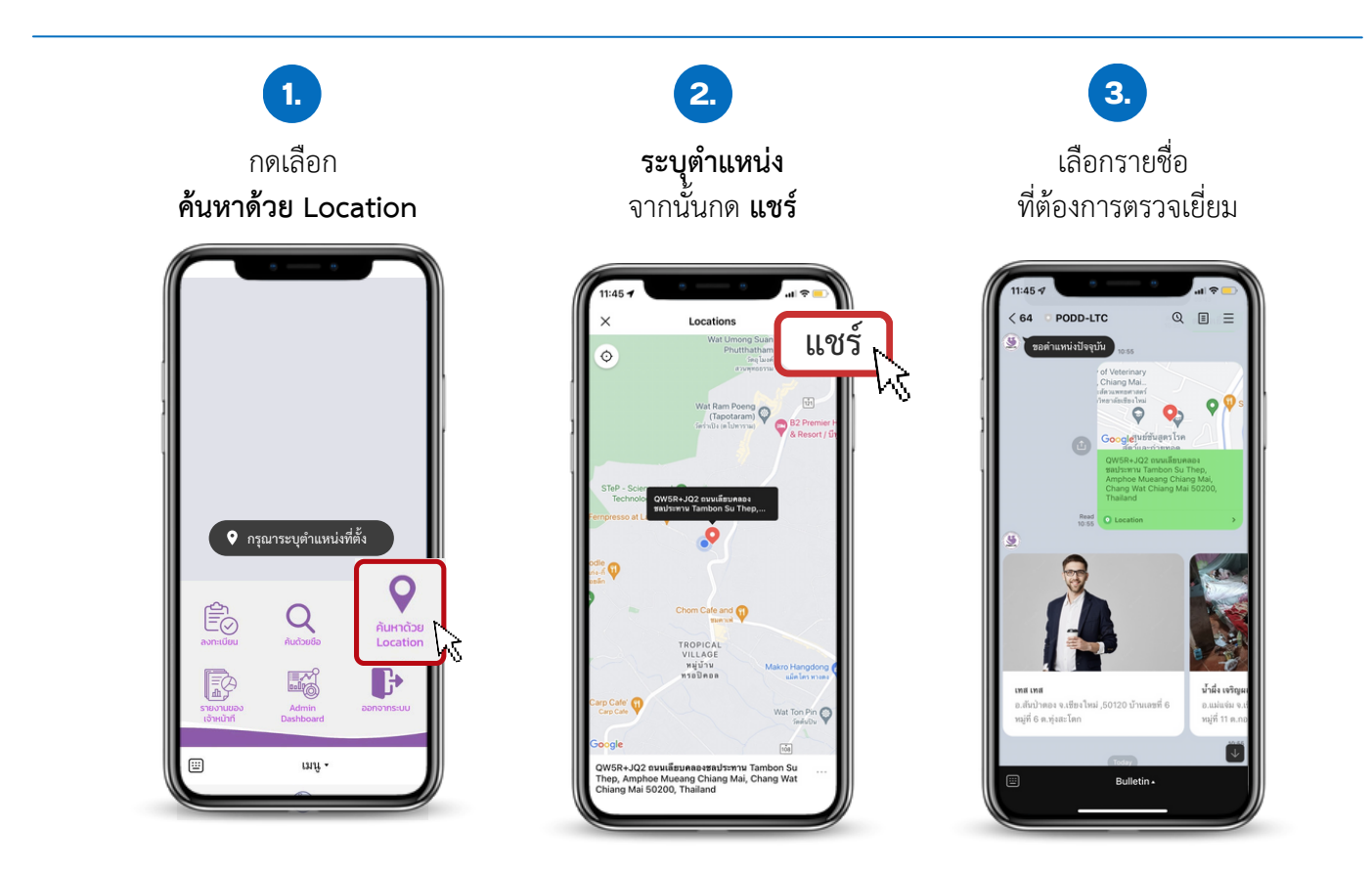

# ส่วนที่ 4 รายงานของเจ้าหน้าที่

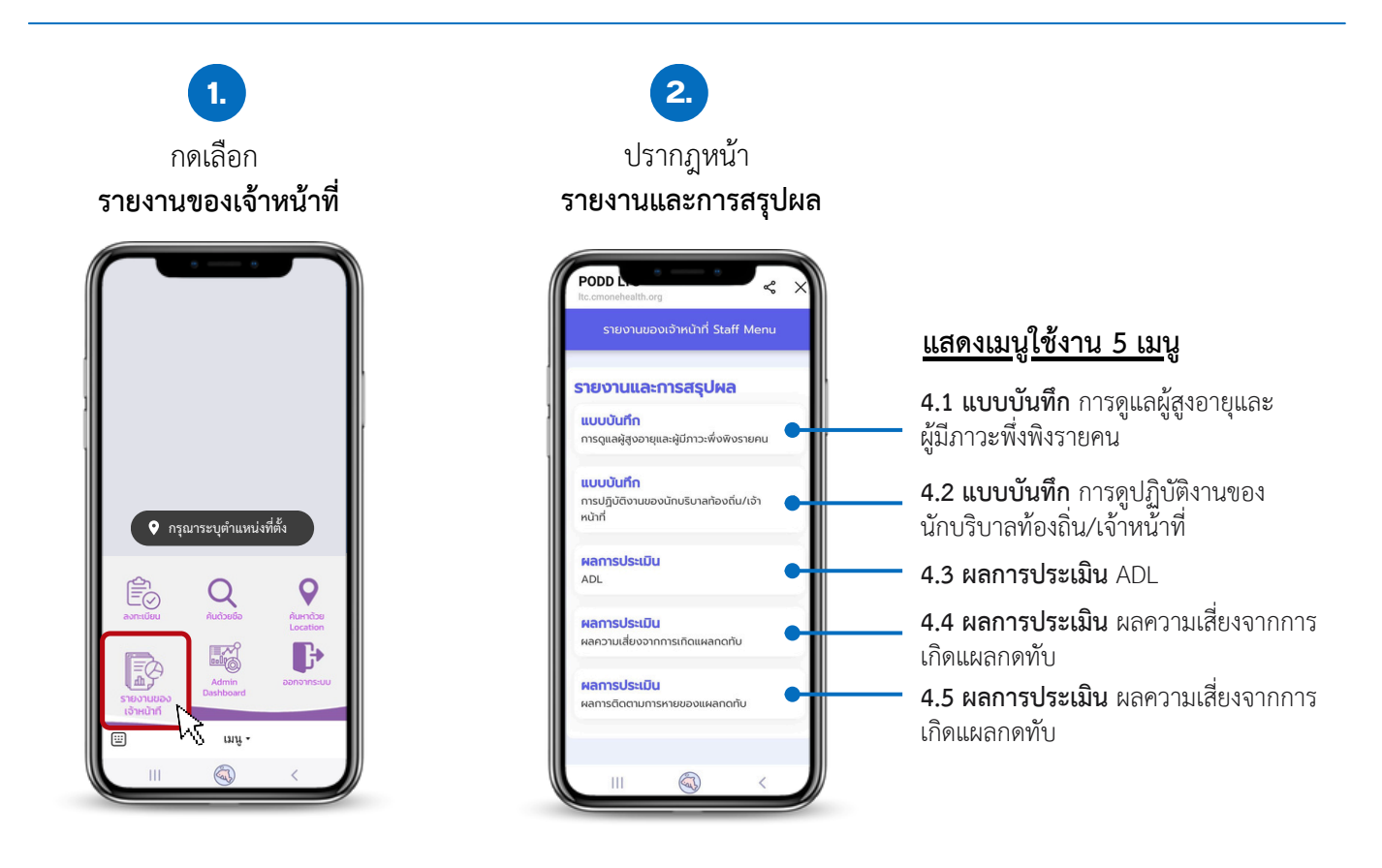

#### 4.1 แบบบันทึก การดูแลผู้สูงอายุและผู้มีภาวะพึ่งพิงรายคน

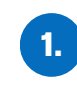

#### **กดเลือก** แบบบันทึก การดูแลผู้สูงอายุ และผู้มีภาวะพึ่งพิงรายคน

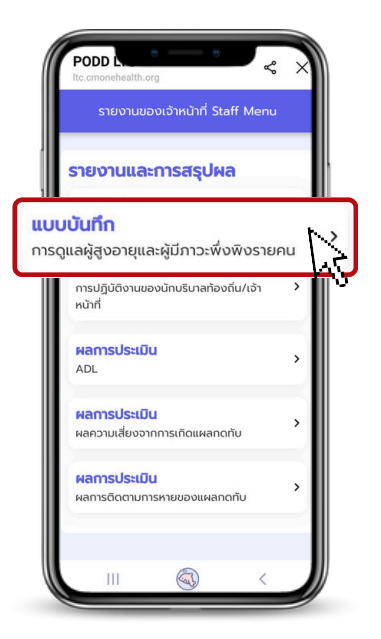

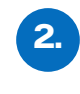

โดยพิมพ์ **ค้นหารายชื่อ** ผู้สูงอายุและผู้มีภาวะพึ่งพิง หรือ **กดเลือก** รายชื่อที่ต้องการ

|      | 10:05 <b>ສ ອ</b><br><b>PODD LTC</b><br>Itc.cmonehealth<br>ເມນູວັດກາຣ ຜູ້ຊ | ซิ 83<br>.org 🗲<br>สูงอายุและผู้มีสภาวะพึ่งพิง | ×   |
|------|---------------------------------------------------------------------------|------------------------------------------------|-----|
| 125  | <b>ค้นหารายชื่</b><br>นายสนถึง                                            | <b>อ</b><br>ดึงดวงฉันทร์                       |     |
|      |                                                                           | натья                                          | UH1 |
|      | ชื่อจริง                                                                  | นามสกุล                                        |     |
| - 11 | เทส1                                                                      | เทส1                                           | M   |
| - 11 | เทส7                                                                      | เทส7                                           | h\$ |
| - 11 | สาม                                                                       | đ                                              | Ĩ   |
| - 11 | www                                                                       | uuuu                                           |     |
| - 11 | เทสครับ                                                                   | เทสครับ                                        |     |
| - 11 | เทส2                                                                      | เทส2                                           |     |
| - 11 | xx                                                                        | xxx                                            |     |
| - 11 | เทสหนึ่ง                                                                  | เทสหนึ่ง                                       |     |
|      |                                                                           | <                                              |     |

3.

**กดปุ่ม ±** เพื่อดาวน์โหลดข้อมูลผู้สูงอายุ และผู้มีภาวะพึ่งพิงในแต่ละครั้ง

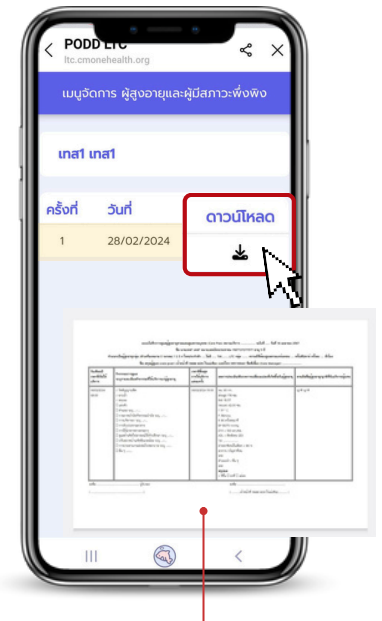

ตัวอย่างแบบบันทึก

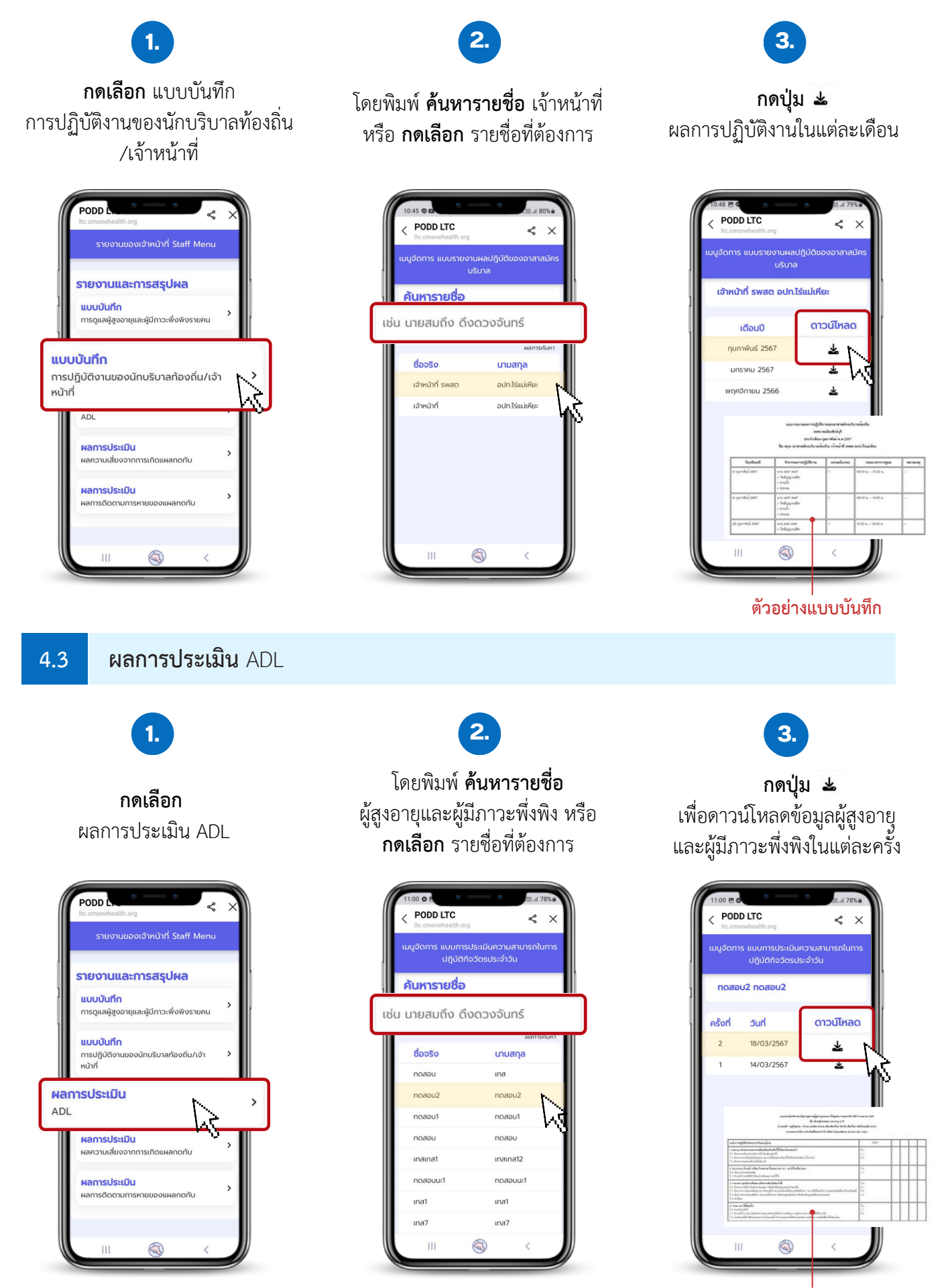

ตัวอย่างผลการประเมิน

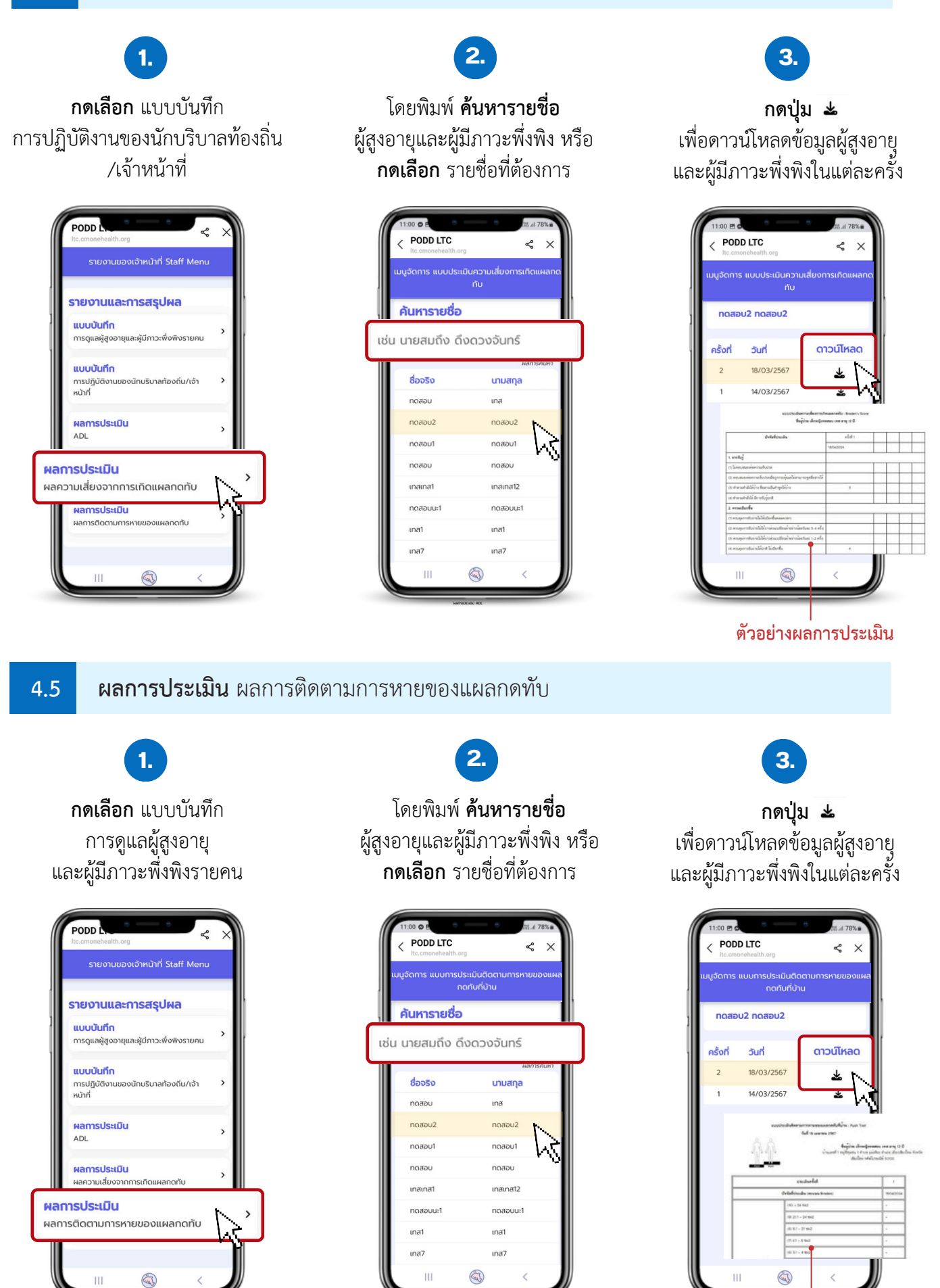

์ตัวอย่างผล่การประเมิน

## ส่วนที่ 5 Admin Dashboard

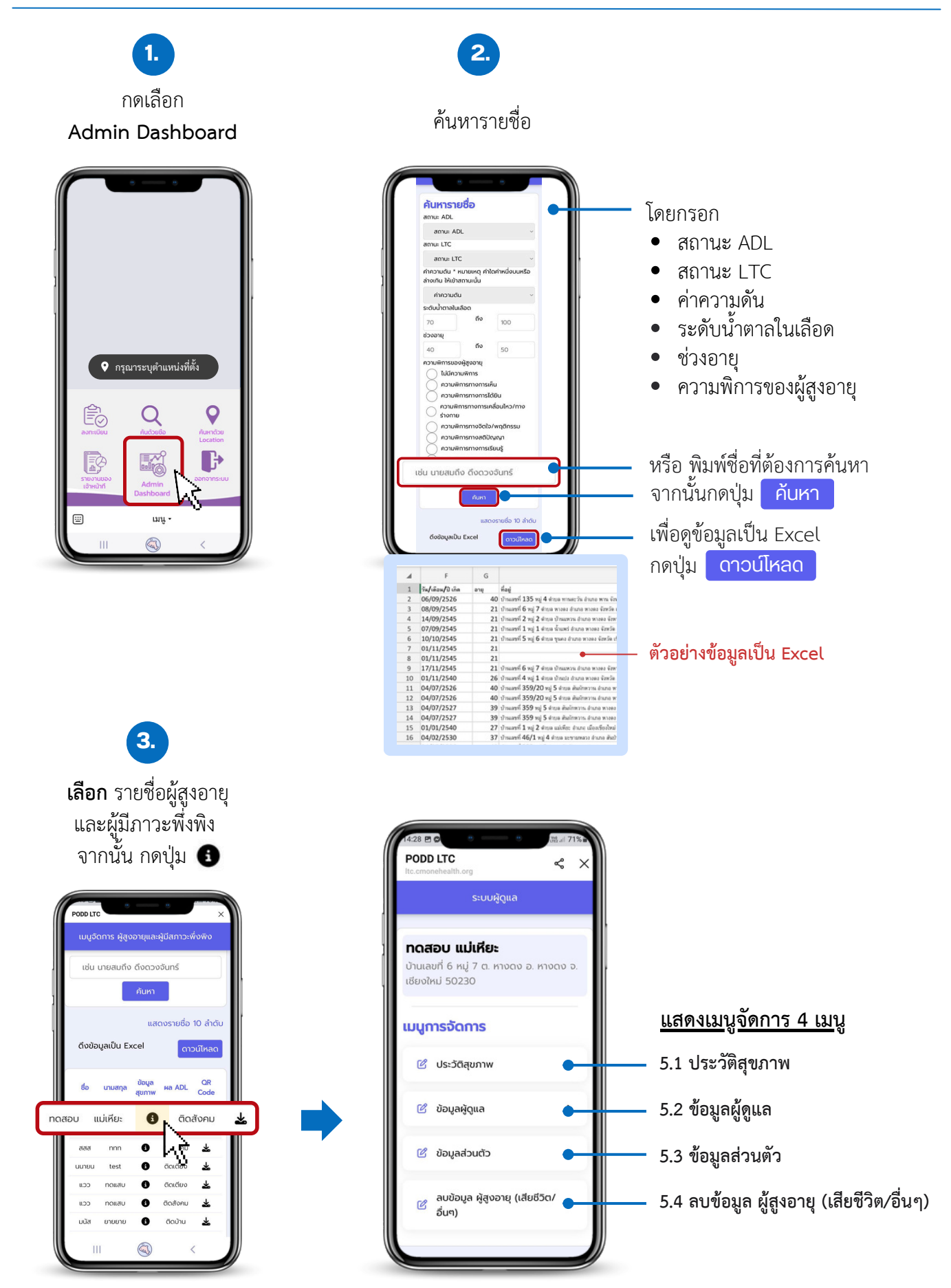

#### ประวัติสุขภาพ 5.1 :28 🖻 🕻 < PODD LTC « > PODD LTC «× ระบบผัดแล ประวัติสขภาพครั้งล่า ทดสอบ แม่เหียะ าสอบ เทส ทนเลขที่ 6 หมู่ 7 ต. หางดง อ. วียงใหม่ 50230 เบื้องตัน **กดเลือก** ประวัติสุขภาพ ไม่มี เมนูการจัดการ เพื่อดึงข้อมูลเป็น Excel ารแพ้ยา/อาหาร ไม่มี กดปุ่ม ดาวน์โหลด 🙆 ประวัติสุขภาพ ปัญหาสุขภาพที่พบ 🙆 ข้อมูลผู้ดูแล > ไม่พบข้อมูล กลุ่มยาที่มีการใช้รักษาในปัจจุบัน • ไม่มี > 🙆 ข้อมูลส่วนตัว ลบข้อมูล ผู้สูงอายุ (เสียชีวิต/ อื่นๆ) ความพิการของผู้ป่วย ข้อมูลผู้ดูแล 5.2 28 🖻 🕻 8 P PODD LTC PODD LTC ≪ × « ×

ข้อมูลผู้ดูแล

<mark>คำบำหบ้า</mark> นาย 8ื่อ-สกุล ดีดี

ย้อนกลับ

0909998505

낪

โกรศัพท์

#### 5.3

#### ข้อมูลส่วนตัว

**ทดสอบ แม่เหียะ** บ้านเลขที่ 6 หมู่ 7 ต. ห เชียงใหม่ 50230

เมนูการจัดการ

🗹 ข้อมูลผู้ดูแล

🙆 ประวัติสุขภาพ

🙆 ข้อมูลส่วนตัว

ผบข้อมูล ผู้สูงอายุ (เสียชีวิต/ อื่นๆ) >

>

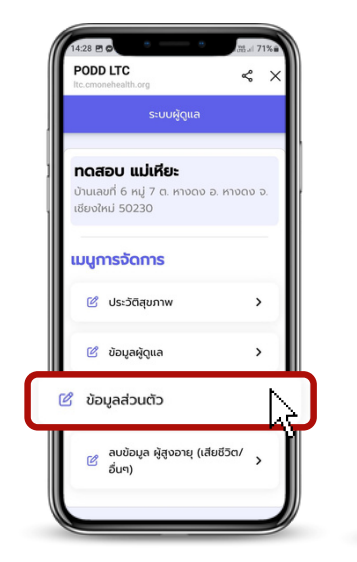

| เมอร์ไทร<br>OB12542525<br>ก่อยู่<br>1 กมู่ 1 ถ้านล แม่เหียะ อำเภอ เมือง<br>เยียงใหม่ จังหวัด เชียงใหม่ 50100<br>แผนที่ ดาวเหียมม<br>Istomy and<br>Seem Colu |                                                                      | ชื่อ-สกุล<br>กดสอบ เกส<br>อายุ วัน/เดือน/บิเกิด<br>12 01/04/2555<br>เลขประจำตัวประชาชน<br>1509900418436 |
|----------------------------------------------------------------------------------------------------|----------------------------------------------------------------------|----------------------------------------------------------------------------------------------------|
| natomy and<br>secure CMU                                                                                                    | เบอร์โทร<br>0812542525<br>ที่อยู่<br>1 หมู่ 1 ตำบล<br>เชียงใหม่ จังห | แม่เหียะ อำเภอ เมือง<br>วัด เชียงใหม่ 50100                                                             |
|                                                                                                    | แผมเพื่                                                              | ดาวเทียน                                                                                                |

#### **กดเลือก** ข้อมูลส่วนตัว แสดง **ประวัติส่วนตัว** จากนั้น กดปุ่ม <mark>ย้อบกลับ</mark>

**กดเลือก** ข้อมูลผู้ดูแล

แสดง **ข้อมูลผู้ดูแล** 

จากนั้น กดปุ่ม ย้อนกลับ

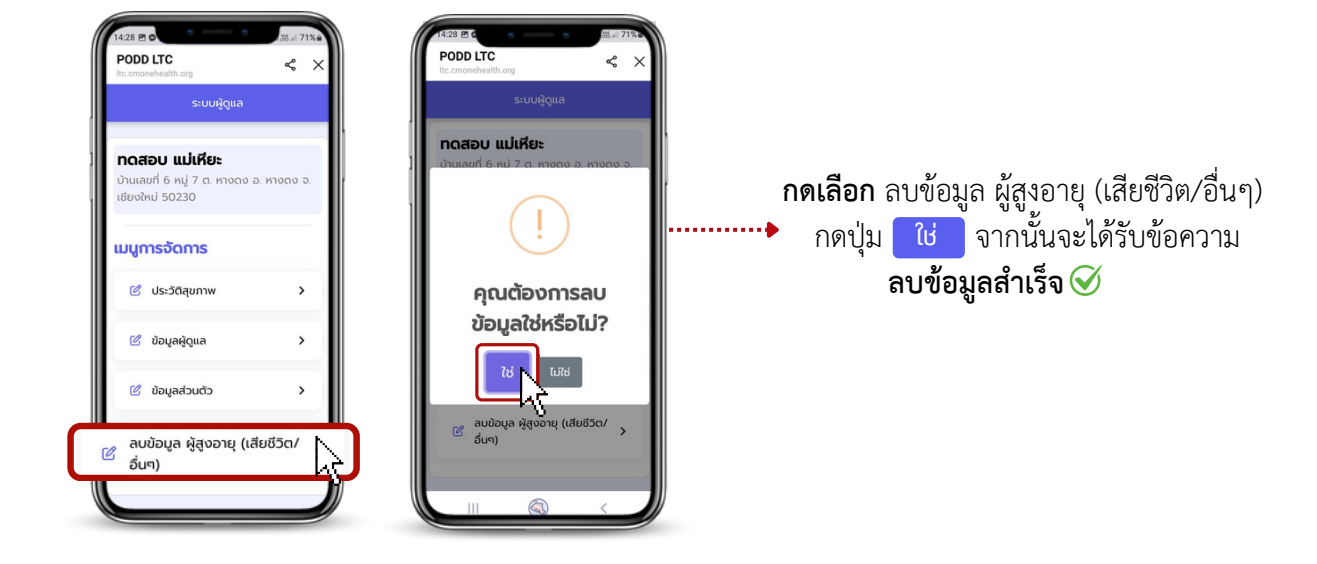

## ส่วนที่ 6 ออกจากระบบ

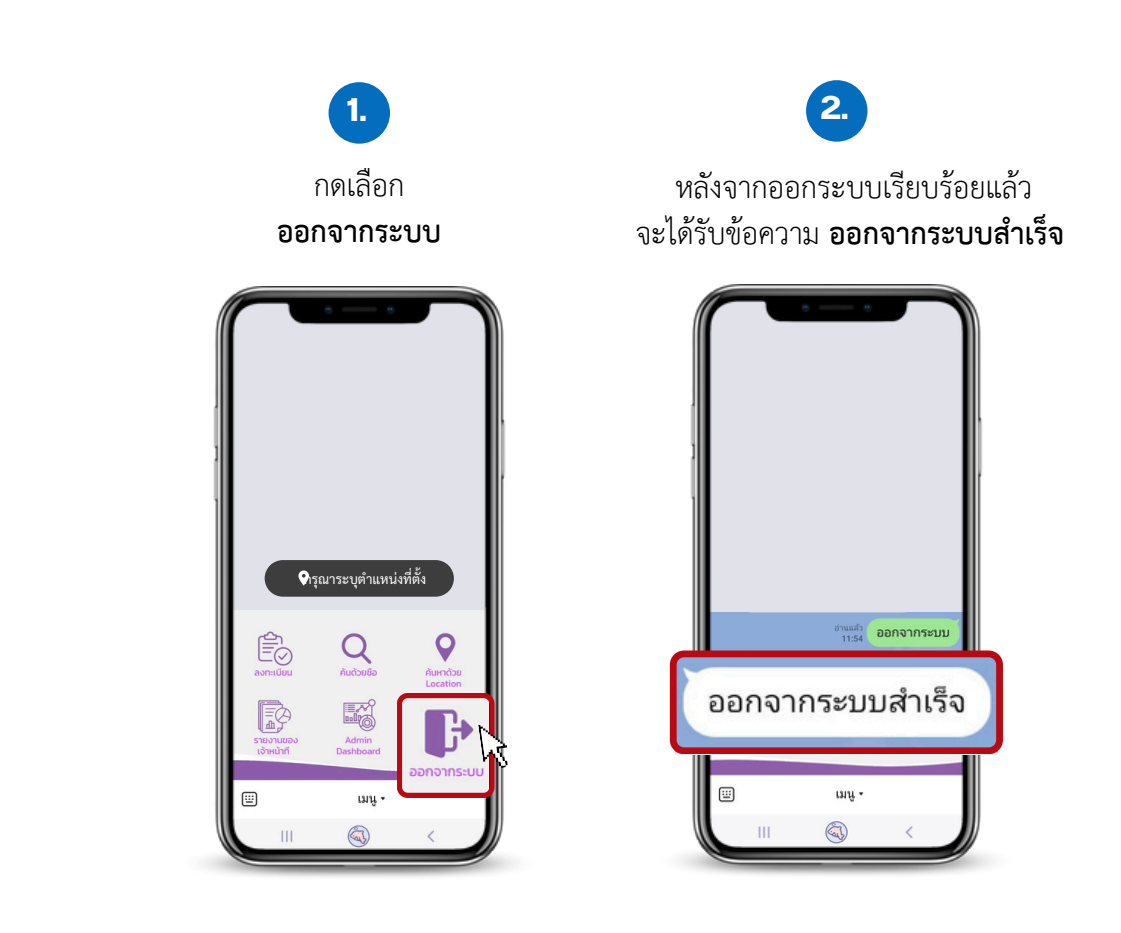

การจัดการข้อมูลผู้สูงอายุและผู้มีภาวะพึ่งพิงของชุมชน ท่านสามารถเลือกได้ว่าจะนำข้อมูลผู้สูงอายุกลุ่มใดเข้ามา ในระบบ มีวัตถุประสงค์และเป้าหมายอย่างไร เช่น

 นำเข้าข้อมูลผู้สูงอายุทั้งหมดในระบบ เพื่อให้ระบบประมวลผลทำให้ทราบจำนวนผู้สูงอายุในชุมชนว่าเป็น กลุ่ม ติดเตียง กลุ่มติดบ้าน และกลุ่มติดสังคม จำนวนเท่าไหร่ โดยหากเป็นผู้สูงอายุกลุ่มติดบ้านและติดสังคม อาจจะดำเนินการจัด กิจกรรมให้มีการตรวจสุขภาพทุกเดือน รายใดที่มีการแจ้งเตือนว่าพบความเสี่ยงด้านสุขภาพ จะติดตามให้มาตรวจสุขภาพทุก สัปดาห์ เพื่อให้กลับมามีสุขภาพที่เป็นปกติ

2. นำเข้าข้อมูลเฉพาะกลุ่มในระบบ เช่น กลุ่มผู้ป่วยติดเตียง กลุ่มผู้พิการ โดยมีวัตถุประสงค์

- เพื่อรับการแจ้งเตือนผลการประเมินความเสี่ยงด้านสุขภาพ
- เพื่อใช้งาน ติดตาม/ตรวจเยี่ยม
- เพื่อใช้การจัดการแฟ้มและงานเอกสาร

#### สิ่งที่ต้องเตรียมก่อนใช้งาน PODD LTC เพื่อความสะดวกต่อการทำงานของเจ้าหน้าที่

1. การรับรหัสพื้นที่สำหรับ เจ้าหน้าที่ Care Giver (CG)

**รับรหัสผ่านสำหรับ** เจ้าหน้าที่ Care Manager (CM) และผู้ดูแลระบบ

2. การติดตั้งแอปพลิเคชันไลน์ PODD LTC ให้กับผู้ปฏิบัติงาน เช่น เจ้าหน้าที่/Care Giver (CG)

แนะนำการนำข้อมูลเข้ามาในระบบก่อน เพื่อความสะดวกในการทำงาน เช่น การนำข้อมูลผู้ป่วยติดเตียงทั้งหมด
 200 คนเข้ามาในระบบ แล้วจึงทำการออกติดตาม/ตรวจเยี่ยม การนำข้อมูลผู้สูงอายุทั้งหมดเข้ามาในระบบ แล้วจึงออก
 ตรวจสุขภาพ เพื่อบันทึกผลการตรวจสุขภาพครั้งล่าสุด เป็นต้น

สรุป:

- ออกรหัสการใช้ PODD LTC ให้แก่ผู้ปฏิบัติงาน
- จัดอบรมการใช้งาน PODD LTC + แจกรหัสพร้อมใช้งาน
- แนะนำนำเข้าผู้สูงอายุในระบบให้เสร็จก่อน และค่อยใช้งานตามเป้าหมายหลักของหน่วยงาน

## วิธีการใช้งาน PODD LTC

## การตั้งค่ารับการแจ้งเตือน การประเมินสุขภาพผู้สูงอายุ ผ่าน Dashboard PODD

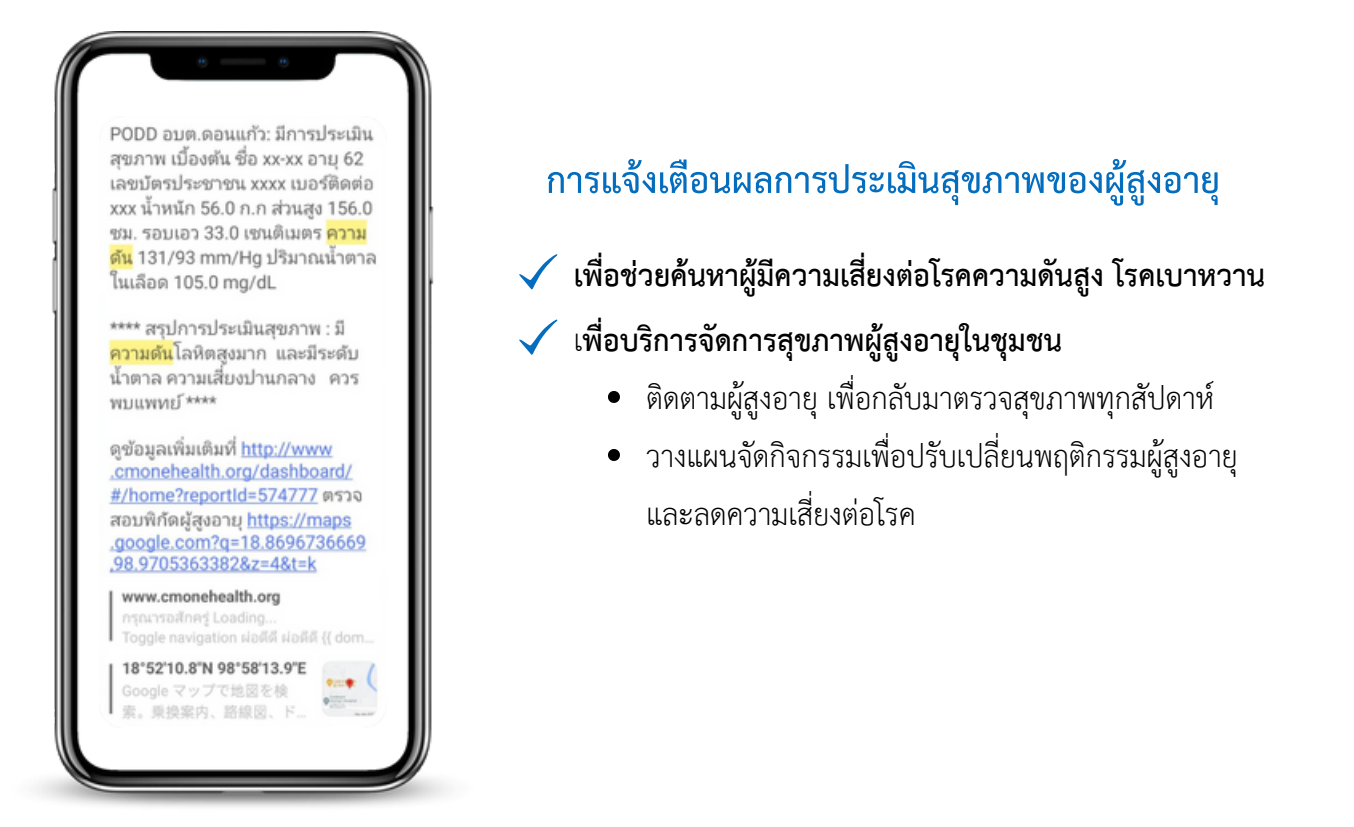

## ขั้นตอนการตั้งค่าการแจ้งเตือน

#### • ผ่านมือถือ

1.1 เพิ่ม @linenotify เป็นเพื่อน และสร้างกลุ่ม เพื่อรับการแจ้งเตือน

#### • ผ่านคอมพิวเตอร์

- 1.2 การตั้งค่าการแจ้งเตือน: ออกรหัส (Token) ผ่าน Line Notify
- 1.3 การตั้งค่าการแจ้งเตือน: สร้างการเชื่อมต่อ ระหว่าง Line Notify และ PODD Report เพื่อรับการแจ้งเตือนผ่าน Dashboard PODD

## 1.1 เพิ่ม @linenotify เป็นเพื่อน และสร้างกลุ่ม ในแอปพลิเคชันไลน์ (ผ่านมือถือ)

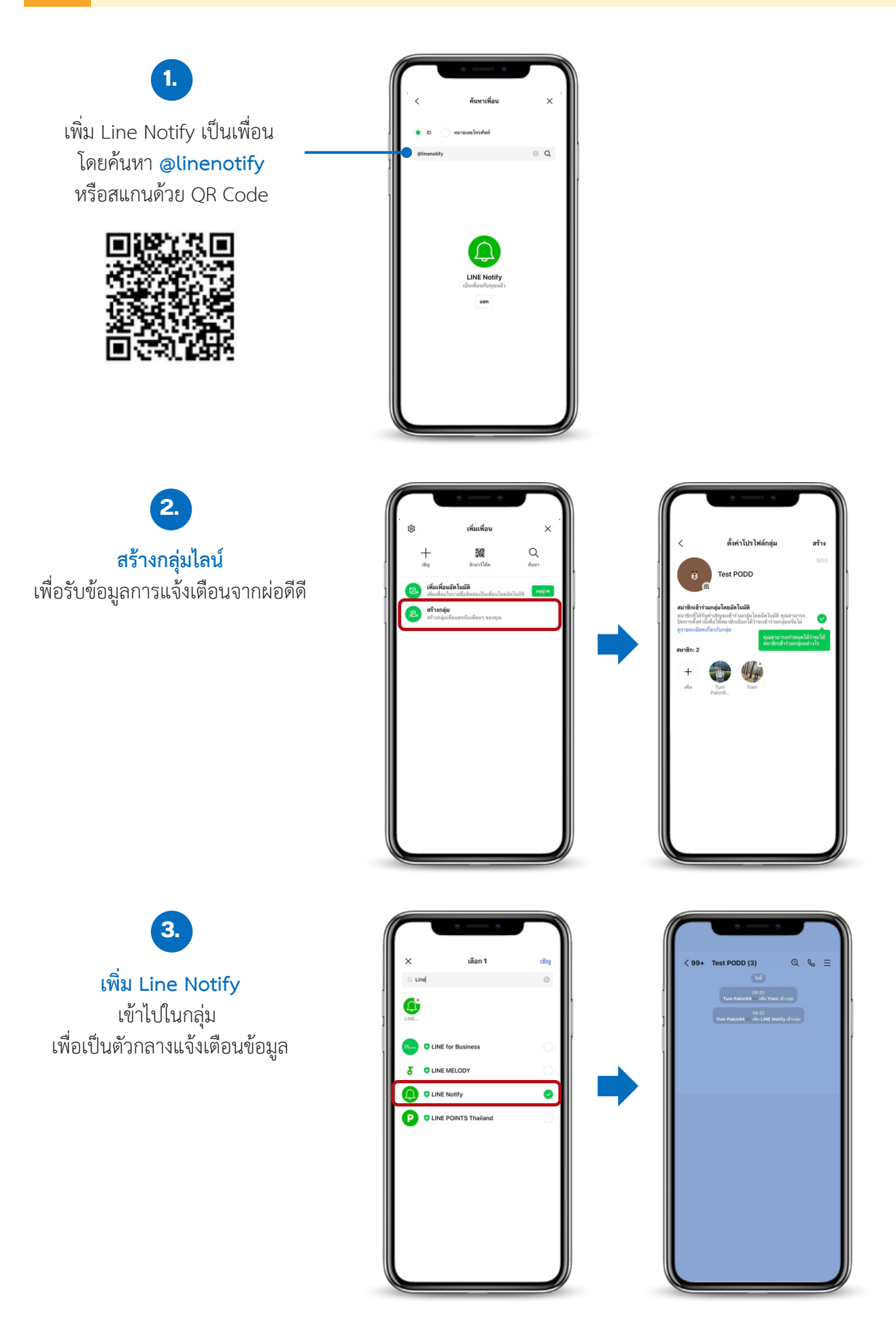

PODD LTC

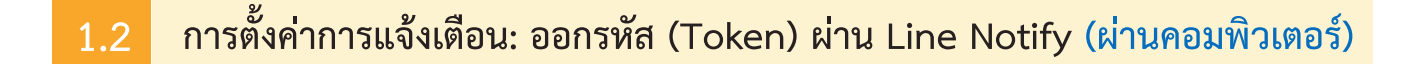

1. เข้าไปที่ <u>https://notify-bot.line.me/th/</u>จากนั้นสแกน QR Code เพื่อเข้าสู่ระบบ

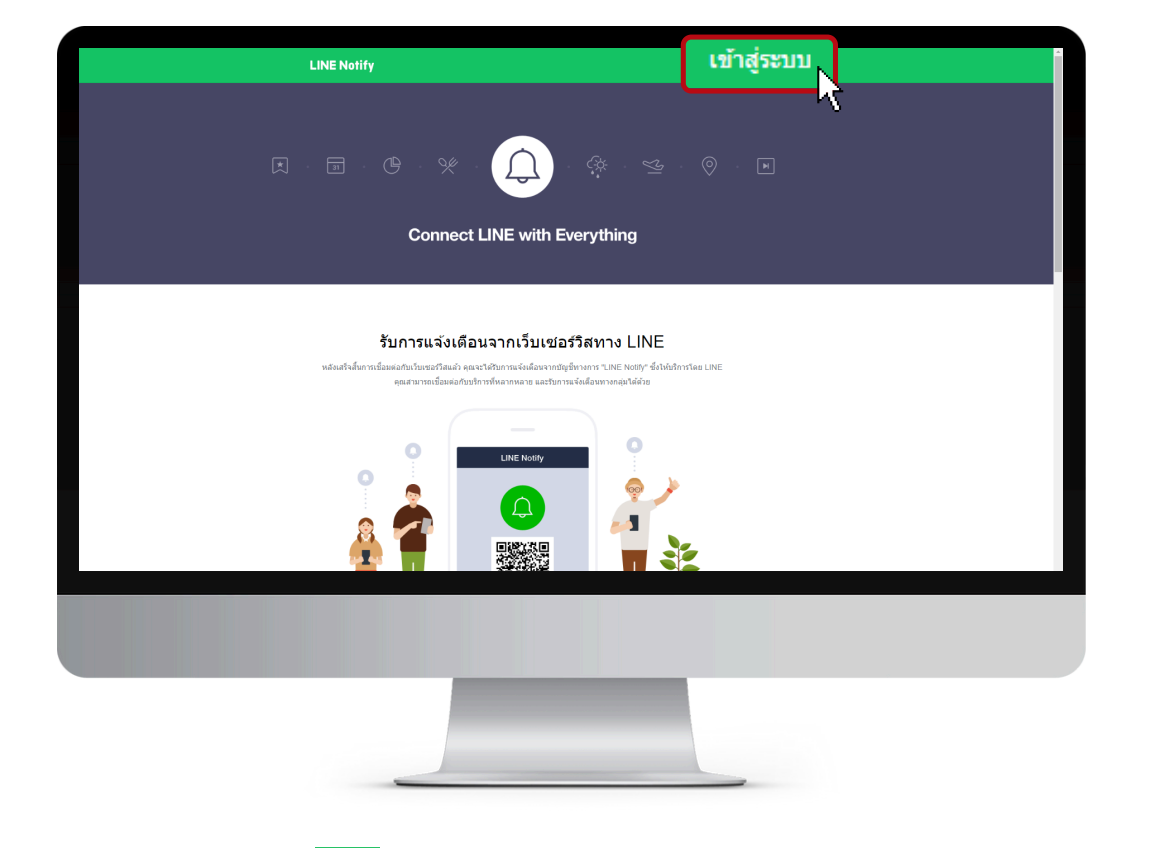

2. คลิกสัญลักษณ์ 💙 ทางด้านขวามือบนสุด และเลือก "หน้าของฉัน" (My page)

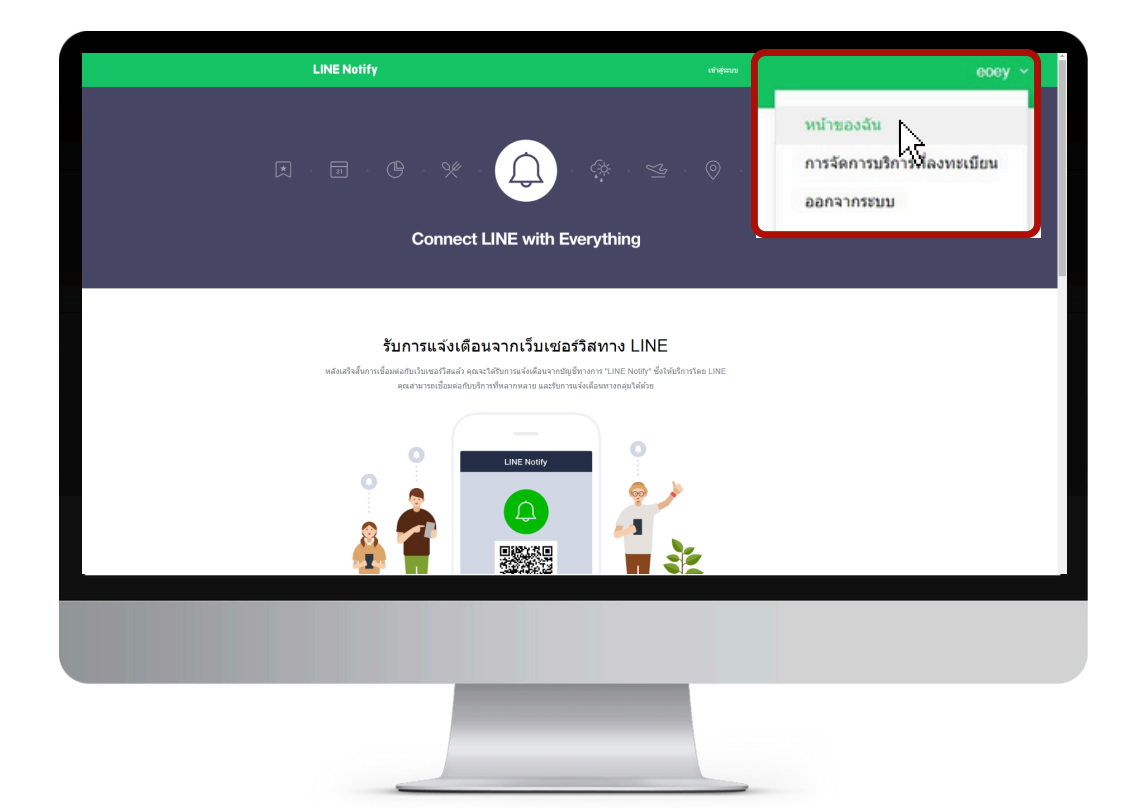

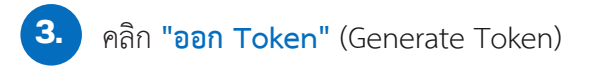

| LINE Notify                                                                                                    | Tum Pakir940 × |
|----------------------------------------------------------------------------------------------------|----------------|
| <b>บริการที่เชื่อมต่อ</b><br>รายร้อปการที่เชื่อมต่ออยู่ไขรณะนี้ หากต้องการยกเล็กการเนื้อมต่อ ไปรดกตปุ่ม "อกเล็ก" |                |
| 2023 02 16 15 46<br>From: tast PODD<br>To: Test PODD                                                             | ( alara)       |
| ออก Access Token (สำหรับผู้พัฒนา)                                                                                |                |
| ເພື່ອໄປ Access Token ແມນນຸເສລສ ຈະສາມາຈະສໍາສ່າກາາແຈ້ະເສັດນາທີ່ໂທຍໃນທີ່ລະລະກາວເນື່ອນກັນ                            | รับเชอร์ริส    |
| LINE Notify API Document                                                                                         |                |
|                                                                                                    |                |
|                                                                                                    |                |

 จากนั้นกรอก ชื่อกลุ่มไลน์ (ความยาวไม่เกิน 20 ตัวอักษร) และเลือกกลุ่มที่เราได้ทำการสร้างไว้ เพื่อรับการแจ้งเตือน

| חפם Token                                                                                            | $\times$       |
|----------------------------------------------------------------------------------------------------|----------------|
| โปรดใส่ชื่อ Token (จะแสดงเมื่อมีการแจ้งเดือน)                                                        |                |
| กรอกชื่อกลุ่มไลน์ที่สร้างไว้                                                                         |                |
| โปรดเลือกห้องแชหที่ต้องการส่งข้อความแจ้งเดือน                                                        |                |
| 🔾 เลือกกลุ่มไลน์ที่สร้างไว้                                                                          |                |
| 🧰 รับการแจ้งเดือนแบบด้วต่อด้วจาก LINE Notify                                                         |                |
|                                                                                                    |                |
| Test PODD                                                                                            |                |
| O 1 1 1 1 1 1 1 1 1 1 1 1 1 1 1 1 1                                                                  |                |
| 2 6 H                                                                                                | -              |
| * เมื่อเปิดเผย Personal Access Token จะทำให้บุคคลที่สามสามารถรับ<br>แชทที่เชื่อมต่อและชื่อโปรโฟล์ได้ | ย้อมูลชื่อห้อง |
| aan Token                                                                                            |                |
|                                                                                                    |                |

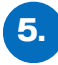

หลังจากตั้งชื่อและเลือกกลุ่มเรียบร้อยแล้ว ให้คลิก "ออก Token" หรือ "Generate Token" และกด "คัดลอก หรือ Copy" รหัสที่ได้วางใน Word หรือ Notepad

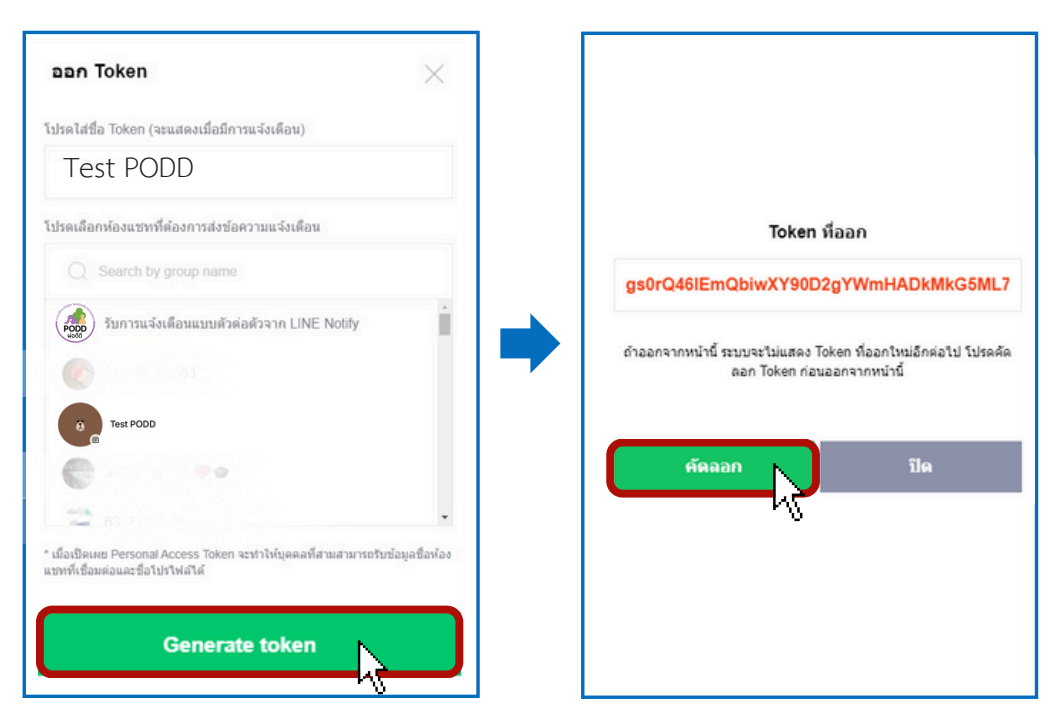

6. นำ Token ที่ได้ ไปเชื่อมกับ Dashboard PODD ตามหัวข้อถัดไป

#### 1.3 การตั้งค่าการแจ้งเตือน: Dashboard PODD (ผ่านคอมพิวเตอร์)

เข้าเว็บไซต์: http://www.cmonehealth.org และกดหัวข้อ "Dashboard" (ด้านขวาบน) เพื่อเข้าสู่ระบบ และกดเลือก Dashboard PODD

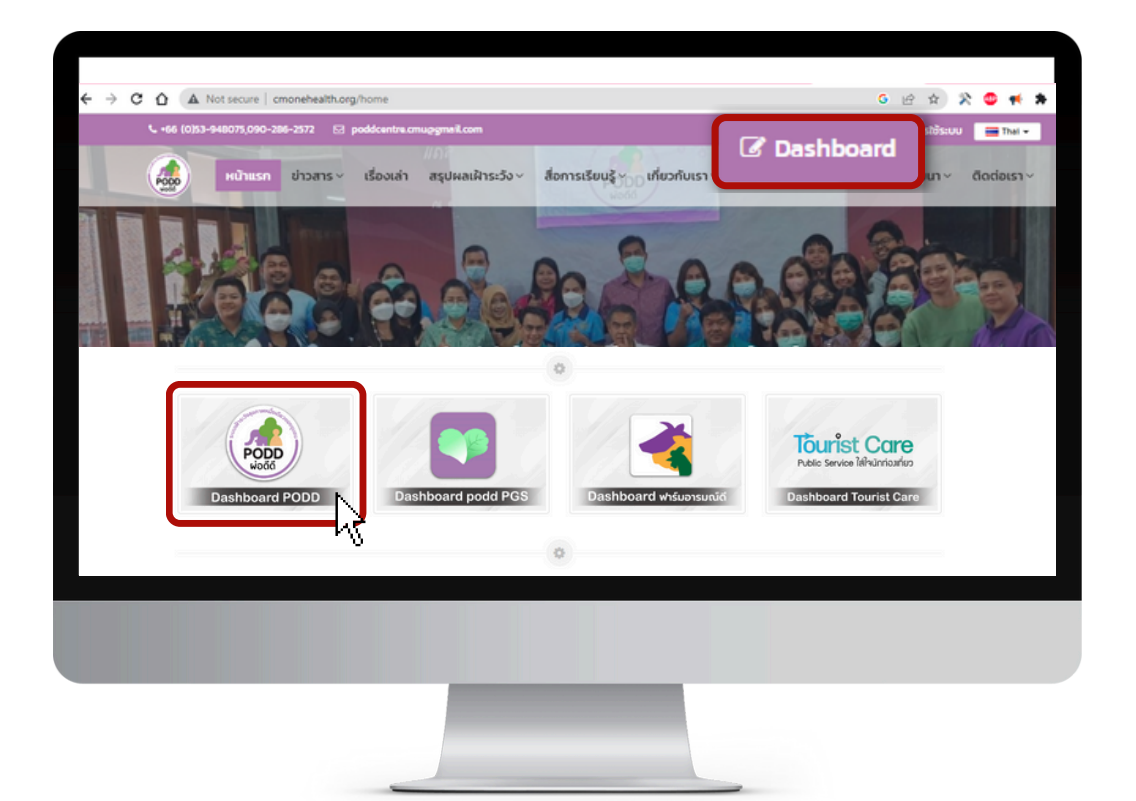

| 2. | ใล |
|----|----|
|    | 00 |

#### ใส่ <mark>ชื่อบัญชี</mark> และ <mark>รหัสผ่าน</mark> เพื่อเข้าสู่ระบบ

|          | <br>ชื่อมัญชี                    |        |
|----------|----------------------------------|--------|
|          | รากแฟ DA<br>เข้าสู่ระบบ          |        |
| *ขอรับข่ | ข้อมูลบัญชีผู้ใช้จากศูนย์ผ่อดีดี | จีกลาง |
|          |                                  |        |
|          |                                  |        |
|          |                                  | -      |

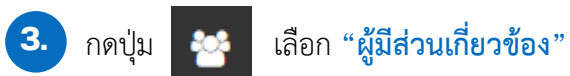

| ยินดีต้อนรับ<br>เริ่มต้นการใช้งานคุณต้องการจะทำอ                                                                                                    | ะ1s ? |                     | <u>ไม่ไ</u> ความเคล็                                             | <b>่อนไหวอาทิ</b> เ | ายนี้  |           |        |
|----------------------------------------------------------------------------------------------------|-------|---------------------|------------------------------------------------------------------|---------------------|--------|-----------|--------|
| <ul> <li>★ ดูรายงานทั้งหมด</li> <li>★ แสดงแผนที่รายงาน</li> <li>★ สรุปรายงานประจำเดือน</li> <li>★ ข้อมูลอาสาในพื้นที่</li> <li>★ ข้อมูลอาสาในพื้นที่</li> <li>★ จำนวนรายงานอาสาแต่ละดน</li> <li>★ แก้ไชรายชื่อผู้ดิดต่อในหมู่บ้าน</li> </ul> |       | ţirin de la constru | 16 -<br>14 -<br>12 -<br>10 -<br>10 -<br>8 -<br>4 -<br>2 -<br>0 - | February            | Thu 02 | Fri 03    | Sat 04 |
| รหัสพื้นที่<br>ราสตัวกักก่า                                                                                                    |       |                     |                                                                  |                     |        | ອກັ້ງການສ |        |
| <u>พันส่วนเที่ยวข้อง</u>                                                                                                    | สถานะ | ประเภท              | พื้นที่                                                          |                     |        |           |        |
| ູຮູປແບບແຈ້ຈເຕີອນ                                                                                                    |       |                     |                                                                  |                     |        |           |        |

### ค้นหาชื่อ "หน่วยงาน"

| <i>1</i> | 👑 ผู้มีส่วนเกี่ยวข้อง          |
|----------|--------------------------------|
| -        | ตารางรายการผู้มีส่วนเกี่ยวข้อง |
|          | )กรุณาระบุหน่วยงานที่ต้องการ   |
|          | องศ์การบริหารส่วนต่าบลห้วยพราย |
| <b>Ŷ</b> |                                |
| ۹        |                                |
| Land     | เลือก อปท.ที่ใช้งาน            |
|          |                                |
| *        |                                |
| ٠        | 4                              |
| ۰        |                                |
|          |                                |
|          |                                |
|          |                                |
|          |                                |
|          |                                |
|          |                                |

#### เลือกหัวข้อ "ประเมินสุขภาพผู้สูงอายุ" กดคำว่า "แก้ไข"

| <u> </u> | ผู้มีส่วนเทียวข้อง<br>ประเมินสขภาพผู้สงอาย | ดวามดันโลหิดต่า: ประเมินสขภาพผู้สงอาย: แจ้ง อุปท. รพ. สต. |
|----------|--------------------------------------------|-----------------------------------------------------------|
|          |                                            | ดวามดับโอหิตสง มีดวามเสี่ยงปานกลาง: ประเมินสุขภาพผัสงลา   |
| ■        |                                            | ดวามดันโลหิตสง ดวรพบแพทย์: ประเมินสขภาพผ้สงอาย: แจ้ง .    |
| Q        |                                            | ดวามดันโลหิดสง มีดวามเสี่ยงสง: ประเมินสขภาพผ้สงอาย: แจ้ง  |
|          |                                            |                                                           |
|          |                                            |                                                           |
|          |                                            |                                                           |
|          |                                            |                                                           |
|          |                                            |                                                           |
|          |                                            |                                                           |

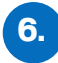

นำ Token ที่ได้จาก Line Notify เชื่อมต่อกับระบบผ่อดีดี โดยวางในช่อง "ข้อมูลติดต่อ" และกด "บันทึก"

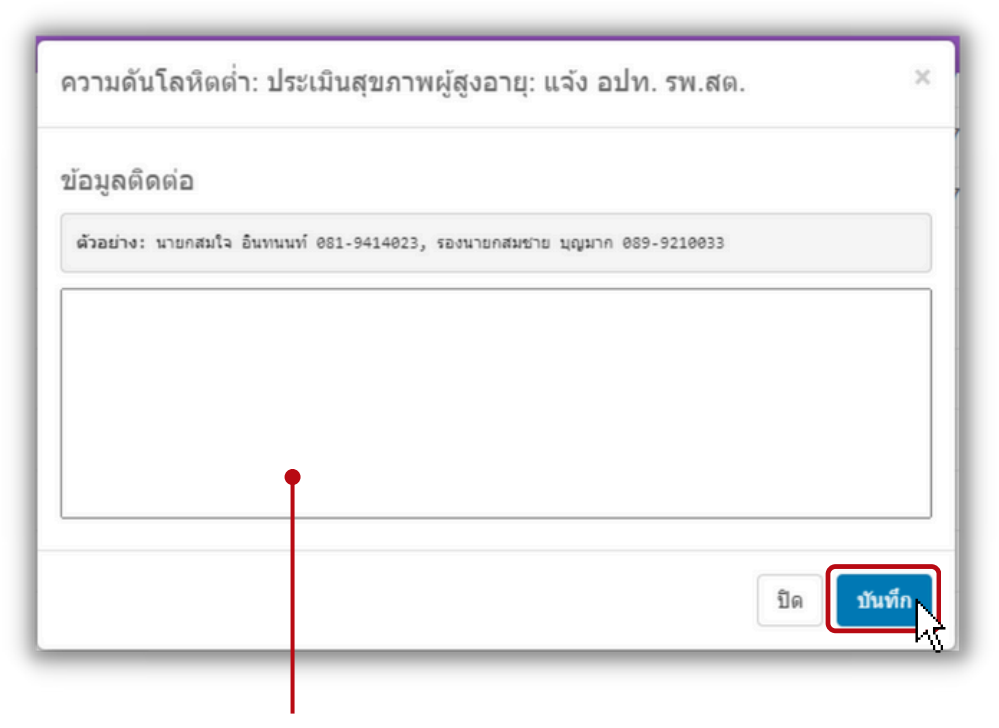

รูปแบบการพิมพ์ ดังนี้

# line:ชื่อกลุ่มไลน์ที่สร้างไว้:รหัส Token ที่คัดลอกไว้

#### คำแนะนำ

- คำว่า line เป็นตัวพิมพ์เล็กทั้งหมด
- ใช้เครื่องหมาย Colon : คั่นระหว่างชื่อกลุ่มไลน์และรหัส Token
- กรณีที่ให้แจ้งเตือนมากกว่า 1 กลุ่มให้ใส่เครื่องหมายจุลภาค (,) คั่น
- พิมพ์ข้อความทั้งหมดติดกัน ไม่ต้องเว้นวรรค

#### ตัวอย่าง สร้างการแจ้งเตือน 1 กลุ่ม

line:poddกลุ่ม1:NY1dErxK1wWkUUyIFow9NAjX4rmmP1x3mRd4w67CnRJ

#### ตัวอย่าง สร้างการแจ้งเตือน 2 กลุ่ม

<mark>line</mark>:poddกลุ่ม1:NY1dErxK1wWkUUyIFow9NAjX4rmmP1x3mRd4w67CnRJ ,<mark>line</mark>:poddกลุ่ม2:Kl1dErxK1wWkUUyIFow9NAjX4rmmP1x3mRd4w67CnRJ

## 1.4 การสร้างรายงานเพื่อรับระบบแจ้งเตือน

#### สำหรับรายใหม่ (ลงทะเบียนครั้งแรก)

- 1. เข้าแอปพลิเคชันไลน์ PODD LTC
- 2. เลือก **"ลงทะเบียน"** กรอกข้อมูลทั้งหมด โดยเฉพาะประวัติสุขภาพ (หน้า 4)
- 3. รอรับข้อความแจ้งเตือนจากระบบ (ถ้าการประมวลผลพบผู้มีความเสี่ยงด้านสุขภาพ)

#### สำหรับรายเดิม (มีข้อมูลในระบบอยู่แล้ว)

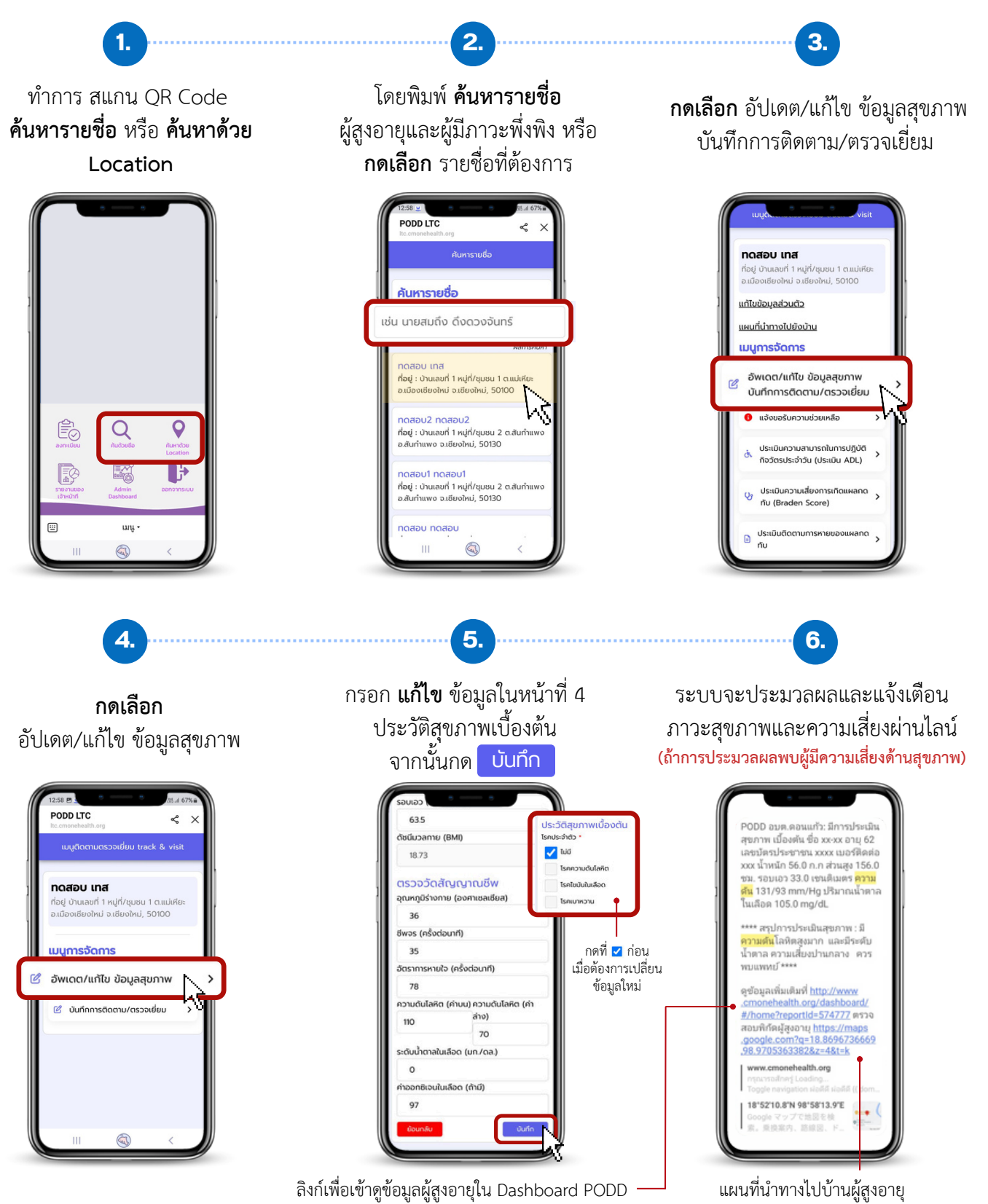

## การแก้ไขข้อมูลส่วนตัว

\*การแก้ไขข้อมูลจะทำได้เมื่อมีการบันทึกข้อมูลผู้สูงอายุและผู้มีภาวะพึ่งพิงเข้ามาในระบบแล้วเท่านั้น

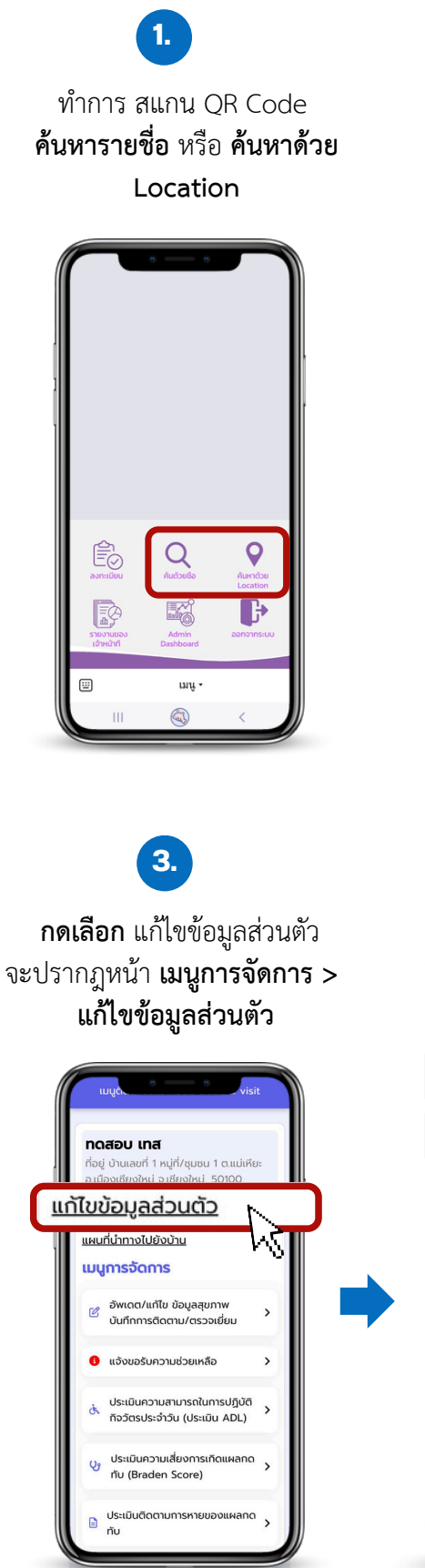

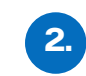

โดยพิมพ์ **ค้นหารายชื่อ** ผู้สูงอายุและผู้มีภาวะพึ่งพิง หรือ **กดเลือก** รายชื่อที่ต้องการ

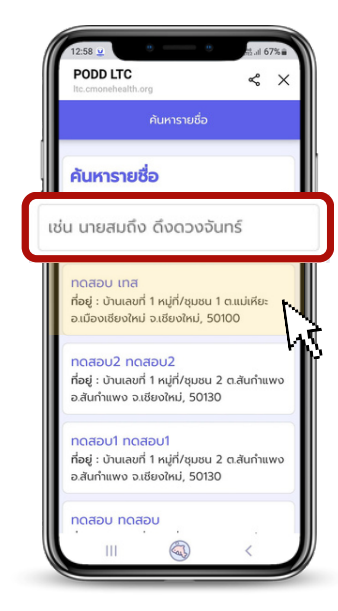

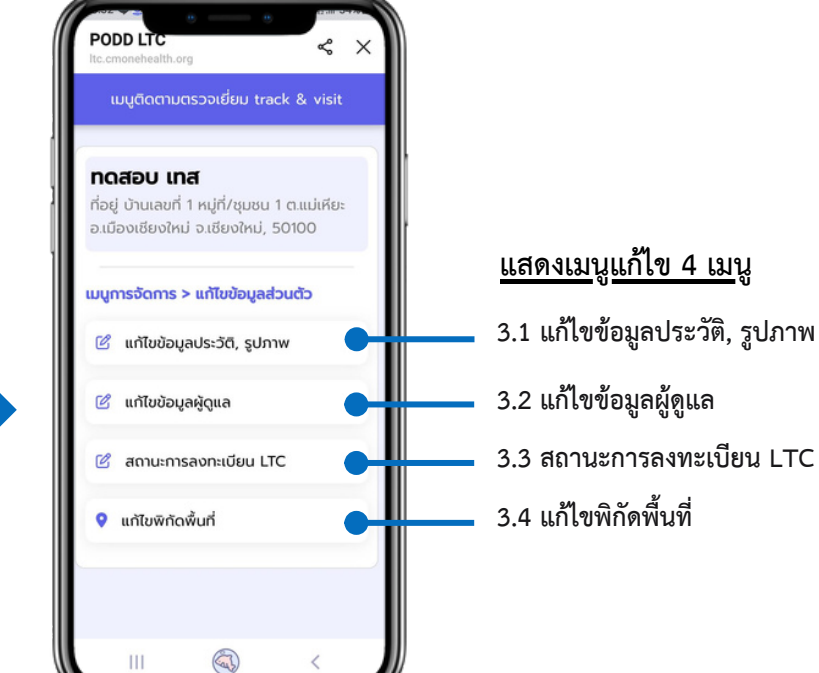

3.1 การแก้ไขข้อมูลประวัติ, รูปภาพ

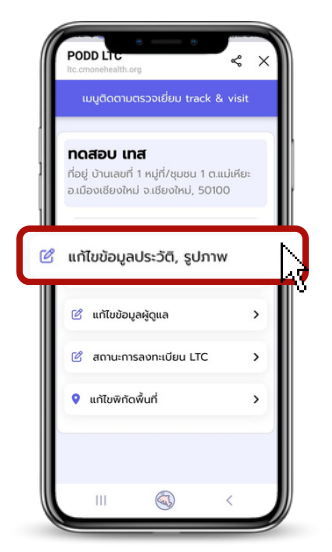

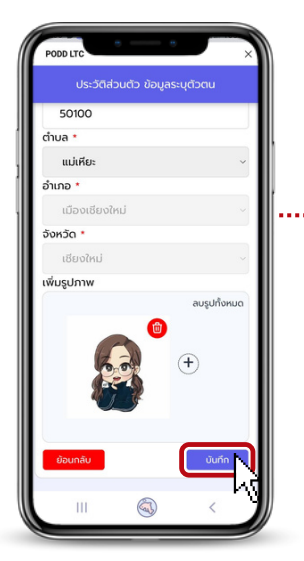

…. กดเลือก แก้ไขข้อมูลประวัติ, รูปภาพ แก้ไข ข้อมูลส่วนตัว และ แก้ไขรูปภาพ จากนั้น กดปุ่ม ัับนทึก

3.2 การแก้ไขข้อมูลผู้ดูแล

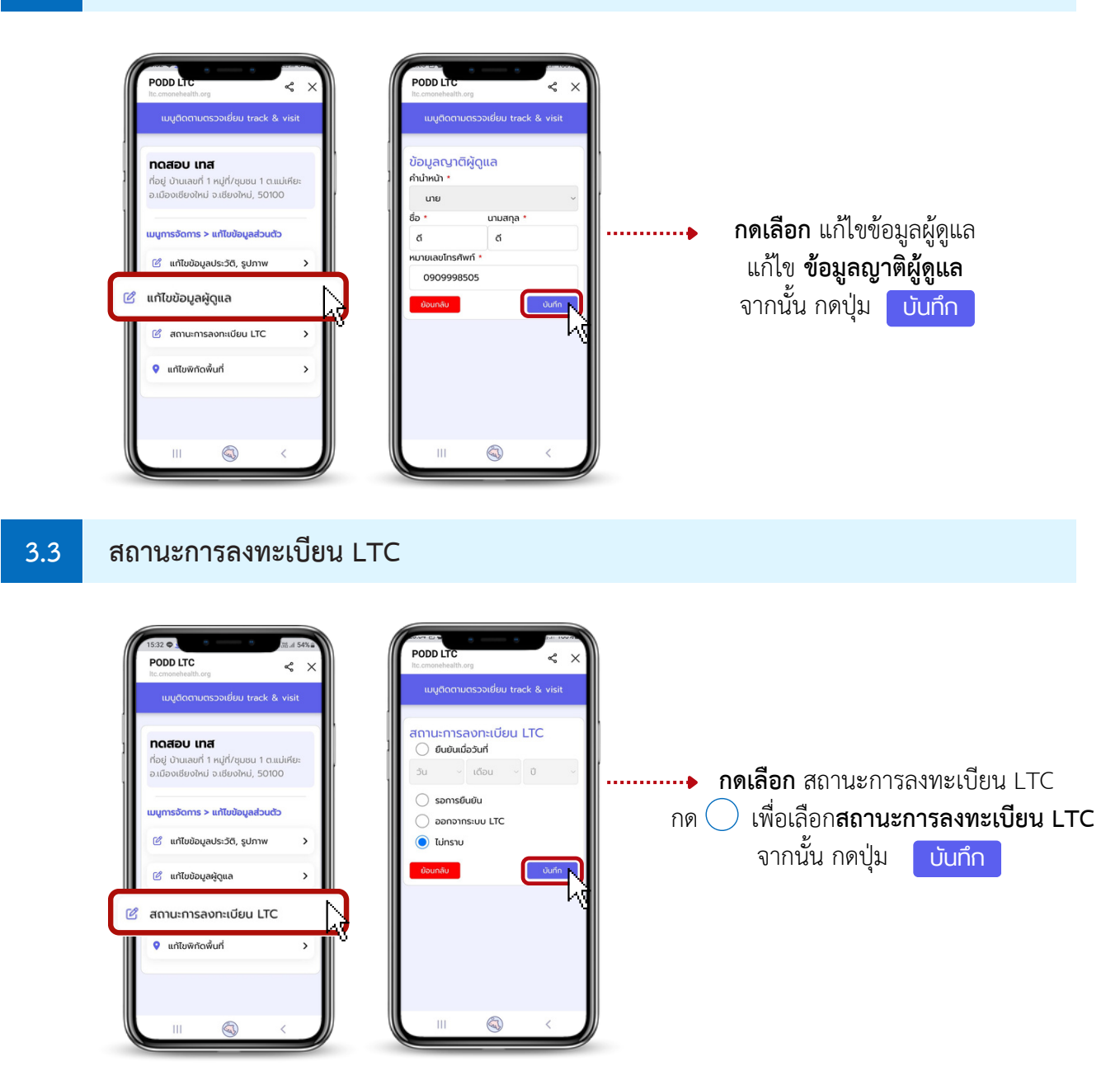

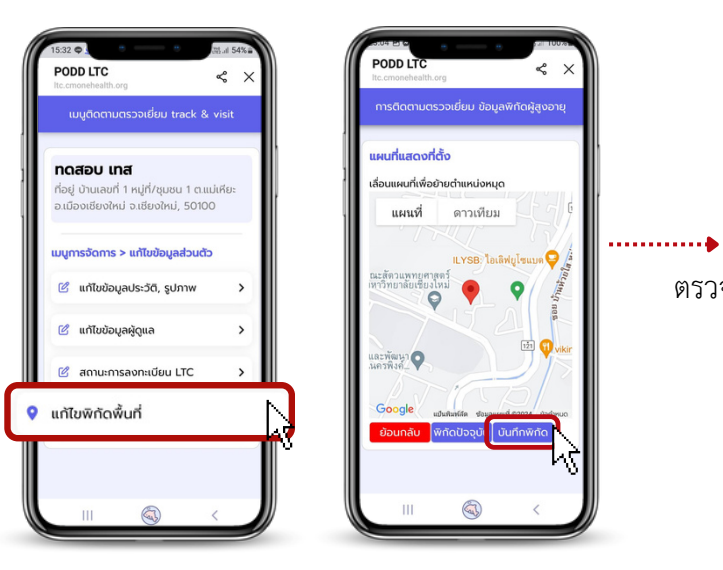

การใช้แผนที่นำทางไปยังบ้าน

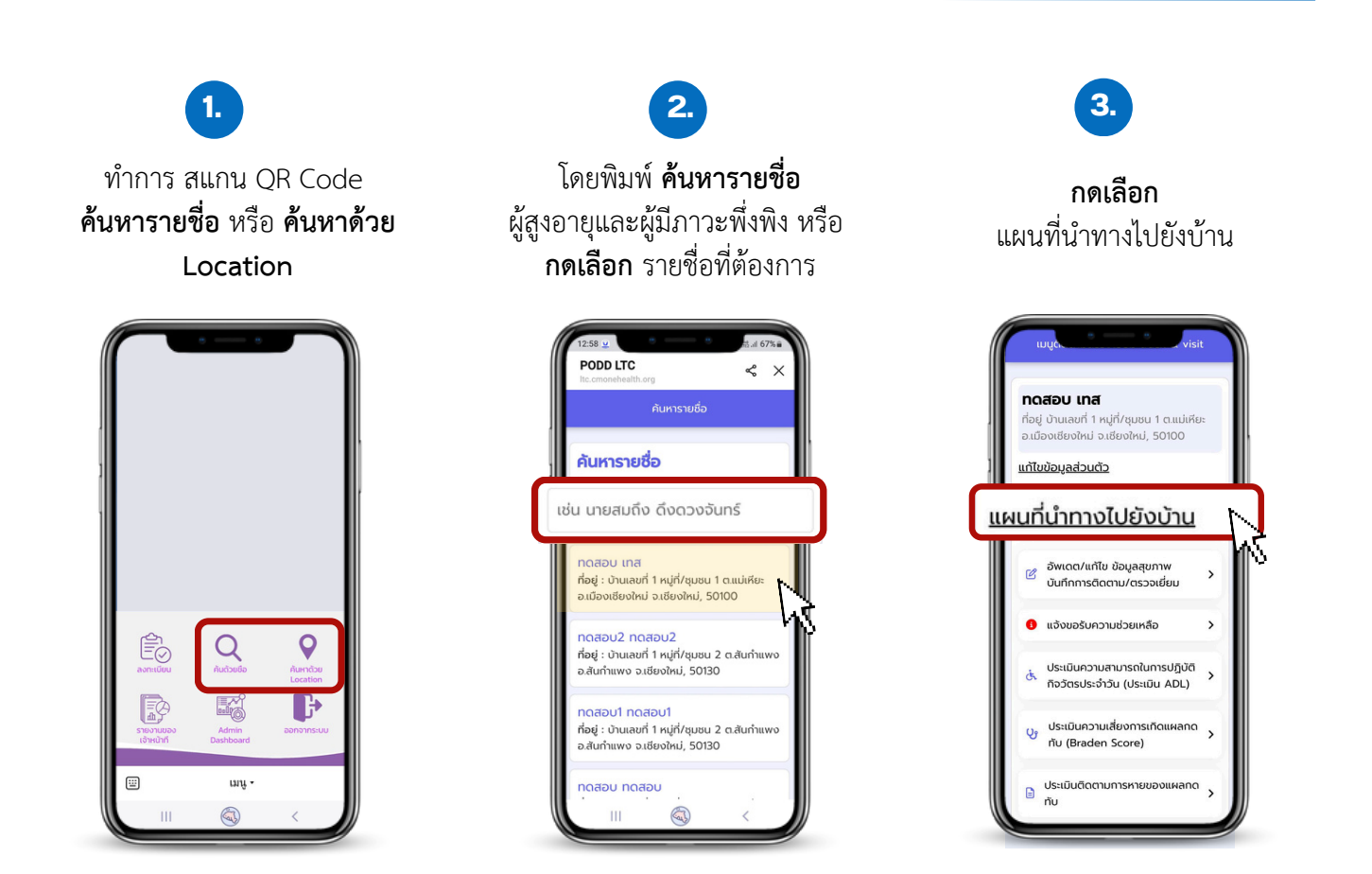

**กดเลือก** แก้ไขพิกัดพื้นที่

ตรวจสอบความถูกต้องของแผนที่แสดงที่ตั้ง

จากนั้น กดปุ่ม บันทึกพิกัด

#### การอัปเดต/แก้ไข ข้อมูลสุขภาพ และ บันทึกการติดตาม/ตรวจเยี่ยม

\*การอัปเดต/แก้ไข ข้อมูลสุขภาพ และ บันทึกการติดตาม/ตรวจเยี่ยม จะทำได้เมื่อมีการบันทึกข้อมูลผู้สูงอายุและผู้มีภาวะพึ่งพิงเข้ามาในระบบแล้วเท่านั้น

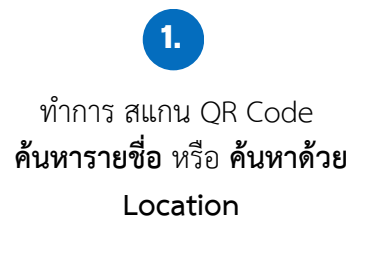

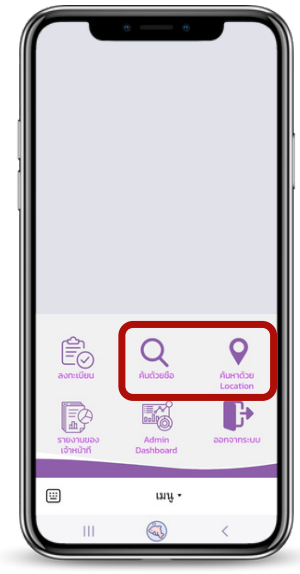

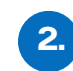

โดยพิมพ์ **ค้นหารายชื่อ** ผู้สูงอายุและผู้มีภาวะพึ่งพิง หรือ **กดเลือก** รายชื่อที่ต้องการ

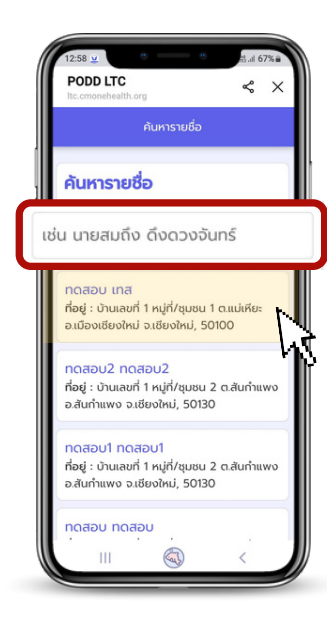

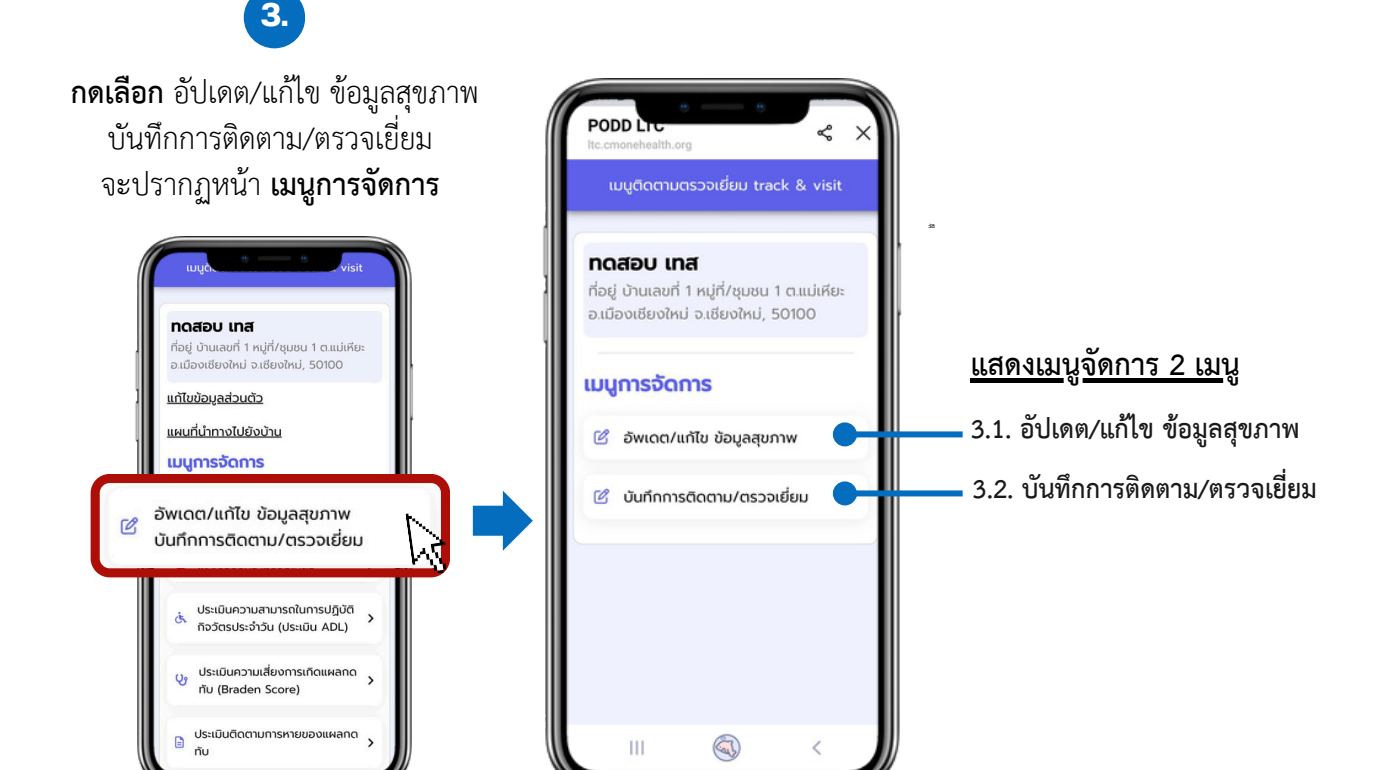

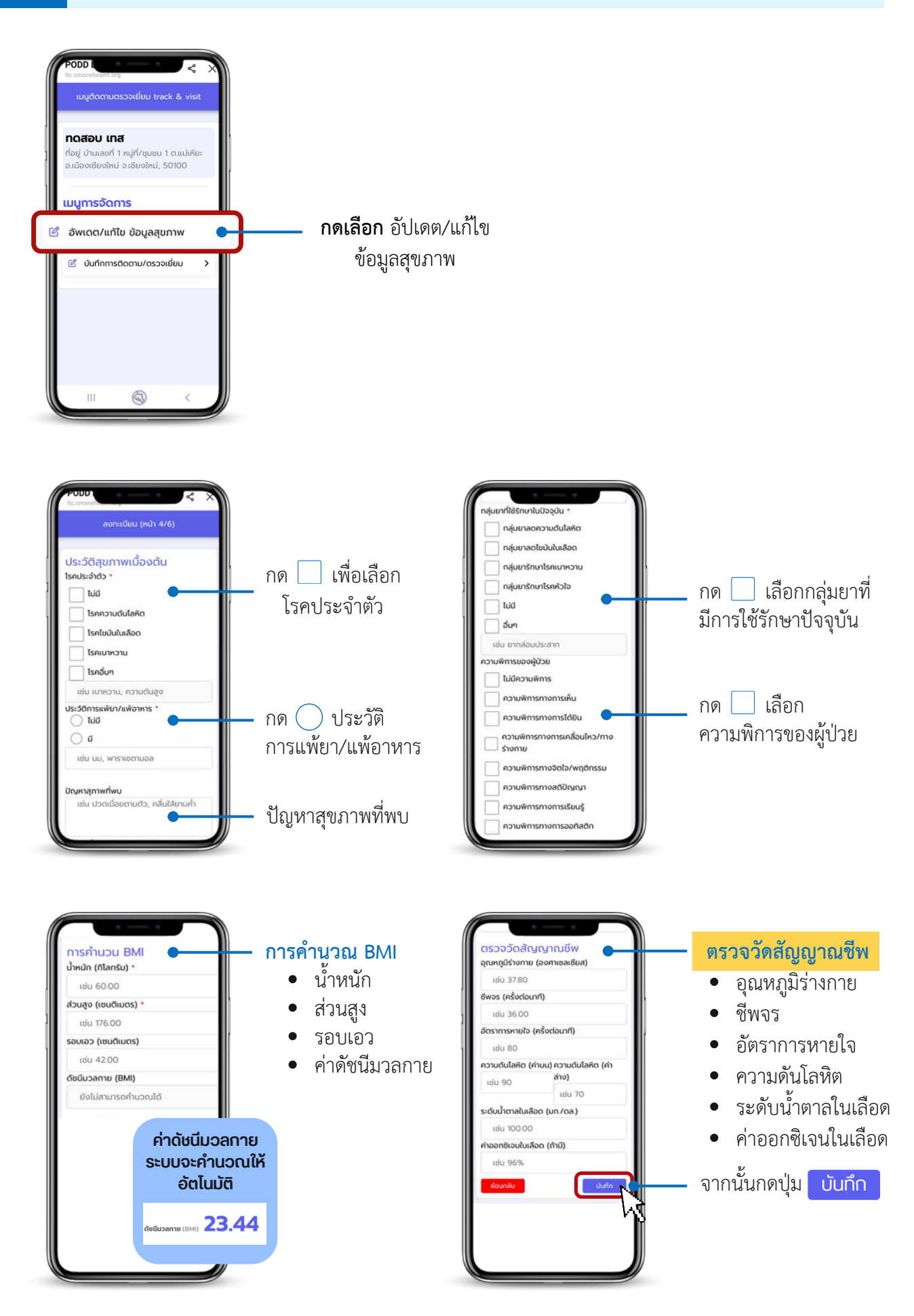

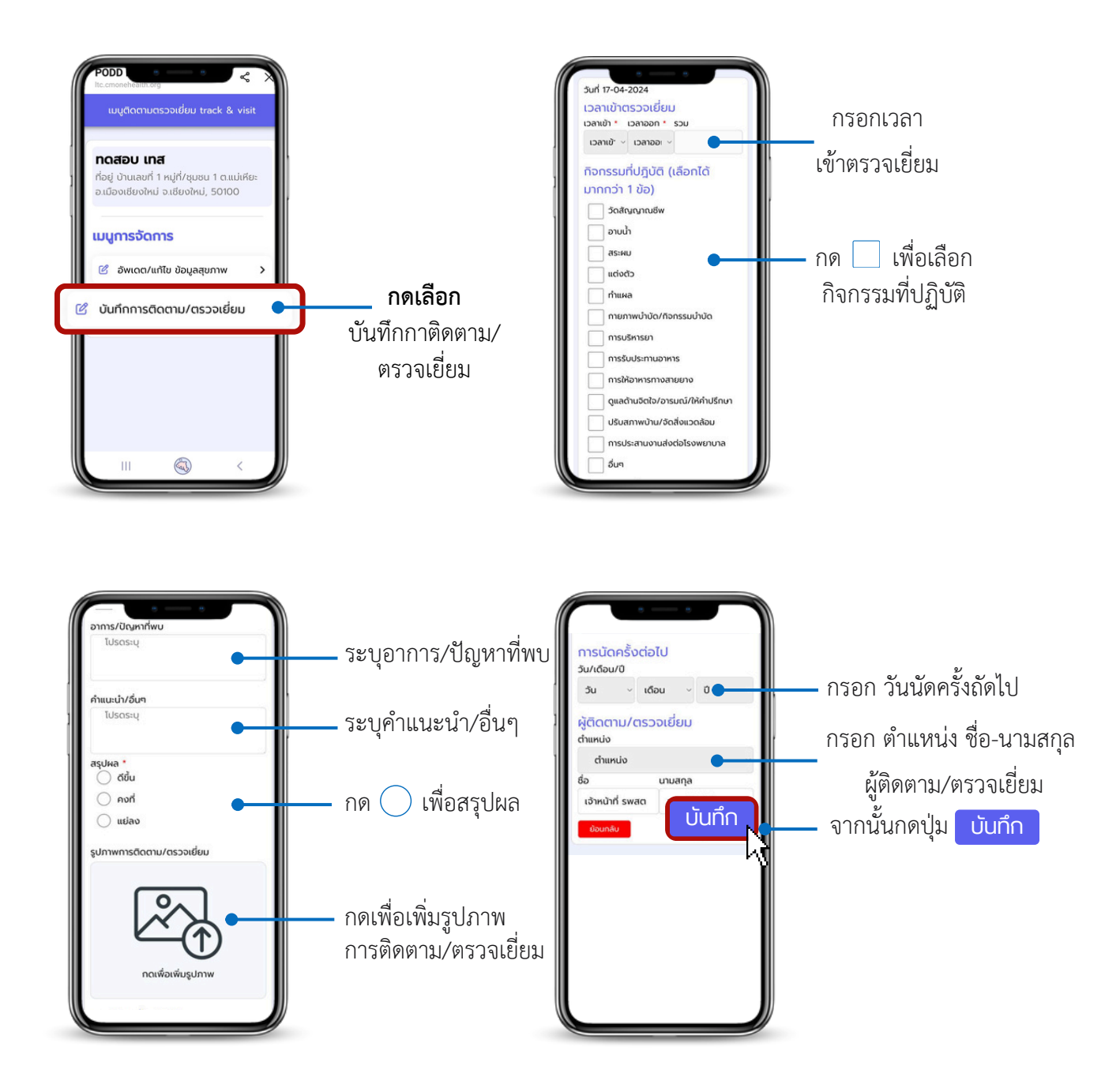

#### การแจ้งขอรับความช่วยเหลือ

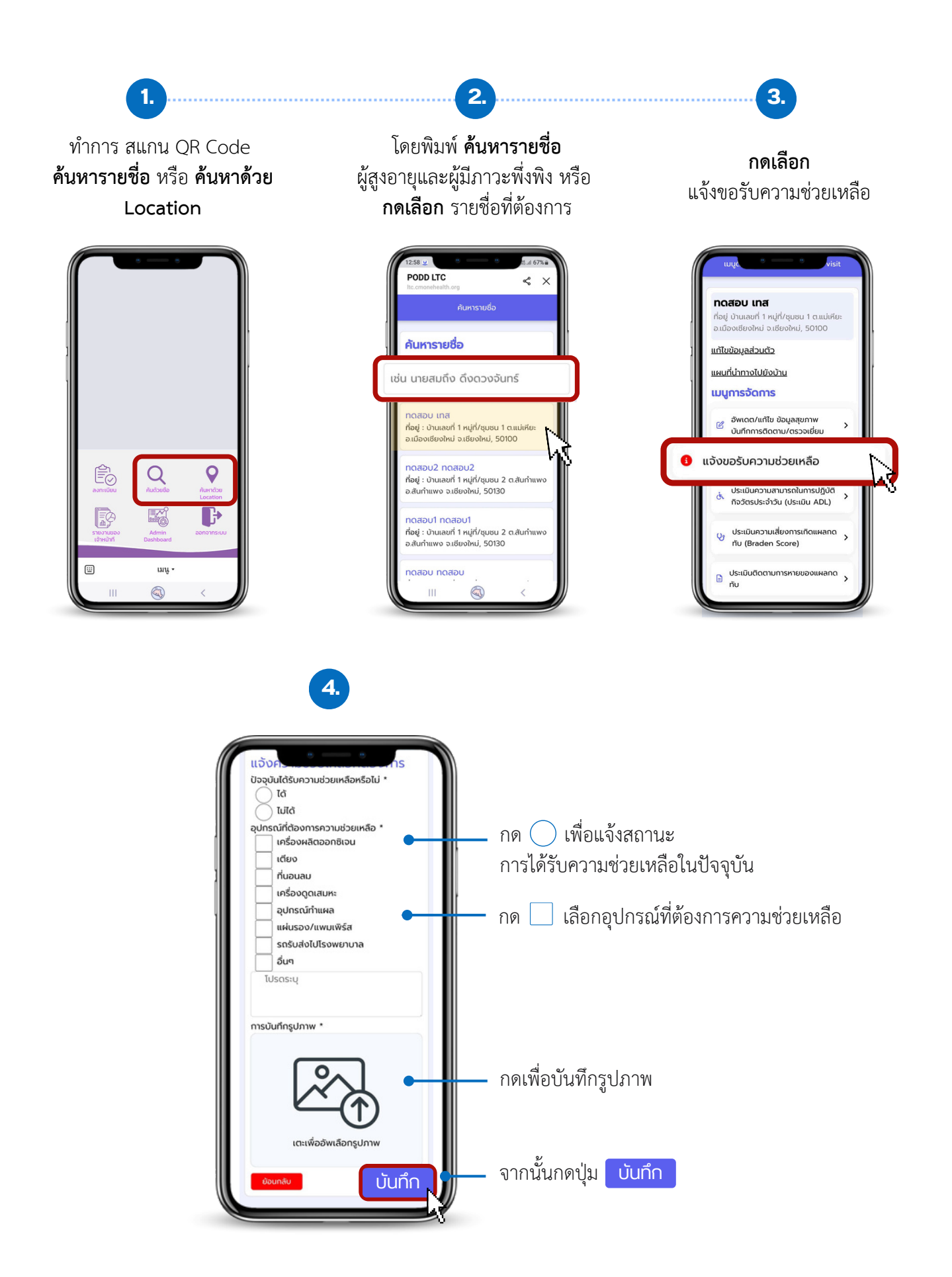

#### การประเมินความสามารถในการปฏิบัติกิจวัตรประจำวัน (ประเมิน ADL)

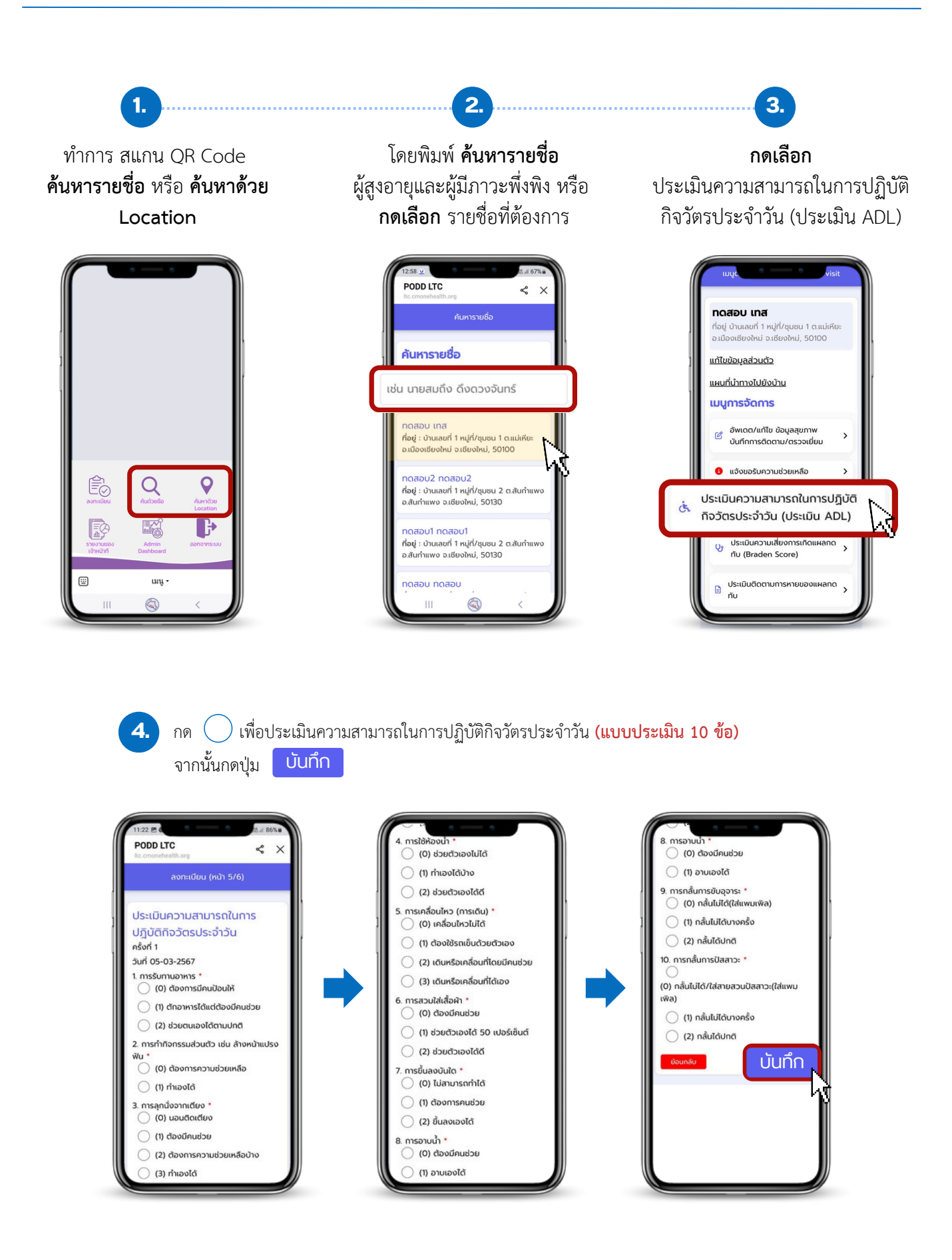

### การประเมินความเสี่ยงการเกิดแผลกดทับ (Braden Score)

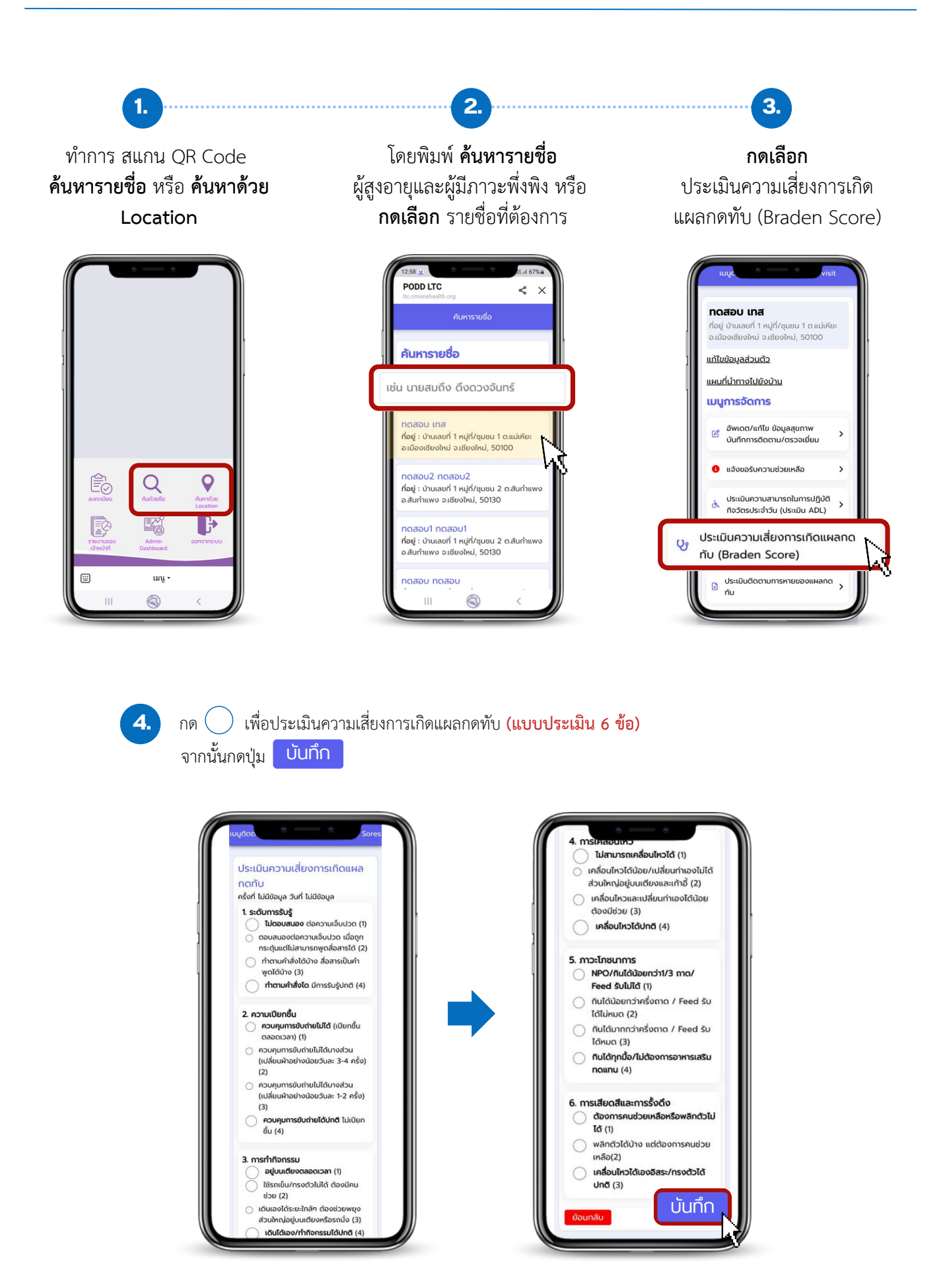

#### การประเมินติดตามการหายของแผลกดทับ

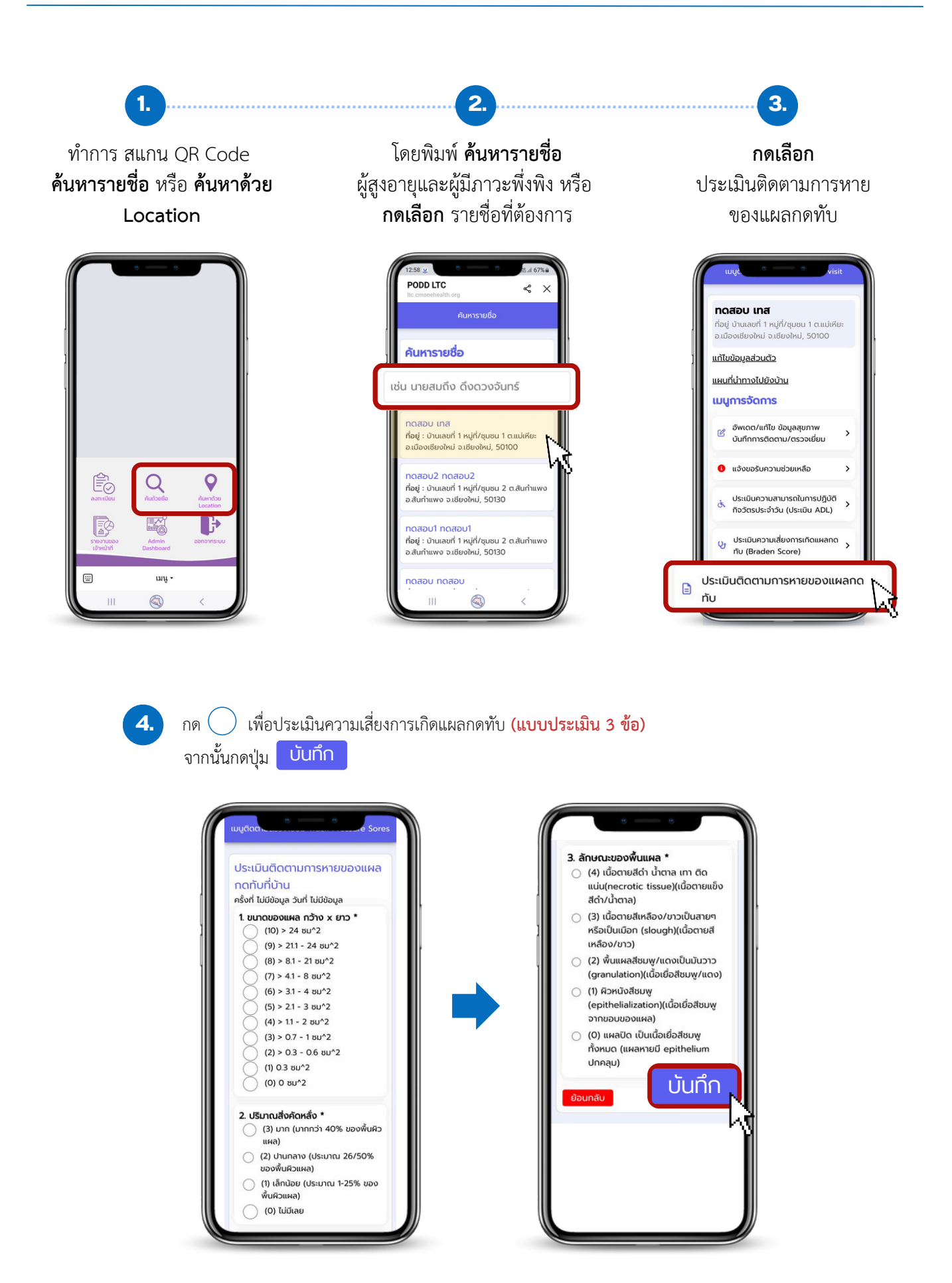

## การเรียกดูรายงานที่มีการแจ้งเตือนในกลุ่มไลน์

# LINE

PODD อบต.ดอนแก้ว: มีการประเมิน สุขภาพ เบื้องต้น ชื่อ xx-xx อายุ 62 เลขบัตรประชาชน xxxx เบอร์ติดต่อ xxx น้ำหนัก 56.0 ก.ก ส่วนสูง 156.0 ชม. รอบเอว 33.0 เซนติเมตร <mark>ความ</mark> <mark>ดัน</mark> 131/93 mm/Hg ปริมาณน้ำตาล ในเลือด 105.0 mg/dL

\*\*\*\* สรุปการประเมินสุขภาพ : มี <mark>ความดัน</mark>โลหิตสูงมาก และมีระดับ น้ำตาล ความเสี่ยงปานกลาง ควร พบแพทย์ \*\*\*\*

ดูข้อมูลเพิ่มเติมที่ <u>http://www</u> .cmonehealth.org/dashboard/ <u>#/home?reportId=574777</u> ตรวจ สอบพิกัดผู้สูงอายุ <u>https://maps</u> .google.com?q=18.8696736669 .98.9705363382&z=4&t=k

www.cmonehealth.org กรุณารอสักครู่ Loading... Toggle navigation ฝอดีดี ฝอดีดี {{ dor

18°52'10.8"N 98°58'13.9"E Google マップで地図を検 索。乗換案内、路線図、ド...

ลิงก์แสดงพิกัดและนำทาง ไปยังบ้านผู้สูงอายุได้ –

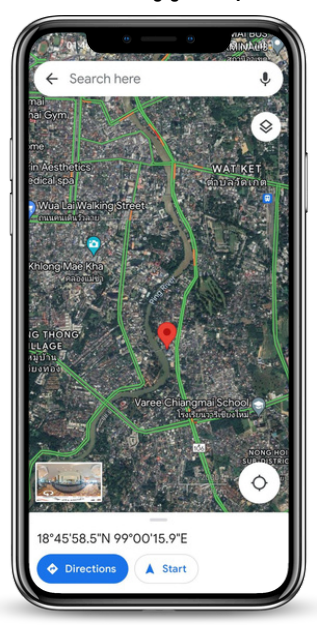

- สามารถดูข้อมูลรายงาน ได้ที่ Dashboard PODD โดยกรอก
   ชื่อผู้ใช้และรหัสผ่าน ที่ อปท. ได้รับ
- ข้อมูลใน Dashboard PODD ดูข้อมูลได้เฉพาะข้อมูลสุขภาพ เท่านั้น ถ้าต้องการเรียกดูข้อมูลผู้สูงอายุ สามารถดูได้ที่ แอปพลิเคชันไลน์ PODD LTC
- สามารถดูได้ทั้งในมือถือและคอมพิวเตอร์ (หากใช้ผ่าน คอมพิวเตอร์สามารถดูสรุปรายงานและดาวน์โหลดข้อมูลได้)

กดลิงก์ จากในมือถือ เพื่อเรียกดูได้ทันที

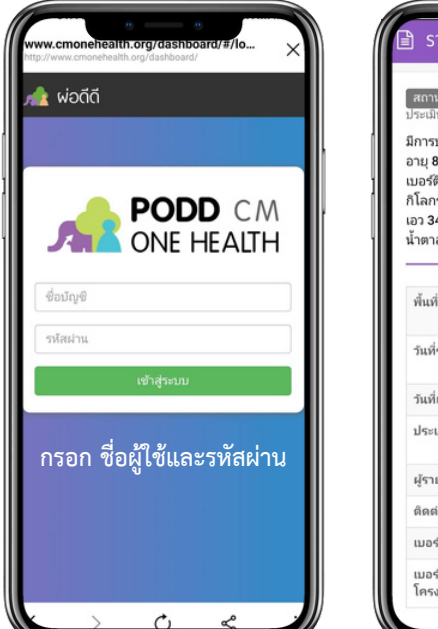

#### ระบบแสดงรายละเอียดของรายงาน

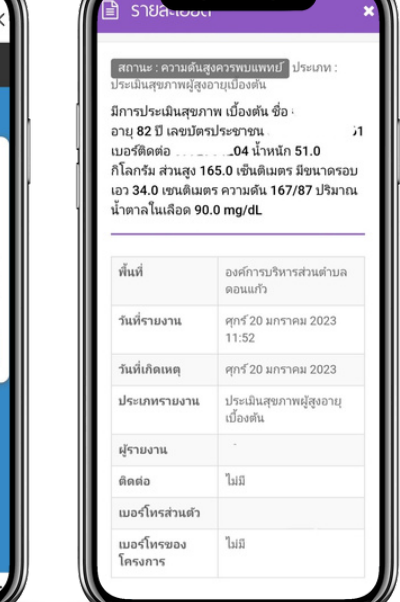

#### การใช้งานผลการประเมินสุขภาพใน Dashboard PODD

1.เข้าเว็บไซต์ http://www.cmonehealth.org/dashboard โดยใช้ชื่อผู้ใช้และรหัสผ่านที่ได้รับ

2. การดู ข้อมูลรายงานผลการประเมินสุขภาพรายคน

- เลือกแถบ รายงาน 📄
- เลือกประเภทรายงาน ประเมินสุขภาพผู้สูงอายุเบื้องต้น
- กด ค้นหา ระบบจะแสดงรายงาน
- เลือกรายงาน ดูรายละเอียด
- ดูแผนที่และสามารถสั่งพิมพ์รายงาน

| 🗎 ประเภทรายงาน                                                                                                    |                                                                                       |                                                                                                    |                                                                                                    |                                                                                                    |                        |                                                                                                    |                                                                                                    | EI 93534                                                                                                    |
|----------------------------------------------------------------------------------------------------|---------------------------------------------------------------------------------------|----------------------------------------------------------------------------------------------------|----------------------------------------------------------------------------------------------------|----------------------------------------------------------------------------------------------------|------------------------|----------------------------------------------------------------------------------------------------|----------------------------------------------------------------------------------------------------|----------------------------------------------------------------------------------------------------|
|                                                                                                    |                                                                                       | ผลลัพธ์การค้                                                                                                    | iuหา                                                                                                    |                                                                                                    |                        |                                                                                                    | ≣ รายการ                                                                                                    |                                                                                                    |
| O สัตว์ป่วย/ตาย O เฝ้าระวังโรค                                                                                                    | COVID-19 O สัตว์กัด                                                                   | <b>⊯</b> ∆                                                                                                    | วันที่                                                                                                    | สถานะ                                                                                                    | ข้อมูล                 | ประเภท                                                                                                    | พื้นที่                                                                                                    | _                                                                                                    |
| O ทะเบียนสัตว์ชุมชน/จรจัด O ก                                                                                                    | ทะเบียนสัตว์มีเจ้าของ                                                                 |                                                                                                    | 28 n.w. , 16:39 v.                                                                                                    | ความคันสงควรพบแพทย์                                                                                                    | 0                      | ประเมินสขภาพผัสงอ                                                                                                    | า เทศบาลเมือง ไร่แม่เหียะ                                                                                                    | Δ                                                                                                    |
| O แก้ไขทะเบียนสัตว์ชุมชน/จรจัด                                                                                                    |                                                                                       |                                                                                                    | 28 n.w. 16:36 u                                                                                                    | ผ้สงคายเสี่ยงสง                                                                                                    | 6                      | ประเมินสุขภาพผัสงอ                                                                                                    | า เทศบาลเมือง ไร่แม่เพียะ                                                                                                    | Ÿ                                                                                                    |
| Oแก้ไขทะเบียนสัตว์มีเจ้าของ C                                                                                                    | O อาหารปลอดภัย                                                                        |                                                                                                    | 28 n.w. 16:35 u                                                                                                    | ญี่สาวารณารู้การไวกษาวา                                                                                                    | 0                      | ประเบินสุขภาพผู้สูงอ                                                                                                    | าเทศบาลเพื่องไร่แม่เพียะ                                                                                                    | _                                                                                                    |
| О คุมครองผูบราภค O เรค เนคา<br>Ω ขึ้งพิดัด GPS ไข้เอือดออด C                                                                                                    | ม<br>ให้อเหาสิ่งแวดอ้อน                                                               |                                                                                                    | 20                                                                                                    | Make Inference Inside in                                                                                                    | •                      | ประเทศการการสุดุขอ                                                                                                    |                                                                                                    | -                                                                                                    |
| <ul> <li>0 มังผู้กิด GF3 เป็นสอดออก</li> <li>0 มัยธรรมชาติ</li> <li>0 นับลูกน้ำยงล</li> </ul>                                                                                                    | รายหม่บ้าน                                                                            |                                                                                                    | 28 n.w., 16:33 u.                                                                                                    | ความต้นสูงควรพบแพทย์                                                                                                    | 0                      | บระเมนสุขภาพผู่สูงอ                                                                                                    | า เทคบาลเมอง เรแมเหยะ                                                                                                    |                                                                                                    |
| Oสาธารณภัย Oกิจกรรมเสี่ยงค                                                                                                    | ผ่อภัยสุขภาพ                                                                          |                                                                                                    | 28 ก.พ. , 16:31 น.                                                                                                    | ผู้สูงอายุเสียงสูง                                                                                                    | 0                      | ประเมนสุขภาพผูสูงอ                                                                                                    | า เทศบาลเมอง ไรแมเหยะ                                                                                                    | _                                                                                                    |
| O แจ้งรับความช่วยเหลือผู้ป่วยติดเ                                                                                                    | เตียง                                                                                 |                                                                                                    | 9 ก.พ. , 17:59 น.                                                                                                    | ผู้สู่งอายุปกติ                                                                                                    | 0                      | ประเมินสุขภาพผู้สูงอ                                                                                                    | า เทศบาลเมือง ไร่แม่เหียะ                                                                                                    |                                                                                                    |
| O แล้งค่าฝุ่น PM2.5 O แล้งเหร                                                                                                    | ลุงานบริการสาธารณะ                                                                    |                                                                                                    | 1 ก.พ. , 10:02 น.                                                                                                    | ผู้สูงอายุปกติ                                                                                                    | 0                      | ประเมินสุขภาพผู้สูงอ                                                                                                    | า เทศบาลเมืองสิ่งห์บุรี                                                                                                    |                                                                                                    |
| O ติดตามรายงานเฝ้าระวังโรค CO                                                                                                    | VID-19                                                                                |                                                                                                    | 6 ม.ค. , 22:31 น.                                                                                                    | ผู้สูงอายุปกติ                                                                                                    | 0                      | ประเมินสุขภาพผู้สูงอ                                                                                                    | า เทศบาลเมืองสิงห์บุรี                                                                                                    |                                                                                                    |
| O ใฟป้าและการเผาในที่โล่ง                                                                                                    | 2.                                                                                    |                                                                                                    | 6 ม.ค. , 22:26 น.                                                                                                    | ผู้สูงอายุปกติ                                                                                                    | 0                      | ประเมินสุขภาพผู้สูงอ                                                                                                    | า เทศบาลเมืองสิงห์บุรี                                                                                                    |                                                                                                    |
| 🞯 ประเมินสุขภาพผู้สูงอายุเบื้องต้น                                                                                                    |                                                                                       |                                                                                                    | 6 ม.ค. , 22:23 น.                                                                                                    | ผู้สูงอายุปกติ                                                                                                    | 0                      | ประเมินสุขภาพผู้สูงอ                                                                                                    | า เทศบาลเมืองสิงห์บุรี                                                                                                    |                                                                                                    |
| Q ต้มหา                                                                                                    | 2                                                                                     |                                                                                                    | 6 ม.ค. , 22:21 น.                                                                                                    | ผู้สูงอายุปกติ                                                                                                    | 0                      | ประเมินสุขภาพผู้สูงอ                                                                                                    | า เทศบาลเมืองสิงห์บุรี                                                                                                    |                                                                                                    |
|                                                                                                    |                                                                                       |                                                                                                    | 6 11 Q 22:14 11                                                                                                    | and the second second s | 6                      | ประเบินสุขภาพผัสงอ                                                                                                    | า เทศบาลเบ็ลงสิงห์บรี                                                                                                    |                                                                                                    |
|                                                                                                    |                                                                                       |                                                                                                    |                                                                                                    |                                                                                                    |                        |                                                                                                    |                                                                                                    | •                                                                                                    |
|                                                                                                    |                                                                                       |                                                                                                    |                                                                                                    |                                                                                                    |                        |                                                                                                    |                                                                                                    | •                                                                                                    |
| สถานะ : ความคันสูงควรพบแพทย                                                                                                    | 1 ประเภท : ประเมินสุขภาพผู้                                                           | (สูงอายุเบื้องค่น                                                                                                    |                                                                                                    |                                                                                                    |                        | <b>8</b>                                                                                                    | ประวัติสถานะ                                                                                                    |                                                                                                    |
| สถานะ : ความดับสูงควรทบแพทย์<br>iการประเมินสุขภาพ เบื้องต้น ขึ                                                                                                    | <ol> <li>ประเภท : ประเมินสุขภาพผู้</li> <li>อ สสส ททท อายุ 20 ปี เลข</li> </ol>       | iสูงอายุเบื้องคัน<br>ขบัตรประชาชน                                                                                                    | 0988877655544 ເນ                                                                                                    | อร์ติดต่อ 0988765356 น้ำห                                                                                                    | นัก 89.0 กิโล          | - Ci<br>15и - Ci                                                                                                    | ประวัติสถานะ<br>tanged : ความคันสูงควรพบแพทเข่                                                                                                    |                                                                                                    |
| สถานะ : ความคันสูงดววทบแททย<br>ไการประเมินสุขภาพ เปื่องคัน ขึ<br>ไวนสูง 160.0 เซ็นดิเมตร มีขนา                                                                                                    | รี ประเภท : ประเมินสุขภาพผู้<br>อ.สสส ททท อายุ 20 ปี เอร<br>ครอบเอว เช่นดีเมตร ความ/  | รัสงอายุเบื้องดัน<br>ขบัตรประชาชน<br>ศัน 120/90 ปริง                                                                                                    | 0988877655544 เบ<br>มาณน้าตาลในเลือด 12                                                                                                    | อร์ติดต่อ 0988765356 น้ำห<br>25.0 mg/dL                                                                                                    | นัก 89.0 กิโลก         | รรม<br>15ม<br>16                                                                                                    | ประวัติสถานะ<br>tanged : ความคันสูงควรหมแพทย์<br>ธ System   ริมท์ 28 รุษภาพันธ์ 2023 เวล                                                                                                    | 16.39                                                                                                    |
| สถานะ : ความศัมธุงควอทบแททย<br>inrsประเมินสุขภาพ เมืองคัน ขึ<br>iวนลุง 160.0 เข็นดิเมตร มีขนา                                                                                                    | ปี ประเภท : ประเมินสุขภาพผู้<br>อ สสส ททท อายุ 20 ปี เอะ<br>เครอบเอว เซนติเมตร ความส  | ัสูงอายุเบื้องดัน<br>ขบัตรประชาชน<br>ดัน 120/90 ปริเ                                                                                                    | 0988877655544 เบ<br>มาณน้าตาลไหเลือด 1:                                                                                                    | อร์ติดต่อ 0988765356 น้ำห<br>25.0 mg/dL                                                                                                    | นัก 89.0 กิโล <i>เ</i> | <del>ເງັງ</del><br>ການ . Cl<br>ນີ້ນ                                                                                                    | <b>ประวัติสถานะ</b><br>hanged : ความดันสูงควรหมแพทย์<br>ธ System   ริษท์ 28 ศุภภาพันธ์ 2023 เวล<br>hanged : ผู้สูงอายุปกติ                                                                                                    | 16.39                                                                                                    |
| สถานะ ความพันธุรควรหมแหหะ<br>เการประเมินสุขภาพ เมืองคัน ขึ<br>ไวนสูง 160.0 เข็นดิเมตร มีขนา<br>พัณท์                                                                                                    | ปี ประเภท : ประเมินสุขภาพยุ่<br>la สสส ทหห aายุ 20 ปี เลร<br>เครอบเอว เซนติเมตร ความส | รัสูงอายุเบื้องคัน<br>ขบัตรประชาชน<br>ศัน 120/90 ปริง<br>เทศบาลเมือ                                                                                                    | 0988877655544 เบ<br>มาณนั่าตาลในเลือด 1;<br>ง ไร่แม่เทียะ                                                                                          | อร์ติดต่อ 0988765356 น้ำห<br>25.0 mg/dL                                                                                                    | ณัก 89.0 กิโล <i>t</i> | 1514 - Cl<br>15<br>- Cl<br>16<br>- Cl<br>16                                                                                                    | <b>ประวัติสถานะ</b><br>hanged : ความดันสูงควรพบแพทเย่<br>ธ System   วิงท์ 28 กุมภาพันธ์ 2023 เวล<br>hanged : ผู้สูงอายุปกติ<br>อ เจ้าหน้าที่ รพสด อปก. ใหม่เพียะ   วิงท์ 1                                                                                    | า 16.39<br>28 คุณภาพันธ์ 2                                                                                                    |
| สถานะะ ความพับดูรควรรมแพรนย<br>โการประเมินสุขภาพ เบื้องดัน ขึ<br>ไวมสูง 160.0 เชิ่มติเมตร มีขนา<br>-<br>รักท์<br>วันที่รายงาน                                                                                                    | ปี ประเภท : ประเมินสุขภาพผู้<br>la สสส ททท arg 20 ปี เลา<br>เครอบเอว เชนติเมตร ความส  | ร์สูงอายุเนื้องคัน<br>ขบัตรประชาชน<br>ศัน 120/90 ปรีง<br>เทศบาลเมือ<br>อังคาร 28 กุ                                                                                                    | 0988877655544 เป<br>มาณน้ำตาลในเลือด 1:<br>ง ไร่แม่เพียะ<br>มภาพันธ์ 2023 16:39                                                                    | อร์ติดต่อ 0988765356 น้ำห<br>25.0 mg/dL                                                                                                    | นัก 89.0 กิโละ         | ารัม - Ci<br>โล<br>- Ci<br>โล<br>- คว                                                                                                    | <b>ประวัติสถานะ</b><br>hanged : ความดันสูงควรพบแพทย์<br>ธ System   วินที่ 28 รุษภาพันธ์ 2023 เวล<br>hanged : ผู้สูงอายุปกติ<br>ธ เจ้าหน้าที่ ราชสด อปก ได้แม่เพื่อย   วินที่ :<br>ามดันสูงควรทบแพทย์ -                                                        | า 16:39<br>28 กุณภาพันธ์ 2                                                                                                    |
| สถานะ: ความพิยธูงความแหมย<br>ใการประเมินสุขภาพ เบื้องคัน ขึ<br>ว่ามสูง 160.0 เชิ่นติเมตร มีขนา<br>-<br>รับที่รายงาน<br>วันที่เกิดเหตุ                                                                                                    | ปี ประเภท : ประเมินสุขภาพรู้<br>la สสส ททท arg 20 ปี เลา<br>เครอบเอว เชนติเมตร ความย  | ร์สูงอายุเมื่องคัน<br>ขบัตรประชาชน<br>ต้น 120/90 ปริง<br>เทศบาลเมือ<br>อังคาร 28 กุ<br>อังคาร 28 กุ                                                                                                    | 0988877655544 เบ<br>มาณน้ำตาลโนเลือด 1;<br>ง ไร่แม่เพียะ<br>มหาพันธ์ 2023 16:39<br>มหาพันธ์ 2023                                                   | อร์ติดต่อ 0988765356 น้ำห<br>25.0 mg/dL                                                                                                    | นัก 89.0 กิโลส         | ารัม - CC<br>161<br>- CC<br>161<br>- CC<br>17<br>- CC<br>17<br>- CC<br>- CC<br>17<br>- CC<br>17<br>- | ประวัติสถานะ<br>hanged : ความดันสูงควรพบแพทย่<br>a System   ริมท์ 28 รุษภาพันธ์ 2023 เวล<br>hanged : ผู้สูงอายุปกติ<br>อ เจ้าหน้าที่ รางสด อปห ได้แม่เพื่อะ   ริมท์ :<br>ามดันสูงควรทบแพทย์ -<br>บได้เป็นกิจกระกบแพทย์ -                                      | า 16-39<br>28 กุณภาพันธ์ :<br>เป                                                                                                    |
| สถานะ: ความพิณธูงความแพรย<br>ใการประเมินสุขภาพ เปื่องดัน ขี<br>ไวมลูง 160.0 เชิ้มติเมตร มีขนา<br>ทั้นที่<br>รับที่รายงาน<br>วันที่เกิดเหตุ<br>ประบทหรายงาน                                                                                                    | ີ ປຣະເທທ : ປຣະເນີນສຸນທາຫອູ້<br>ໄວ ສສສ ທານາ ລາຍ 20 ປີ ເລາ<br>ເອຣອນເວວ ເອນອີເນອຣ ຄວາມຢ  | (สูงอายุเบื้องคัน<br>ขบัตรประชาชน<br>ตัน 120/90 ปริง<br>เทศบาลเมือ<br>อังคาร 28 กุ<br>อังคาร 28 กุ<br>ประเมินสนก                                                                                                    | 0988877655544 เบ<br>มาณน้ำตาลโนเลือด 1;<br>ง ไร่แม่เพียะ<br>มหาพันธ์ 2023 16:39<br>มหาพันธ์ 2023<br>าพย์สงลายเนื่องคัน                             | อร์ติดต่อ 0988765356 น้ำห<br>25.0 mg/dL                                                                                                    | นัก 89.0 กิโล <i>เ</i> | ารัม - Cl<br>โล<br>- Cl<br>โล<br>- Cl<br>- โล<br>- Cl<br>- โล<br>- Cl<br>- โล<br>- Cl<br>- โล<br>- Cl<br>- โล<br>- Cl<br>- โล<br>- Cl<br>- โล<br>- Cl<br>- โล<br>- Cl<br>- โล<br>- Cl<br>- โล<br>- Cl<br>- Cl<br>- Cl<br>- Cl<br>- Cl<br>- Cl<br>- Cl<br>- Cl                                                                                                    | ประวัติสถานะ<br>hanged : ความดันสูงควรพบแพทย์<br>ธ System   รินท์ 28 รุณภาพันธ์ 2023 เวล<br>hanged : ผู้สูงลายุปกติ<br>ธ เจ้าหน้าที่ รพสด อปท. ใช่แม่เพื่อะ   รับที่ :<br>ามดันสูงควรทบแพทย์ -<br>- ปริมณิษภาธราวเทศสม                                        | า 1639<br>28 กุมภาพันธ์ 2                                                                                                    |
| สถานะ ความพิณธูงความแพรย<br>โการประเมินสุขภาพ เป้องดัน ขี<br>ไวมลูง 160.0 เชิ้มติเมตร มีขนา<br>ทั้นที่<br>วันที่รายงาน<br>วันที่เกิดเหตุ<br>ประเภทรายงาน<br>มัรวงราย                                                                                          | ີ ປຣະເທທ : ປຣະເນີນສຸນທາຫອູ້<br>ໄວ ສສສ ທານາ ລາຍ 20 ປີ ເອນ<br>ເອຣອນເວວ ເອນອີແນອຣ ອວານທ  | โสูงอายุเนื่องคัน<br>ขบัตรประชาชน<br>ศัน 120/90 ปริง<br>เทศบาลเมือ<br>อังคาร 28 กุ<br>อังคาร 28 กุ<br>ประเมินสุขภ                                                                                                    | 0988877655544 เบ<br>มาณน้ำตาลในเลือด 1;<br>ง ไร่แม่เพียะ<br>มหาพันธ์ 2023 16:39<br>มหาพันธ์ 2023<br>าพยู่สูงอายุเบื้องพัน<br>อสอ อาปุจ ใช่แต่เพียะ | อร์ติดต่อ 0988765356 น้ำห<br>25.0 mg/dL                                                                                                    | ณัก 89.0 กิโล <i>ม</i> | ารัม - Ci<br>โล<br>- Ci<br>โล<br>- Ci<br>โล<br>- Ci<br>-<br>-<br>- Ci<br>-<br>-<br>-<br>- Ci<br>-<br>-<br>-<br>- Ci<br>-<br>-<br>-<br>- Ci<br>-<br>-<br>-<br>-<br>-<br>-<br>-<br>-<br>-<br>-<br>-<br>-<br>-<br>-<br>-<br>-<br>-<br>-<br>-                                                                                                    | ประวัติสถานะ<br>าลกฎงปี : ความค้นสูงควรพบแพทย์<br>ธ System   ริงที่ 28 ชุมภาพันธ์ 2023 เวล<br>าลกฎงปี : ผู้สูงลายุปกติ<br>ธ เจ้าหน้าที่ รพสด อปห. โด่มม่งพิธะ   รังที่ :<br>ามต้นสูงควรทบแพทย์ -<br>ะ <u>ม้วิจมวิหารอาการสอม</u>                              | า 16.39<br>28 กุมภาพันธ์ 2                                                                                                    |
| สถานะะ ความพันธุงความแหนะ<br>โการประเมินสุขภาพ เป้องคัน ขี<br>ว่ามสูง 160.0 เข็มติเมตร มีขนา<br>รับที่<br>วันที่รายงาน<br>วันที่เกิดเหตุ<br>ประเภทรายงาน<br>ยู่รายงาน                                                                                         | ประเภท : ประเม็นสุขภาพรู้<br>โอ สสส ทาทท อายุ 20 ปี เอา<br>เครอบเอว เซนคิเมตร ความส   | รัสูงอายุเบื้องดัน<br>ขบัตรประชาชน<br>เหตรมาย<br>เหตรมายเมือ<br>อังคาร 28 กุ<br>อังคาร 28 กุ<br>ประเมินสุขภ<br>ประเมินสุขภ<br>เจ้าหน้าที่ ระ                                                                                                    | 0988877655544 เบ<br>มาณน้ำตาลโนเลือด 13<br>งา ไร่แม่เพียะ<br>มหาพันธ์ 2023 16:39<br>มหาพันธ์ 2023<br>าพยุ่สูงอายุเปื้องศัน<br>พศต อปท. โร่แม่เพียะ | อร์ติดต่อ 0988765356 น้ำห<br>25.0 mg/dL                                                                                                    | นัก 89.0 กิโล <i>เ</i> | รรม<br>(ราย<br>19<br>19<br>19<br>19<br>19<br>19<br>19<br>19<br>19<br>19<br>19<br>19<br>19                                                                                                    | ประวัติสถานะ<br>nanged : ความคันสูงควรหมนพรทย์<br>a System   ริงท์ 28 รุษภาพันธ์ 2023 เวล<br>nanged : ผู้สูงลาะุปกติ<br>ธ เจ้าหน้าที่ รพสด สปห. โดมมังชิต:   ริงที่<br>:<br>มมคันสูงควรหมนพรกย์ -<br>มปริษญ์วิษาระการคสอม<br>ป้ายคำ                           | n 16:39<br>28 รุณภาพันธ์ 2<br>เป                                                                                                    |
| สถานะ ความหันสูงความแหละ<br>โการประเมินสุขภาพ เปื้องดัน ขี<br>ว่ามสูง 160.0 เชิ่มติเมตร มีขนา<br>ทันท์<br>วันที่หวองาน<br>วันที่เกิดเหตุ<br>ประเภทรายงาน<br>ประเภทรายงาน                                                                                      | ประเภท : ประเมินสุขภาพรู้<br>โอ สสส ทาทท อายุ 20 ปี เอะ<br>เครอบเอว เชนติเมตร ความส   | รัสงอายุเนื้องดับ<br>ขบัตรประบายน<br>สัน 120/90 ปริเ<br>อังคาร 28 กุ<br>อังคาร 28 กุ<br>ประเมินสุขค<br>เจ้าหน้าที่ ภา<br>ในมั                                                                                                    | 0988877655544 เบ<br>มาณน้ำตาลโนเลือด 12<br>ง ไว่แม่เทียะ<br>มภาพันธ์ 2023 16.39<br>มภาพันธ์ 2023<br>าทยุ่สูงอายุเปื้องคัน<br>าทยุ่สูงอายุเปื้องคัน | อร์ติดต่อ 0988765356 น้ำห<br>25.0 mg/dL                                                                                                    | นัก 89.0 กิโล <i>เ</i> | รับ - CC<br>โล<br>- CC<br>โล<br>- CC<br>โล<br>- CC<br>- โล<br>- CC<br>- โล<br>- CC<br>- โล<br>- CC<br>- โล<br>- CC<br>- โล<br>- CC<br>- โล<br>- CC<br>- โล<br>- CC<br>- โล<br>- CC<br>- โล<br>- CC<br>- โล<br>- CC<br>- โล<br>- CC<br>- โล<br>- CC<br>- โล<br>- CC<br>- โล<br>- CC<br>- โล<br>- CC<br>- โล<br>- CC<br>- CC<br>- CC<br>- CC<br>- CC<br>- CC<br>- CC<br>- C                                                                                                    | ประวัติสถานะ<br>hanged : ความคันสูงควรหมนพทรย์<br>ธ System   ริงท์ 28 รุษภาพันธ์ 2023 เวล<br>hanged : ผู้สูงลาญปกติ<br>ธ เจ้าหน้าที่ รพสด สปห. ใส่แล้งสิต   ริงก์<br>-<br>ามคันสูงควรหมนพทรย์ -<br>เ มิโรงเป็นกระการเคสอม<br>ป้ายคำ<br>d a tag                | า 16:39<br>28 กุมภาพันธ์<br>เป                                                                                                    |
| สถานะ ความสับธูงความแหนะ<br>เการประเมินสุขภาพ เมืองดัน ขี<br>เการประเมินสุขภาพ เมือง<br>รับที่หรายงาน<br>รับที่เกิดเหตุ<br>ประเภาหรายงาน<br>ประเภาหรายงาน<br>ผู้หายงาน<br>ผู้หายงาน<br>ผู้หายงาน<br>ผู้หายงาน                                                 | ຢີ ປະເທກ : ປະເພີນສຸນການຜູ້<br>ໄລ ສສສ ທານາ ລາຍຸ 20 ນີ ເລາ<br>ເສເວນເວວ ເຮາະສິເນສຣ ຄວາມຜ | รัสงอายุเนื้องคัน<br>ขบัตรประบายน<br>สัน 120/90 ปรีม<br>จังคาร 28 กุ<br>จังคาร 28 กุ<br>จังคาร 28 กุ<br>จังคาร 28 กุ<br>จังคาร 28 กุ<br>จังคาร 38 กุ<br>จังคาร 38 กุ<br>จังคาร 38 กุ                                                                                                    | 0988877655544 เป<br>มาณน้ำคาดในเดือด 12<br>ง ไร่แม่เทียะ<br>มกาพันธ์ 2023 16:39<br>มกาพันธ์ 2023<br>าทษฐีสูงอายุเปื้องตัน<br>าทษฐีสูงอายุเปื้องตัน | อร์ติดต่อ 0988765356 น้ำห<br>25.0 mg/dL                                                                                                    | นัก 89.0 กิโล <i>เ</i> | 151 - Cl<br>151 - Cl<br>151                                                                                                    | ประวัติสถานะ<br>anged : ความคันสูงควรหมแพทย์<br>ธ System   ริมที่ 28 รุษภาพันธ์ 2023 เวล<br>anged : ผู้สูงลาญปกติ<br>ธ เจ้าหน้าที่ รพสด อปห. โดยไดยิ่อ:   ริมที่<br>: มร้องโปลาอยารหมแพทย์ -<br>เร มร้องโปลาอยารหมแพทย์ -<br>ป้ายคำ<br>ป้ายคำ                 | า 16:39<br>28 กุมภาพันธ์<br>เป็นป                                                                                                    |
| สถานะ ความดับธูงความแพท<br>การประเมินสุขภาพ เบื่องดัน ขี่<br>การประเมินสุขภาพ เบื่องดัน ขี่<br>พื้นที่<br>วันที่เกิดเหตุ<br>ประเภทรายงาน<br>ประเภทรายงาน<br>ผู้รายงาน<br>ตัดต่อ<br>เมอร์โทรส่วนตัว<br>เมอร์โทรสองโครงการ                                      | 2 ประเภท : ประเมินสุขภาพยุ่<br>โอ สสส ททท อายุ 20 ปี เอง<br>เครอบเอว เซนคิเมคร ความห  | ร้องอายุเนื่องดัน<br>ขบัตรประชาชน<br>ต้น 120/90 ปริม<br>อังดาร 28 ก<br>อังดาร 28 ก<br>อังดาร 28 ก<br>อังดาร 28 ก<br>อังดาร 28 ก<br>อังดาร 28 ก<br>อังดาร 28 ก<br>อังดาร 18 ก<br>ประเมินสุขภ<br>นมมี<br>ไมมี                                                                                                    | 0988877655544 เป<br>มาณนั้าตาลโนเลือด 1<br>ง โร่แม่เทียะ<br>มภาพันธ์ 2023 16:39<br>มภาพันธ์ 2023<br>าทยุ่สูงอายุเนื่องต่น<br>พสด อปท.โร่แม่เทียะ   | อร์ติดต่อ 0988765356 น้ำห<br>25.0 mg/dL                                                                                                    | นัก 89.0 กิโลส         | สัม • CG<br>โล<br>4<br>4<br>• C<br>1<br>1<br>1<br>1<br>1<br>1<br>1<br>1<br>1<br>1<br>1<br>1<br>1<br>1<br>1<br>1<br>1<br>1<br>1                                                                                                    | ประวัติสถานะ<br>hanged : ความคันสูงควรทบแพทย์<br>system   รักส์ 28 กุณาทันส์ 2023 เวล<br>hanged : ผู้สูงอาะุปกติ<br>อ เจ้าหน้าที่ ราสต อปห. ไปแม่เพีย   วินที่ 1<br>ามคันสูงควรทบแพทย์ -<br>ม ปริมปินสายราชทะสสม<br>ป้ายต่ำ<br>ป้อยต่ำ                        | า 16.39<br>28 กุมภาพันธ์<br>เป                                                                                                    |
| สถานะ ความสับธูงความแหละ<br>ที่การประเมินสุขภาพ เมืองดัน ขี<br>เการประเมินสุขภาพ เมือง<br>ทัณฑ์<br>วันที่เกิดเหตุ<br>ประเภาหรายงาน<br>ผู้รายงาน<br>ผู้รายงาน<br>ผู้สายงาน<br>สดต่อ<br>เมอรโทรส่วนตัว<br>เมอรโทรส่วนตัว                                        | 2 ประเภท : ประเมินสุขภาพยุ่<br>โอ สสส ทาทท อายุ 20 ปี เอะ<br>เครอบเอว เชนติเมตร ความเ | รัสงอายุเนื้องค่น<br>ขบัตรประบายน<br>สน 120/90 ปริม<br>อังคาร 28 กุ<br>อังคาร 28 กุ<br>อังคาร 28 กุ<br>อังคาร 28 กุ<br>อังคาร 28 กุ<br>อังคาร 28 กุ<br>อังคาร 28 กุ<br>อังคาร 18 กุ<br>อังคาร 18 กุ                                                                                                    | 0988877655544 เบ<br>มาณน้ำตาลโนเลือด 12<br>ง ไร่แม่เพียะ<br>มหาพันธ์ 2023 16:39<br>มหาพันธ์ 2023<br>าพยุ่สูงอายุเป็องคัน<br>พสด อปท.ไห่แม่เพียะ    | อร์ติดต่อ 0988765356 น้ำห<br>25.0 mg/dL<br>                                                                                                    | นัก 89.0 กิโล <i>i</i> | ійи - Сі<br>ів<br>- Сі<br>ів<br>- Сі<br>ів<br>- Сі<br>ів<br>- Сі<br>ів<br>- Сі<br>-<br>Сі<br>-<br>Сі<br>-<br>Сі<br>-<br>Сі<br>-<br>Сі<br>-<br>Сі<br>-<br>Сі                                                                                                    | ประวัติสถานะ<br>hanged : ความคันสูงควรหมแพททย์<br>ธ System   รังที่ 28 รุษภาพันธ์ 2023 เวล<br>hanged : ผู้สูงลายุปกติ<br>แห่งหน้าที่ รางสะ อปา โปมไฟโดะ   รังที่<br>แห่งหน้าที่ รางสะ อปา โปมไฟโดะ   รังที่<br>เรามคินสูงควรหมแพทย์<br>•<br>มโปมตำ<br>ป้อยต่า | n 16.39<br>28 граняйца<br>28 граняйца<br>28 граняйца<br>28 граняйца<br>28 граняйца<br>28 граняйца<br>28 граняйца<br>29 граняйца<br>20 граняйца<br>20 граняй<br>20 граняй<br>20 граняйца<br>20 граняйца<br>20 граняй<br>20 граняй<br>20 граня<br>20 граня<br>20 граня<br>20 граняй<br>20 гр |
| สถานะ ความดับธูงความแพท<br>การประเมินสุขภาพ เมืองดัน ขึ่<br>วามสุง 160.0 เข็มติเมตร มีขนา<br>พื้นที่<br>วัมที่เกิดเหตุ<br>ประเภทหรายงาน<br>ผู้รายงาน<br>ผู้รายงาน<br>ผู้สายงาน<br>สัดต่อ<br>เมอร์โทรส่วนตัว<br>เมอร์โทรสองโครงการ<br>ข้อมู<br>สำคาม           | 2 ประเภท : ประเมินสุขภาพยุ่<br>โอ สสส ทาทา อายุ 20 ปี เอะ<br>เครอมเอว เชนคิเมคร ความผ | ร้องอายุเนื้องดับ<br>ขบัตรประชาชน<br>ต่น 120/90 ปริง<br>อังดาร 28 กุ<br>อังดาร 28 กุ                 | 0988877655544 เป<br>มาณนั้าตาลไมเลือด 1<br>ง ไร่แม่เทียะ<br>มภาพันธ์ 2023 16:39<br>มภาพันธ์ 2023<br>าพยุ่สูงอายุเนื่องต่น<br>พสด อปท.ไร่แม่เทียะ   | อร์ติดต่อ 0988765356 น้ำห<br>25.0 mg/dL<br>ราธงานที่เกี่ยวข่อง                                                                                                    | นัก 89.0 กิโล <i>i</i> | тби - СС<br>16<br>16<br>17<br>17<br>17<br>17<br>17<br>17<br>17<br>17<br>17<br>17<br>17<br>17<br>17                                                                                                    | ประวัติสถานะ<br>hanged : ความคันสูงควาทบนทราย<br>system   รังที่ 28 รุษภาพันธ์ 2023 เวล<br>anged : ผู้สูงความให้<br>อ เจ้าหน้าที่ รางสอ อปห. ให้แม่เพียะ   รังที่ 3<br>านเดินสูงควารหนุมพราย<br>• เป็นเป็นรายารรายเคสอม<br>ป้ายเด่า<br>d a tag                | n 16.39<br>28 gaunified 2                                                                                                    |
| สถานะ ความดับธูงความแพท<br>การประเมินสุขภาพ เมืองดัน ขึ<br>วันสุง 160.0 เข็มติเมตร มีขนา<br>พื้นที่<br>วันที่เกิดเหตุ<br>ประเภทหายงาน<br>ผู้รายงาน<br>ผู้รายงาน<br>ผู้สายงาน<br>สุงกาม                                                                        | 2 ประเภท : ประเมินสุขภาพยุ่<br>โอ สสส ทาทา อายุ 20 ปี เอะ<br>เครอมเอว เชนคิเมคร ความเ | ร์สูงอายุเนื้องค่น<br>ขบัตรประชาชน<br>ด้น 120/90 ปริม<br>อังคาร 28 กุ<br>อังคาร 28 กุ                                                                | 0988877655544 เป<br>มาณนั้าตาลไมเลือด 1<br>ง ไร่แม่เทียะ<br>มภาพันธ์ 2023 16:39<br>มภาพันธ์ 2023<br>าพยุ่สูงอายุเนื่องต่น<br>พสด อปท.ไร่แม่เทียะ   | อร์ติดต่อ 0988765356 น้ำห<br>25.0 mg/dL<br>ราธงานที่เกี่ยวข่อง                                                                                                    | นัก 89.0 กิโล <i>i</i> | та<br>а<br>а<br>а<br>а<br>а<br>а<br>а<br>а<br>а<br>а<br>а<br>а<br>а                                                                                                    | ประวัติสถานะ<br>hanged : ความคันสูงควาทบนทราย<br>system   รังที่ 28 รุษภาพันธ์ 2023 เวล<br>anged : ผู้สูงความให้<br>อ เจ้าหน้าที่ รางสอ อปห. ได้แม่เพียะ   รังที่ 3<br>ามคันสูงควารหมุมพราย<br>• เป็นเป็นรายารรายสสอม<br>ป้ายเค่า<br>d a tag                  | n 16.39<br>28 gaunified 2                                                                                                    |
| สถานะ ความพันธูงความแพท<br>โการประเมินสุขภาพ เมืองคัน ขี่<br>ร่ามสูง 160.0 เข็มติเมตร มีขาก<br>ทั้นที่<br>วันที่รายงาน<br>วันที่เกิดเหตุ<br>ประเภาหรายงาน<br>ยู่รายงาน<br>ติดต่อ<br>เมอรโทรเส่วนตัว<br>เมอรโทรเสวนตัว<br>เมอรโทรเสวนตัว<br>เมอรโทรเสองโครงการ | 2 ประเภท : ประเมินสุขภาพยุ่<br>โอ สสส ทาทท อายุ 20 ปี เอะ<br>เครอมเอว เชนคิเมคร ความเ | ร้องอายุเนื้องดับ<br>ขบัตรประชาชน<br>ดัน 120/90 ปริง<br>อังดาร 28 กุ<br>อังดาร 28 กุ | 0988877655544 เป<br>มาณน้าตาลโนเลือด 1<br>ง ไร่แม่เทียะ<br>มกาพันธ์ 2023 16:39<br>มกาพันธ์ 2023<br>าทยุ่สูงอายุเนื่องต่น<br>พสด อปท.ไร่แม่เทียะ    | อร์ติดต่อ 0988765356 น้ำห<br>25.0 mg/dL<br>ราธงานที่เกี่อวข่อง                                                                                                    | นัก 89.0 กิโล <i>i</i> | 151 - С<br>151 - С<br>151                                                                                                    | ประวัติสถานะ<br>hanged : ความคันสูงควรทรมแทรกย์<br>system   รักส์ 28 รุษภาพันธ์ 2023 เวล<br>hanged : ผู้สุงอาญปกติ<br>ธ เจ้าหน้าที่ รางสอ อปห. ไปแม่เพียะ   รักส์ 3<br>ามคันสูงควรทรมแทรกย์<br>• เป็นเป็นรายารรรมสะเม<br>ป้ายต่ำ<br>d a tag                   | n 16.39<br>28 gunnifud :<br>ud                                                                                                    |

#### 3. การดู ข้อมูลสรุปผลการประเมินสุขภาพรายเดือน

- เลือกแถบ สรุปรายงานรายเดือน <u>เ...</u>
- เลือก ประเภทรายงาน ประเมินรายงาน "สุขภาพผู้สูงอายุเบื้องต้น"
- เลือก ช่วงวันที่ (ไม่เกิน 1 เดือน)
- กด ค้นหา
- ระบบแสดงข้อมูลทั้งหมด สามารถกดดาวน์โหลดไฟล์ Excel เพื่อนำไปใช้งานได้

|                 | 🖹 ประเภทรายงาน 🥌                                                                                                 | 000                    | a adeuleasua                     | 2015.15 24/02                    |                   | 2/2022 2022    |               |            |          |
|-----------------|----------------------------------------------------------------------------------------------------|------------------------|----------------------------------|----------------------------------|-------------------|----------------|---------------|------------|----------|
| A               |                                                                                                    | CHS                    | างสรุบรายเ                       | ) IUJUH 24/02                    | 12023 - 0310      | 3/2023 000     | r în wur i    |            |          |
| 1               | O สัตว์ป่วย/ตาย O เฝ้าระวังโรค COVID-19 O สัตว์กัด                                                               | ~                      | ld                               | <ul> <li>&gt; วันที่ </li> </ul> | พื้นที่ ~         | ชื่อ ~         | ึ เลขบัตรปร.⊻ | เบอร์โทร   | ่ ∨ บ้   |
| 5               | O ทะเบียนสัตว์ชุมชน/จรจัด O ทะเบียนสัตว์มีเจ้าของ                                                                |                        | 602457                           | 2023-03-0                        | หม่ที่ 1 คณะ      | -              | -             | -          | -        |
|                 | Oอาหารปลอดภัย Oศุ้มครองผู้บริโภค Oโรคในคน                                                                        |                        | 602348                           | 2023 03 0                        | มมู่ซี่ 1 คณะ     |                |               |            |          |
|                 | O ยิงพิกัด GPS ไข้เลือดออก O ปัญหาสิ่งแวดล้อม                                                                    |                        | 002340                           | 2023-03-0                        | หมู่ทำคณอ         |                |               |            |          |
| ٤               |                                                                                                    |                        | 602225                           | 2023-03-0                        | หมูท 1 คณะ        | -              | -             | -          | -        |
|                 | ×                                                                                                    |                        | 601965                           | 2023-03-0                        | หมู่ที่ 1 คณะ     | -              | -             | -          | -        |
|                 | สรุบรายงานเนพนท                                                                                                  |                        | 601840                           | 2023-03-0                        | หมู่ที่ 1 คณะ     | -              | -             | -          | -        |
|                 | สรุปรายงานรายเดือน                                                                                               |                        | 601704                           | 2023-03-0                        | หมู่ที่ 1 คณะ     | -              | -             | -          | -        |
|                 | ,                                                                                                    |                        | 601595                           | 2023-02-2                        | หมู่ที่ 1 คณะ     | -              | -             | -          | -        |
|                 |                                                                                                    |                        | 601495                           | 2023-02-2                        | หมู่ที่ 1 คณะ     | -              | -             | -          | -        |
|                 |                                                                                                    |                        | 601430                           | 2023-02-2                        | เทศบาลเมือ        | ನನನ            | 098887765     | 09887653   | 56 -     |
|                 | สั่งแต่วันที่ 🔹                                                                                                  |                        | 601/29                           | 2023-02-2                        | เพศบาลเพื่อ       |                | 098887765     | 09887653   | 56 -     |
| •               | 1 March, 2023 8 March, 2023                                                                                      |                        | C01420                           | 2023-02-2                        | เทศบาลเมอ         |                | 000007765     | 00007053   | 50 -     |
| 1               |                                                                                                    |                        | 001420                           | 2023-02-2                        | เทคบาดเมอ         | สสส            | 09000//05     | 09007053   | - 00     |
|                 |                                                                                                    |                        | 601427                           | 2023-02-2                        | เทศบาลเมื่อ       | ররর            | 098887765     | 09887653   | - 56     |
|                 |                                                                                                    |                        | 601426                           | 2023-02-2                        | เทศบาลเมื่อ       | ররর            | 098887765     | 09887653   | - 56     |
|                 | Add a tag                                                                                                    |                        | 601390                           | 2023-02-2                        | หมู่ที่ 1 คณะ     | -              | -             | -          | -        |
|                 | Ο σίινη                                                                                                    |                        | 601289                           | 2023-02-2                        | หมู่ที่ 1 คณะ     | -              | -             | -          | -        |
|                 |                                                                                                    |                        |                                  |                                  |                   |                |               |            |          |
|                 | -                                                                                                    |                        |                                  |                                  |                   |                |               |            |          |
|                 |                                                                                                    | 9 13                   | าน เพลตชอมูล เพ                  |                                  | ลตรอมูล เพล Excer |                |               |            |          |
|                 |                                                                                                    |                        |                                  |                                  |                   |                |               |            |          |
|                 | A B C                                                                                                    | D                      |                                  | E F                              | G H               |                | JK            |            | м        |
| ถานะ            | วันที่ พื้นที่ ประเภทรายงาน                                                                                      | 4                      | ขือ                              | นามสกุล อ                        | วายุ เลขมัตรม     | ปรเบอร์โทร น้ำ | หนัก ส่วนสูง  | รอบเอว คว  | ามดันค่า |
| วามดัน<br>สงอาย | เสียงควรพบแพทย์ 2023-02-2{เทศบาลเมือง ไร่แม่เประเม็นสุขภาพ<br>แล้ยงสง 2023-02-2{เทศบาลเมือง ไร่แบ่เประเม็นสุขภาพ | เผู้สูงอา<br>เผู้สูงอา | ายุเบืองต้น สส<br>ายเบื้องต้น สส | ส ททท                            | 20 0988877        | 65098876535    | 89 160        | formData.v | 120      |
|                 |                                                                                                    | เป็สงอา                | ายเปื้องต้น สส                   | ส ททท                            | 20 0988877        | 65098876535    | 89 160        | formData   | 130      |
| สงอาย           | แสยงบานกลาง 2023-02-21เทศบาลเมอง เรแมเบระเมนสุขภาพ                                                               | THE REAL               |                                  |                                  |                   |                |               |            |          |

## การลบข้อมูลผู้สูงอายุและผู้มีภาวะพึ่งพิงในระบบ

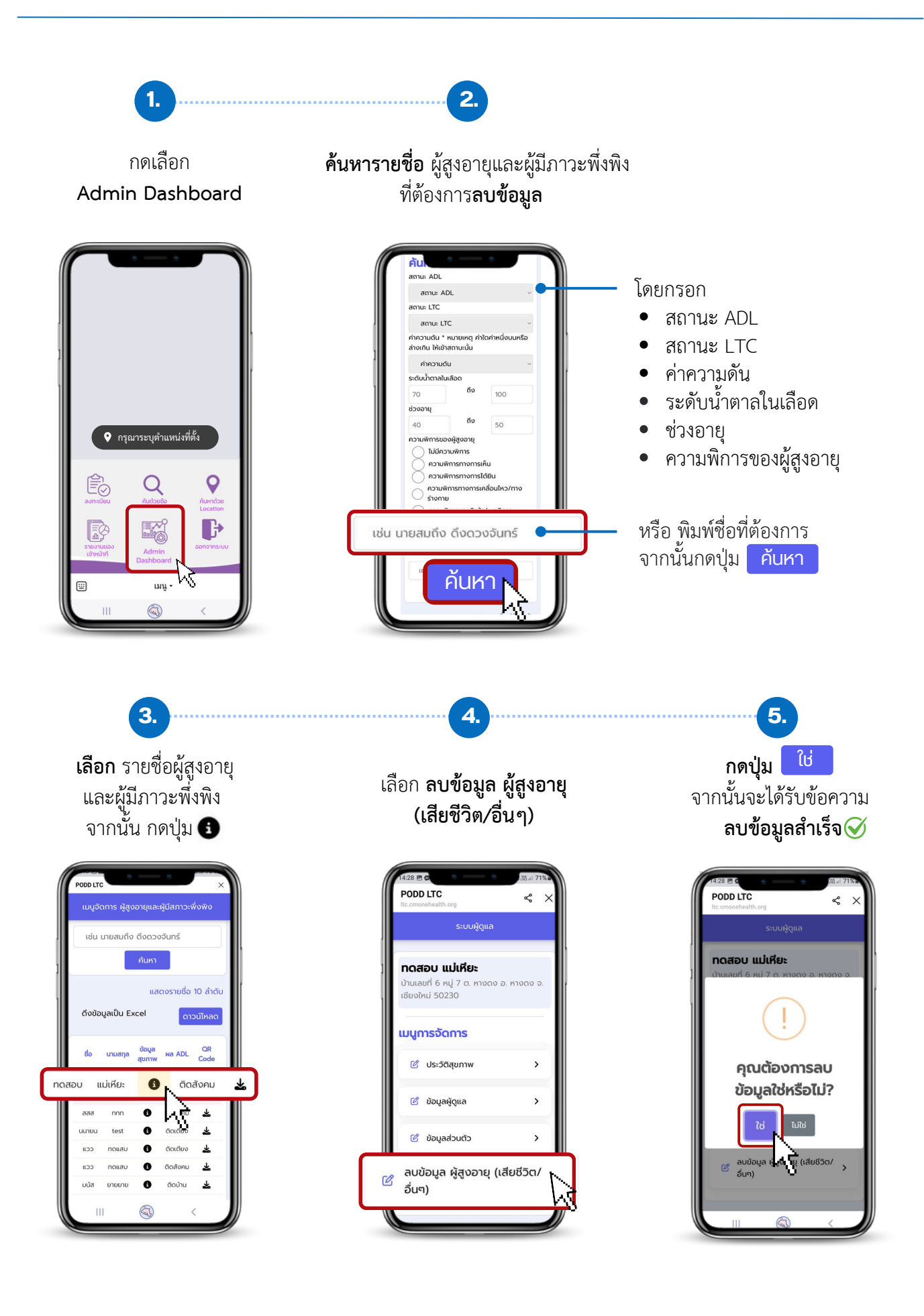

#### การดาวน์โหลด QR Code ผู้สูงอายุ (กรณีไม่ได้บันทึกไว้/ต้องการดาวน์โหลดใหม่อีกครั้ง)

1.

กดเลือก Admin Dashboard

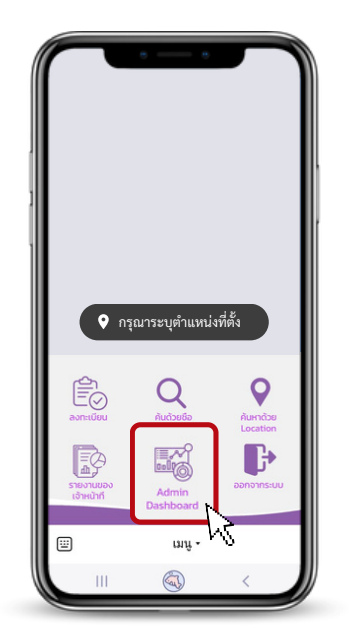

**ค้นหารายชื่อ** ผู้สูงอายุและผู้มีภาวะพึ่งพิง ที่ต้องการ**ดาวน์โหลด QR CODE** 

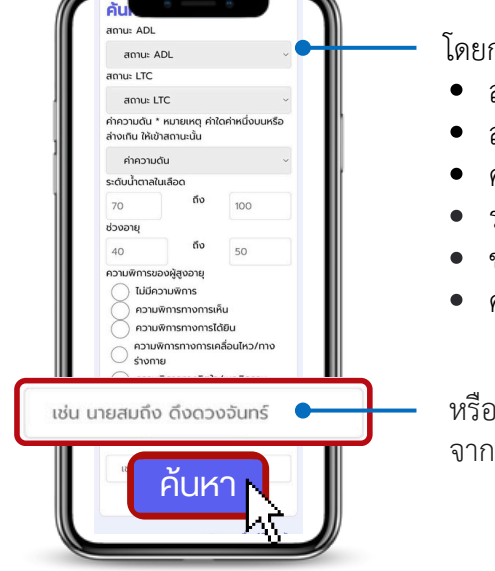

โดยกรอก

- สถานะ ADL
- สถานะ LTC
- ค่าความดัน
- ระดับน้ำตาลในเลือด
- ช่วงอายุ
- ความพิการของผู้สูงอายุ
- หรือ พิมพ์ชื่อที่ต้องการ จากนั้นกดปุ่ม คับหา

**เลือก** รายชื่อผู้สูงอายุ และผู้มีภาวะพึ่งพิง จากนั้น กดปุ่ม 丛

3.

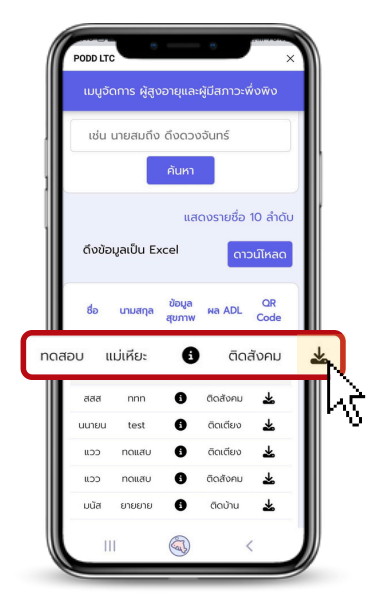

จะแสดง **QR CODE** เพื่อตรวจติดตามผู้สูงอายุและผู้มีภาวะพึ่งพิง

จากนั้นกด <mark>บันทึก QR</mark>

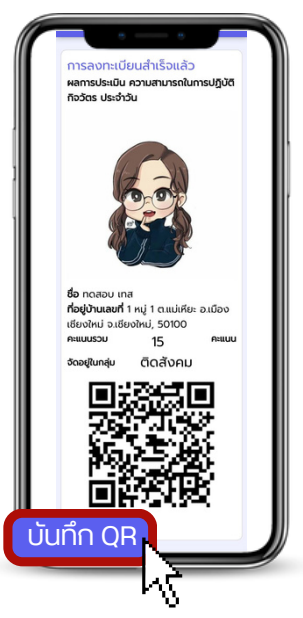

#### การใช้งาน Application Line PODD LTC ในคอมพิวเตอร์

#### 1.1 การแชร์ลิงก์ Application Line PODD LTC (ผ่านมือถือ)

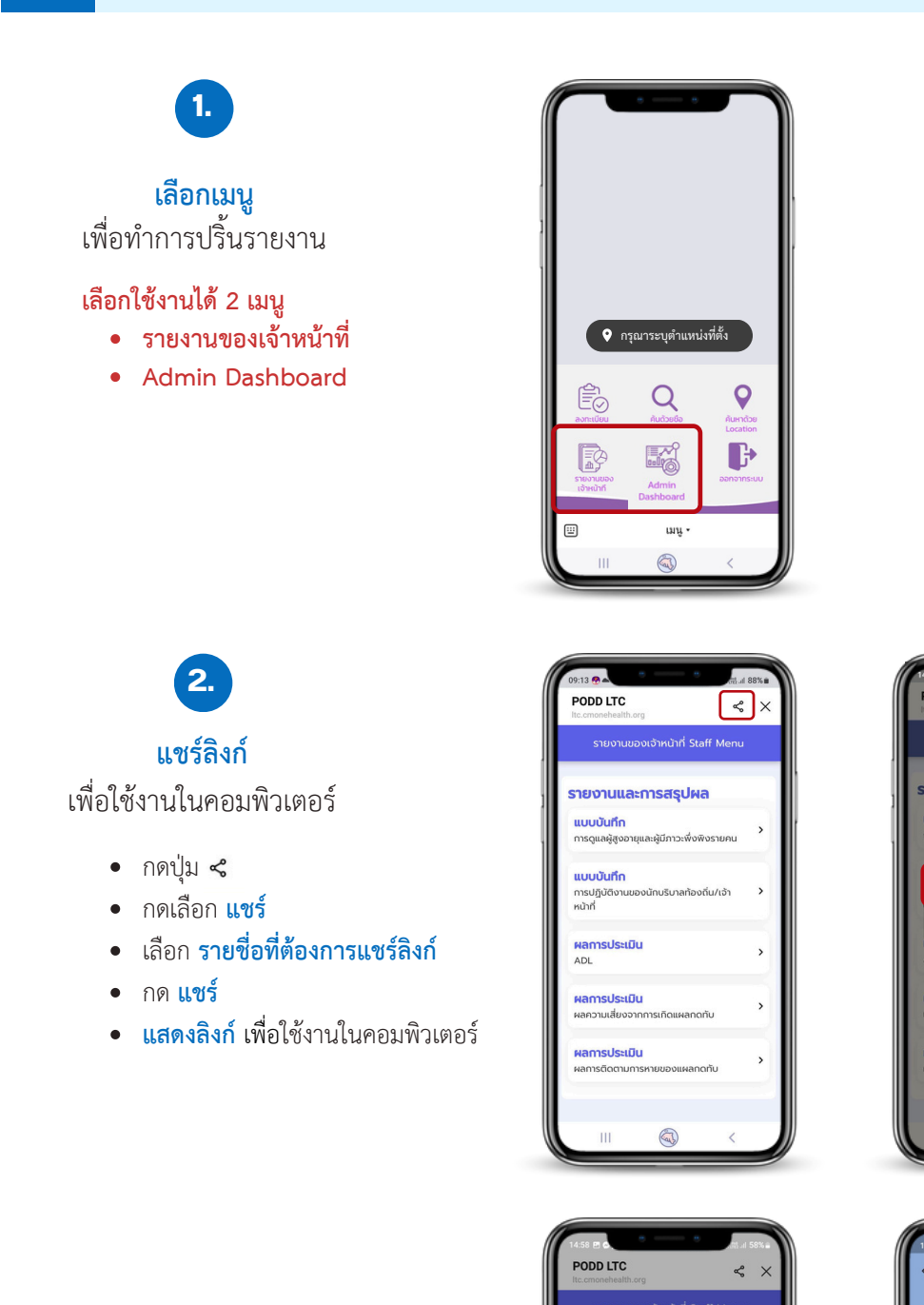

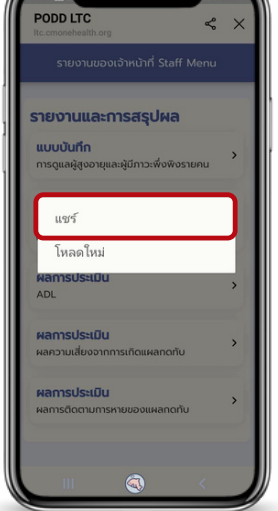

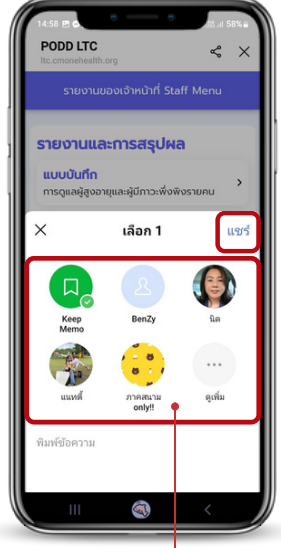

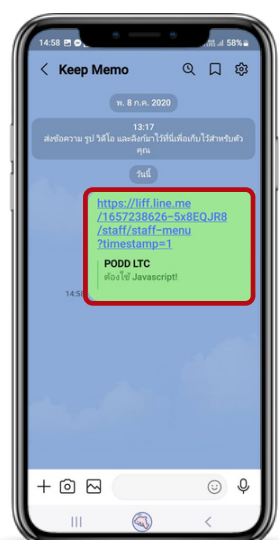

เลือกชื่อที่ต้องการแชร์ลิงค์

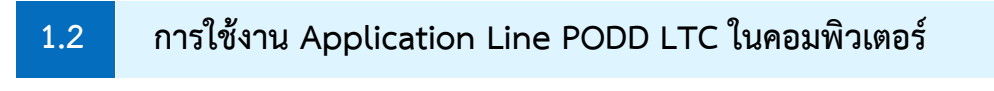

เปิดไลน์ในคอมพิวเตอร์และ **คลิกลิงก์ที่ได้รับ** 

1.

2.

| vienna atos repo         | sighteens' #                 |             |                                                  |    |                 |                       | - Ø ×                   |
|--------------------------|------------------------------|-------------|--------------------------------------------------|----|-----------------|-----------------------|-------------------------|
| ±                        |                              |             |                                                  |    |                 |                       |                         |
| C. keep                  | 0                            | Keep Memo D |                                                  |    |                 |                       | ч. ы :                  |
| Keep Merr                | 10 and                       |             | 3 m.n. 2023                                      |    |                 |                       |                         |
| Maps//1853<br>1657238626 | ine.me/<br>-5x8EQR5/admin/da |             | 10.19 n.<br>Antoneou și Mile antoneo 1006 de Jul |    |                 |                       |                         |
| >                        |                              |             |                                                  |    |                 |                       |                         |
| e'                       |                              |             | (Tax.                                            |    |                 |                       |                         |
|                          |                              |             | 19 m.n.                                          |    |                 | THE FORMER AND        | March and March 1997    |
| CI .                     |                              |             |                                                  |    | PODDLIC         | rasonan skonanerariti | Convicting (Thereard) 1 |
|                          |                              |             |                                                  | 14 | #add Invescript | L N                   |                         |
|                          |                              |             |                                                  |    |                 |                       |                         |
|                          |                              |             |                                                  |    |                 | - V                   | <b>ال</b> آ -           |
|                          |                              |             |                                                  |    |                 | -                     | 0                       |
|                          |                              |             |                                                  |    |                 |                       |                         |
|                          |                              |             |                                                  |    |                 |                       |                         |
|                          |                              |             |                                                  |    |                 |                       |                         |
|                          |                              |             |                                                  |    |                 |                       |                         |
|                          |                              |             |                                                  |    |                 |                       |                         |
|                          |                              |             |                                                  |    |                 |                       |                         |
|                          |                              |             |                                                  |    |                 |                       |                         |
| ~                        |                              |             |                                                  |    |                 |                       |                         |
|                          |                              |             |                                                  |    |                 |                       |                         |
| 4                        | 6                            |             |                                                  |    |                 |                       |                         |
|                          | -                            | Autoloria   |                                                  |    |                 |                       |                         |
| distant advant           |                              |             |                                                  |    |                 |                       |                         |
| Jammadatibilita          | ilan 💳 🚛 👘                   | 0 t.        |                                                  |    |                 |                       | 0                       |
|                          |                              |             |                                                  |    |                 |                       |                         |
|                          |                              |             |                                                  |    |                 |                       |                         |
|                          |                              |             |                                                  |    |                 |                       |                         |
|                          |                              |             |                                                  |    |                 |                       |                         |
|                          |                              |             |                                                  |    |                 |                       |                         |
|                          |                              |             |                                                  |    |                 |                       |                         |
|                          |                              |             |                                                  |    |                 |                       |                         |
|                          |                              |             |                                                  |    |                 |                       |                         |
|                          |                              |             |                                                  |    |                 |                       |                         |
|                          |                              |             |                                                  |    |                 |                       |                         |

กรอก **ชื่อผู้ใช้** และ **รทัสผ่าน** (ชุดเดียวกันกับที่ใช้ podd LTC ในมือถือ) เพื่อเข้าใช้งานในคอมพิวเตอร์ครั้งแรก และเริ่มต้นการใช้งานเมนู - **รายงานของเจ้าหน้าที่** (วิธีใช้งานหน้า 9 - 11) - Admin Dashboard (วิธีใช้งานหน้า 12 - 13)

|                | เข้าสู่ระบบ |             |  |
|----------------|-------------|-------------|--|
| 💄 ઇંગ્લ્યું છે |             |             |  |
| Username       |             |             |  |
| 🔒 รหัสผ่าน     |             |             |  |
| Password       |             |             |  |
|                |             | เข้าสู่ระบบ |  |
|                | version.1.2 |             |  |
|                |             |             |  |
|                |             |             |  |
|                |             |             |  |
|                |             |             |  |
|                |             |             |  |

# ปัญหาที่พบบ่อย

## ระบบแจ้งเตือนว่า "เลขบัตรประชาชนซ้ำ"

- วิธีแก้ไข เข้าไปที่เมนู Admin Dashboard ค้นหาชื่อของผู้ที่ระบบแจ้งว่าบัตรประชาชนซ้ำ
  - หากพบ<sup>ช</sup>ื่อ สามารถใช้งานได้ปกติ
  - หากไม่พบชื่อ อาจเนื่องด้วยปัญหาจากระบบ แนะนำแจ้งปัญหามาที่ศูนย์ผ่อดีดีกลาง

# ค้นหารายชื่อที่ลงทะเบียนแล้วไม่พบ

• วิธีแก้ไข อาจเนื่องด้วยปัญหาจากระบบ แนะนำแจ้งปัญหามาที่ศูนย์ผ่อดีดีกลาง

## กรอกข้อมูลแล้วกดบันทึก ระบบแจ้งว่า บันทึกข้อมูลไม่สำเร็จ/ระบบการบันทึกข้อมูลล่าช้า

- คำแนะนำ
- 1. ตรวจสอบพื้นที่และอินเตอร์เนตในพื้นที่
- 2. ทำการปิด/เปิดเครื่อง เพื่อเป็นรีเซตการใช้งานใหม่
- 3. แจ้งปัญหามาที่ศูนย์ผ่อดีดีกลางเพื่อตรวจสอบ

#### ระบบไม่แจ้งเตือนผลการประเมินสุขภาพ

#### • คำแนะนำ

- 1.ตรวจสอบการตั้งค่าการแจ้งเตือนใน Dashboard PODD
- 2. กรณีที่ผลการประเมินสุขภาพ ค่าความดันปกติ ระบบจะไม่แจ้งเตือน แต่ท่านจะเห็นข้อมูลใน Dashboard PODD
- 3. หากทำตามข้อ 1. และ 2. แล้วยังไม่สามารถแก้ไขได้ สามารถแจ้งปัญหามาที่ศูนย์ผ่อดีดีกลางเพื่อตรวจสอบ

เนื่องจาก ระบบไม่ได้รองรับการใช้งานบนโทรศัพท์ iPhone 6 (ระบบปฏิบัติการมือถือรุ่นเก่า)

#### iPad บางรุ่นพบปัญหาฟังก์ชันในการรายงานใช้งานไม่ได้ บนระบบ PODD Report และ PODD LTC

เนื่องจาก ระบบถูกออกแบบมาใช้งานกับ iPad ได้เฉพาะบางเวอร์ชั่น

คำแนะนำ
 ติดตั้งและใช้งานระบบผ่านสมาร์ทโฟนระบบ Android

## ้ปัญหาการอยู่ในพื้นที่ไร้สัญญาณอินเตอร์เนต ไม่สามารถใช้งานระบบได้

• คำแนะนำ

เนื่องจากระบบต้องอาศัยอินเตอร์เนตในการรับ - ส่งข้อมูล เมื่อพบปัญหาบ้านผู้สูงอายุฯ ไม่มีสัญญาณอินเตอร์เนต

 ทำการบันทึกข้อมูลลงในกระดาษ และกรอกข้อมูลเข้ามาในระบบเมื่ออยู่ในพื้นที่ที่มีสัญญาณแล้ว วันที่ลงข้อมูล จะเป็นวันที่ถูกบันทึกไว้ในระบบ ไม่สามารถเลือกวันย้อนหลังได้ เช่น ลงพื้นที่เพื่อตรวจเยี่ยมวันที่ 1 แต่ลงข้อมูล ในระบบวันที่ 2 โดยระบบจะบันทึกวันที่ลงข้อมูล คือวันที่ 2

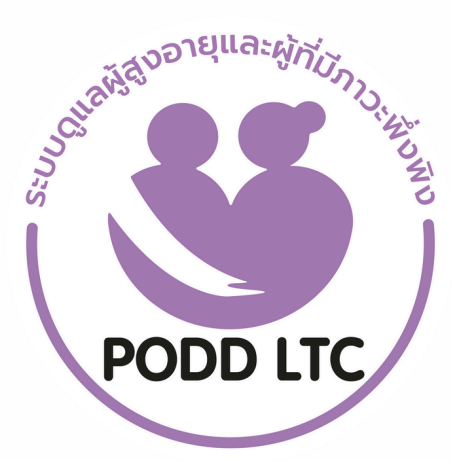

# PODD LTC

# ระบบดูแลผู้สูงอายุและผู้มีภาวะพึ่งพิงงองชุมชน